## Monitor Hub Dell Pro 32 Plus QHD USB-C P3225DE Monitor Hub Dell Pro 32 Plus 4K USB-C P3225QE Instrukcja obsługi

Model: P3225DE/P3225QE Model - zgodność z przepisami: P3225DEt/P3225QEt Marzec 2025 Rev. A00

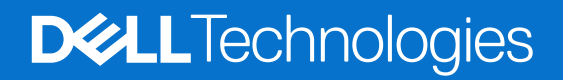

## Uwagi, ostrzeżenia i przestrogi

- (i) UWAGA: UWAGA oznacza ważne informacje, które pomogą w lepszym wykorzystaniu produktu.
- △ OSTRZEŻENIE: OSTRZEŻENIE wskazuje na potencjalne uszkodzenie sprzętu lub utratę danych i informuje, jak uniknąć problemu.
- ▶ PRZESTROGA: PRZESTROGA oznacza potencjalną możliwość wystąpienia uszkodzenia własności, obrażeń osób lub śmierci.

Copyright © 2025 Dell Inc. lub jej firmy zależne. Wszelkie prawa zastrzeżone. Dell Technologies, Dell i inne znaki towarowe to znaki towarowe firmy Dell Inc. lub jej firm zależnych. Pozostałe znaki towarowe mogą być znakami towarowymi odpowiednich firm.

## Spis treści

| Informacje o monitorze                                                                                                    | Instrukcje | bezpieczeństwa                                                                           |
|----------------------------------------------------------------------------------------------------|------------|------------------------------------------------------------------------------------------|
| Zawartość opakowania.                                                                                                    | Informacje | o monitorze                                                                              |
| Właściwości produktu.       1         Zgodność systemu operacyjnego       11         Identyfikacja części lementów sterowania       11         Widok z przodu       11         Widok z przodu       11         Widok z przodu       11         Widok z dotu (P3225DE)       12         Widok z dotu (P3225QE)       13         Dell Display and Peripheral Manager (DDPM) dla Windows.       12         Dane techniczne dotyczące rozdzielozości       14         Dane techniczne dotyczące rozdzielozości       15         Obslugiwane tryby wideo.       11         Tryby DP Mutti-Stream Transport (MST) (tylko P3225DE)       16         Tryby DP Mutti-Stream Transport (MST) (tylko P3225DE)       16         Przybianie pinów       12         Charakterystyki frzyczne       12         Charakterystyki frzyczne       12         Polityka jakości i pikseli monitora LCD       22         Polityka jakości i pikseli monitora LCD       22         Obsługa i przenoszenie wyświetlacza       22         Obsługa i przenoszenie wyświetlacza       22         Obsługa i przenoszenie wyświetlacza       22         Obsługa i przenoszenie wyświetlacza       22         Obsługa i przenoszenie wyświetlania przekręcania       33                                                                                                    | Zawarte    | ość opakowania                                                                           |
| Zgodność systemu operacyjnego       11         Identyfikacja części i elementów sterowania       11         Widok z przodu       11         Widok z dołu (P3225DE)       11         Widok z dołu (P3225DE)       12         Dali Display and Peripheral Manager (DDPM) dla Windows.       12         Dane techniczne monitora       14         Dane techniczne dotyczące rozdzielozości       14         Obsługiwane tryby wideo.       14         Wity UB C Multi-Stream Transport (MST) (tylko P3225DE).       16         Tryby DP Multi-Stream Transport (MST) (tylko P3225DE)       16         Parametry elektryszyte       17         Charakterystyki fizyczne.       17         Charakterystyki fizyczne.       18         Przypisanie pinów.       19         Obsługa Pług-and-play.       22         Polityka Jakósci i pikseli monitora LCD.       22         Ergonomia.       22         Montaż podstawy.       22         Montaż podstawy.       22         Montaż podstawy.       23         Obsługa i przenoszenie wyświetlacza.       23         Obsługa i przenoszenie wyświetlacza.       23         Regulacja nachylenia i przekręcania i wysokości       33         Regulacja nachylenia i przekręcan                                                                                                    | Właściw    | vości produktu                                                                           |
| Identyfikacja części i elementów sterowania       10         Widok z przodu       11         Widok z przodu       11         Widok z dołu (P3225DE)       12         Widok z dołu (P3225DE)       12         Widok z dołu (P3225DE)       12         Deli Display and Peripheral Manager (DDPM) dla Windows.       12         Dane techniczne monitora       12         Dane techniczne dotyczące rozdzielczości       14         Obsługiwane tryby wideo.       15         Wistępnie ustawione tryby wyświetlania.       14         Tryby DP Multi-Stream Transport (MST) (tylko P3225DE).       14         Tryby UB+C Multi-Stream Transport (MST) (tylko P3225DE).       14         Charakterystyki diryczne       12         Charakterystyki diryczne       12         Charakterystyki dirodowiskowe.       14         Przypisanie pinów       14         Obsługa Plug-and-play.       22         Polityka jakości i pikseli monitora LCD       22         Zryszczenie monitora       22         Obsługa i przenoszenie wyświetlacza.       22         Wikażaświ dotyczące konserwacji       22         Czyszczenie monitora       22         Zyszczenie monitora       22         Montaż podstawy       2                                                                                                    | Zgodno     | sć systemu operacyjnego                                                                  |
| Widok z przodu       10         Widok od tylu       11         Widok z dołu (P32250E)       12         Widok z dołu (P32250E)       12         Dale Display and Peripheral Manager (DDPM) dla Windows.       12         Dane techniczne monitora       12         Dane techniczne dotyczące rozdzielczości       14         Obsługiwane tryby wieko.       12         Wstępnie ustawione tryby wyświetlania.       13         Tryby USB-C Multi Stream Transport (MST) (tylko P3225DE).       14         Tryby USB-C Multi Stream Transport (MST) (tylko P3225DE).       16         Parametry elektryczne       17         Charakterystyki frodowiskowe.       17         Przypisanie pinów.       17         Obsługa i przenoszenie wyświetlacza.       22         Dysizacze konserwacji       22         Czyszczenie monitora       22         Ustawianie monitora       22         Montaż podstawy       22         Regulacja nachylenia i przekręcania       33         Regulacja nachylenia i przekręcania i wysokości       33         Regulacja ustawień obrotu wyświetlania posiadanego systemu       33         Obracanie wyświetlacza.       33         Obracanie wyświeti porotu z użycieku zasilania Delly (DPBS)       34     <                                                                                                    | Identyf    | ikacja części i elementów sterowania                                                     |
| Widok z dołu (P3225DE)       11         Widok z dołu (P3225DE)       12         Widok z dołu (P3225DE)       12         Dell Display and Peripheral Manager (DDPM) dla Windows.       12         Dane techniczne monitora       14         Dane techniczne dotyczące rozdzielczości       13         Obstiugiwane tryby wyświetlania       14         Witteprie ustawione tryby wyświetlania       14         Tryby DP Multi-Stream Transport (MST) (tylko P3225DE)       14         Tryby USB-C Multi-Stream Transport (MST) (tylko P3225DE)       14         Parametry elektryczne       17         Charakterystyki fizyczne       12         Charakterystyki fizyczne       12         Charakterystyki śródowiskowe       14         Pitrybajanie pinów.       14         Obsługa Plug-and-play.       22         Polityka jakości i pikseli monitora LCD       22         Ustawianie monitora       22         Montaż podstawy       22         Regulacja nachylenia, przekręcania i wysokości       33         Regulacja nachylenia, przekręcania i wysokości       33         Obsługa i ustawień obrotu wyświetlania posiadanego systemu       33         Ołajczenie monitora       33         Podłączenie monitora       33                                                                                                    | Wio        | dok z przodu                                                                             |
| Widok z dolu (P3225DE)       11         Widok z dolu (P3225QE)       11         Dell Display and Peripheral Manager (DDPM) dla Windows.       11         Dane techniczne monitora       11         Dane techniczne dotyczące rozdzielczości       11         Obsługiwane tryby wideo.       11         Wistgrine ustawione tryby wyświetlania.       11         Tryby DP Multi-Stream Transport (MST) (tylko P3225DE).       10         Tryby USB-C Multi-Stream Transport (MST) (tylko P3225DE).       11         Parametry elektryczne.       12         Charakterystyki frzyczne.       12         Charakterystyki frzyczne.       12         Obsługa Plug-and-play.       22         Polityka jakości i pikseli monitora LCD.       22         Ergonomia       22         Obsługa i przenoszenie wyświetlacza.       22         Wskazówki dotyczące konserwacji.       22         Ustawianie monitora       22         Wontaż podstawy       22         Montaż podstawy.       23         Regulacja nachylenia i przekręcania i wysokości.       33         Regulacja wysokości.       33         Obługa nachylenia i przekręcania i wysokości.       33         Obługa nachylenia i przekręcania i wysokości.       33 <t< td=""><td>Wio</td><td>dok od tvłu</td></t<>                                                                                                    | Wio        | dok od tvłu                                                                              |
| Widok z dołu (P3225QE)       11         Dell Display and Peripheral Manager (DDPM) dla Windows.       11         Dane techniczne monitora       14         Dane techniczne dotyczące rozdzielczości       14         Obsługiwane tryby wideo.       14         Wistępnie ustawione tryby wyświetlania.       14         Tryby DP Multi-Stream Transport (MST) (tylko P3225DE).       14         Tryby USB-C Multi-Stream Transport (MST) (tylko P3225DE).       16         Parametry elektryczne       12         Charakterystyki frzyczne       12         Charakterystyki frzyczne       12         Charakterystyki frzyczne       12         Polsługa Plug-and-play.       22         Polsługa i przenoszenie wyświetlacza       22         Wskazówki dotyczące konserwacji       22         Czyszczenie monitora       22         Montaż podstawy       22         Regulacja nachylenia, przekręcania i wysokóści       33         Regulacja nachylenia i przekręcania i wysokóści       33         Połłączenie monitora       33         Połączenie monitora       33         Połączenie monitora       33         Połączenie monitora       33         Połączenie monitora       33         Połączenie monitora d                                                                                                    | Wio        | dok z dołu (P3225DE)                                                                     |
| Dell Display and Peripheral Manager (DDPM) dia Windows.       13         Dane techniczne monitora       14         Dane techniczne dotyczące rozdzielczości       15         Obsługiwane tryby wideo.       16         Wstępnie ustawione tryby wyświetlania.       17         Tryby DP Multi-Stream Transport (MST) (tylko P3225DE).       16         Tryby USB-C Multi-Stream Transport (MST) (tylko P3225DE).       17         Parametry elektryczne       17         Charakterystyki frazyczne       17         Charakterystyki frazyczne       17         Charakterystyki frazyczne       17         Charakterystyki frazyczne       17         Charakterystyki frazyczne       17         Charakterystyki frazyczne       12         Polityka jakości i pikseli monitora LCD       22         Polityka jakości i pikseli monitora LCD       22         Ergonomia       22         Obsługa i przenoszenie wyświetlacza.       22         Montaż podstawy       22         Montaż podstawy       22         Montaż podstawy       23         Regulacja nachylenia, przekręcania       33         Regulacja nachylenia i przekręcania       33         Podłączenie monitora       33         Dedłączenie monitora <td>Wio</td> <td>dok z dołu (P3225QE)</td>                                                                                                    | Wio        | dok z dołu (P3225QE)                                                                     |
| Dane techniczne monitora       1         Dane techniczne dotyczące rozdzielczości       1         Obsługiwane tryby wideo.       1         Wistepnie ustawione tryby wyświetlania.       1         Tryby DP Multi-Stream Transport (MST) (tylko P3225DE).       1         Tryby USB-C Multi-Stream Transport (MST) (tylko P3225DE).       1         Parametry elektryczne       1         Charakterystyki fizyczne       1         Charakterystyki fizyczne       1         Charakterystyki fizyczne       1         Obsługa Plug-and-play.       22         Polityka jakości i pitseli monitora LCD       21         Ergonomia       22         Obsługa i przenoszenie wyświetłacza.       22         Wskażówki dotyczące konserwacji       22         Czyszczenie monitora       22         Montaż podstawy       24         Regulacja nachylenia, przekręcania i wysokości       3         Regulacja ustawień obrotu wyświetłania posiadanego systemu       33         Obracanie wyświetłacza       33         Dełłączenie monitora       33         Dełłączenie monitora       33         Dełaja ustawień obrotu wyświetłania posiadanego systemu       33         Dełłączenie monitora dla DPBS       34         D                                                                                                    | Dell Dis   | play and Peripheral Manager (DDPM) dla Windows                                           |
| Dane techniczne dotyczące rozdzielczości       11         Obsługiwane tryby wideo.       11         Wstępnie ustawione tryby wyświetlania.       11         Tryby DP Multi-Stream Transport (MST) (tylko P3225DE).       11         Tryby USB-C Multi-Stream Transport (MST) (tylko P3225DE).       11         Parametry elektryczne.       12         Charakterystyki fizyczne       11         Charakterystyki fizyczne.       12         Charakterystyki fizyczne       12         Obsługa Plug-and-play.       22         Polityka jakości i pikseli monitora LCD       22         Ergonomia.       22         Obsługa i przenoszenie wyświetlacza.       22         Wskazówki dotyczące konserwacji       22         Czyszczenie monitora       22         Montaż podstawy       22         Montaż podstawy       22         Montaż podstawy       23         Regulacja nachylenia i przekręcania i wysokości       33         Regulacja ustawień obrotu wyświetlania posiadanego systemu.       33         Organizacja kabli       33         Połdączenie monitora dla DPBS       34         Używanie funkcji DPBS.       34         Podłączenie monitora dla DPBS       34         Używanie funkcji DPBS.                                                                                                    | Dane te    | chniczne monitora                                                                        |
| Obsługiwane tryby wideo.       11         Wstępnie ustawione tryby wyświetlania.       11         Tryby DP Multi-Stream Transport (MST) (tylko P3225DE).       11         Tryby USB-C Multi-Stream Transport (MST) (tylko P3225DE).       10         Parametry elektryczne       11         Charakterystyki fizyczne       11         Charakterystyki środowiskowe.       11         Przypisanie pinów       12         Obsługa Plug-and-play.       22         Polityka jakości i piskeli monitora LCD       22         Ergonomia.       22         Obsługa i przenoszenie wyświetlacza.       22         Wskazówki dotyczące konserwacji       22         Uzyszczenie monitora       22         Montaż podstawy       22         Regulacja nachylenia przekręcania i wysokości       33         Regulacja ustawień obrotu wyświetlania posiadanego systemu.       33         Obracanie wyświetlacza.       33         Podłączenie monitora.       33         Podłączenie monitora.       33         Podłączenie monitora.       33         Podłączenie monitora.       33         Podłączenie monitora.       33         Podłączenie monitora.       33         Podłączenie monitora.       33 <td>Dar</td> <td>ne techniczne dotyczące rozdzielczości</td>                                                                                                    | Dar        | ne techniczne dotyczące rozdzielczości                                                   |
| Wstępnie ustawione tryby wyświetlania.       11         Tryby DP Multi-Stream Transport (MST) (tylko P3225DE).       11         Tryby USB-C Multi-Stream Transport (MST) (tylko P3225DE)       11         Parametry elektryczne       11         Charakterystyki fizyczne       11         Charakterystyki środowiskowe.       12         Przypisanie pinów       12         Obsługa Plug-and-play.       22         Polityka jakości i pikseli monitora LCD       22         Ergonomia.       22         Obsługa i przenoszenie wyświetlacza       22         Wskazówki dotyczące konserwacji       22         Czyszczenie monitora       22         Montaż podstawy       22         Regulacja nachylenia, przekręcania i wysokości       33         Regulacja nachylenia i przekręcania i wysokości       33         Regulacja ustawień obrotu wyświetlania posiadanego systemu       33         Obracanie wyświetlacza       33         Połdączenie monitora       33         Połdączenie monitora       34         Połdączenie monitora       34         Połdączenie monitora       34         Połdączenie monitora dla DPBS       34         Połdączenie monitora dla potrzeb funkcji MST (Multi-Stream Transport) USB-C (tylko P3225DE)                                                                                                    | Obs        | sługiwane tryby wideo                                                                    |
| Tryby DP Multi-Stream Transport (MST) (tylko P3225DE).       10         Tryby USB-C Multi-Stream Transport (MST) (tylko P3225DE)       10         Parametry elektryczne       11         Charakterystyki fizyczne       11         Charakterystyki fizyczne       12         Charakterystyki fizyczne       12         Przypisanie pinów       12         Obsługa Plug-and-play.       22         Polityka jakości i pikseli monitora LCD       22         Ergonomia       22         Obsługa i przenoszenie wyświetlacza       22         Wskazówki dotyczące konserwacji       22         Czyszczenie monitora       22         Montaź podstawy       22         Regulacja nachylenia, przekręcania i wysokości       33         Obracanie wyświetlacza       33         Obracanie wyświetlacza       33         Obracanie wyświetlacza       33         Obracanie wyświetlacza       33         Obracanie wyświetlacza       33         Obracanie wyświetlacza       33         Podłączenie monitora       33         Opłanizacja kabli       33         Podłączenie monitora       33         Dell Power Button Sync (Synchronizacja przycisku zasilania Dell) (DPBS)       34                                                                                                    | Ws         | tepnie ustawione tryby wyświetlania                                                      |
| Tryby USB-C Multi-Stream Transport (MST) (tylko P3225DE) 11<br>Parametry elektryczne 11<br>Charakterystyki fizyczne 11<br>Charakterystyki fizyczne 11<br>Przypisanie pinów 12<br>Obsługa Plug-and-play 22<br>Polityka jakości i pikseli monitora LCD 22<br>Ergonomia 22<br>Polityka jakości i pikseli monitora LCD 22<br>Ergonomia 22<br>Wskazówki dotyczące konserwacji 22<br>Wskazówki dotyczące konserwacji 22<br>Wskazówki dotyczące konserwacji 22<br>Montaź podstawy 22<br>Regulacja nachylenia i przekręcania i wysokości 33<br>Regulacja nachylenia i przekręcania i wysokości 33<br>Obracanie wyświetlacza 33<br>Regulacja nachylenia i przekręcania i wysokości 33<br>Obracanie wyświetlacza 33<br>Podłączenie monitora 33<br>Podłączenie monitora 33<br>Podłączenie monitora 40<br>Pierwsze podłączenie monitora dla DPBS 34<br>Podłączenie monitora dla DPBS 34<br>Podłączenie monitora dla DPBS 34<br>Podłączenie monitora dla DPBS 34<br>Podłączenie monitora dla DPBS 44<br>Podłączenie monitora dla DPS 44<br>Podłączenie monitora dla DPS 44<br>Podłączenie monitora dla DPS 44<br>Podłączenie monitora dla DVSC (tylko P3225DE). 44<br>Podłączenie monitora dla DVSC w trybie DPBS 44<br>Podłączenie monitora z użyciem blokady Kensington (opcjonalne) 44<br>Demontaź podstawy monitora 44<br>Montaź na ścianie w standardzie VESA (opcjonalnie) 44<br>Destvara monitora 44<br>Montaź na ścianie w standardzie VESA (opcjonalnie) 44<br>Połstwara monitora 44<br>Destvara monitora 44<br>Postura monitora 44<br>Postura 44<br>Postura 44<br>Postura 44<br>Postur | Try        | by DP Multi-Stream Transport (MST) (tylko P3225DE).                                      |
| Parametry elektryczne                                                                                                    | Trv        | by USB-C Multi-Stream Transport (MST) (tvlko P3225DE)                                    |
| Charakterystyki fizyczne                                                                                                    | Par        | ametry elektryczne                                                                       |
| Charakterystyki środowiskowe.       14         Przypisanie pinów.       19         Obsługa Plug-and-play.       22         Polityka jakości i pikseli monitora LCD       22         Ergonomia       21         Obsługa i przenoszenie wyświetlacza.       21         Obsługa i przenoszenie wyświetlacza.       21         Obsługa i przenoszenie wyświetlacza.       21         Czyszczenie monitora       22         Wskazówki dotyczące konserwacji       22         Czyszczenie monitora       22         Wontaż podstawy       22         Montaż podstawy       22         Regulacja nachylenia, przekręcania i wysokości       33         Regulacja nachylenia i przekręcania i wysokości       33         Obracanie wyświetlacza       33         Obracanie wyświetlacza       33         Obracanie wyświetlacza       33         Obracanie wyświetlacza       33         Podłączenie monitora       33         Podłączenie monitora       34         Pierwsze podłączenie monitora dla DPBS       34         Używanie funkcji DPBS.       34         Podłączenie monitora dla DPBS       34         Używanie funkcji DPBS.       34         Podłączenie monitora dla USB-C w                                                                                                    | Cha        | araktervstvki fizvczne                                                                   |
| Przypisanie pinów.       19         Obsługa Plug-and-play.       29         Polityka jakości i pikseli monitora LCD       21         Ergonomia.       22         Obsługa i przenoszenie wyświetlacza       22         Wskazówki dotyczące konserwacji       21         Czyszczenie monitora       21         Ustawianie monitora       22         Montaż podstawy       22         Regulacja nachylenia, przekręcania i wysokości       33         Regulacja nachylenia i przekręcania       33         Regulacja nachylenia i przekręcania       33         Obracanie wyświetlacza       33         Obracanie wyświetlacza       33         Obracanie wyświetlacza       33         Organizacja kabli       33         Podłączenie monitora       33         Podłączenie monitora dla DPBS       34         Używanie funkcji DPBS.       34         Podłączenie monitora dla potrzeb funkcji MST (Multi-Stream Transport) USB-C (tylko P3225DE)       44         Podłączenie monitora dla DPBS       44         Zabezpieczanie monitora z użyciem blokady Kensington (opcjonalna)       44         Montaż na ścianie w standardzie VESA (opcjonalnie)       44         Ohsługa ranitora       44                                                                                                    | Cha        | arakterystyki środowiskowe                                                               |
| Obsługa Plug-and-play.       22         Polityka jakości i pikseli monitora LCD       21         Ergonomia       22         Obsługa i przenoszenie wyświetlacza       22         Wskazówki dotyczące konserwacji       22         Czyszczenie monitora       21         Ustawianie monitora       21         Ustawianie monitora       22         Montaż podstawy       22         Regulacja nachylenia, przekręcania i wysokości       33         Regulacja nachylenia i przekręcania       33         Regulacja nachylenia i przekręcania       33         Regulacja ustawień obrotu wyświetlania posiadanego systemu       33         Obracanie wyświetlacza       33         Dedłączenie monitora       33         Podłączenie monitora       33         Dell Power Button Sync (Synchronizacja przycisku zasilania Dell) (DPBS)       34         Pierwsze podłączenie monitora dla DPBS       34         Używanie funkcji DPBS.       34         Podłączenie monitora dla DPBS       34         Podłączenie monitora dla USB-C w trybie DPBS.       34         Zabezpieczanie monitora z użyciem blokady Kensington (opcjonalna)       34         Demontaż podstawy monitora       34         Montaż na ścianie w standardzie VESA (opcjonalnie)                                                                                                    | Prz        | vpisanie pinów                                                                           |
| Polityka jakości i pikseli monitora LCD       21         Ergonomia       21         Obsługa i przenoszenie wyświetlacza       22         Wskazówki dotyczące konserwacji       21         Czyszczenie monitora       21         Ustawianie monitora       22         Montaż podstawy       22         Regulacja nachylenia, przekręcania i wysokości       33         Regulacja nachylenia i przekręcania       33         Regulacja nachylenia i przekręcania       33         Regulacja wysokości       33         Obracanie wyświetlacza       33         Regulacja ustawień obrotu wyświetlania posiadanego systemu       33         Organizacja kabli       33         Podłączenie monitora       33         Dell Power Button Sync (Synchronizacja przycisku zasilania Dell) (DPBS)       34         Pierwsze podłączenie monitora dla DPBS       34         Używanie funkcji DPBS       34         Podłączenie monitora dla DPBS       34         Podłączenie monitora dla USB-C w trybie DPBS       34         Podłączenie monitora z użyciem blokady Kensington (opcjonalna)       34         Demontaż podstawy monitora       34         Montaż na ścianie w standardzie VESA (opcjonalnie)       34         Otsłura monitora       44<                                                                                                    | Obsłua     | a Plug-and-play                                                                          |
| Ergonomia       20         Obsługa i przenoszenie wyświetlacza.       21         Wskazówki dotyczące konserwacji       21         Czyszczenie monitora       21         Ustawianie monitora       22         Montaż podstawy       22         Regulacja nachylenia, przekręcania i wysokości       33         Regulacja nachylenia i przekręcania       33         Regulacja ustawień obrotu wyświetlania posiadanego systemu       33         Obracanie wyświetlacza       33         Regulacja ustawień obrotu wyświetlania posiadanego systemu       33         Organizacja kabli       33         Podłączenie monitora       33         Dell Power Button Sync (Synchronizacja przycisku zasilania Dell) (DPBS)       33         Pierwsze podłączenie monitora dla DPBS       34         Używanie funkcji DPBS.       33         Podłączenie monitora dla Dotrzeb funkcji MST (Multi-Stream Transport) USB-C (tylko P3225DE).       44         Podłączenie monitora dla USPC w trybie DPBS.       44         Zabezpieczanie monitora z użyciem blokady Kensington (opcjonalna)       44         Demontaż podstawy monitora       44         Montaż na ścianie w standardzie VESA (opcjonalnie).       44                                                                                                    | Polityka   | a jakości i pikseli monitora LCD                                                         |
| Obsługa i przenoszenie wyświetlacza.       22         Wskazówki dotyczące konserwacji       21         Czyszczenie monitora       22         Ustawianie monitora       22         Montaż podstawy       22         Regulacja nachylenia, przekręcania i wysokości       33         Regulacja nachylenia, i przekręcania       33         Regulacja nachylenia i przekręcania       33         Regulacja wysokości       33         Obracanie wyświetlacza       33         Regulacja ustawień obrotu wyświetlania posiadanego systemu       33         Organizacja kabli       33         Podłączenie monitora       33         Dell Power Button Sync (Synchronizacja przycisku zasilania Dell) (DPBS)       33         Pierwsze podłączenie monitora dla DPBS       34         Używanie funkcji DPBS.       33         Podłączenie monitora dla potrzeb funkcji MST (Multi-Stream Transport) USB-C (tylko P3225DE).       44         Zabezpieczanie monitora dla ubs-C w trybie DPBS       44         Zabezpieczanie monitora alu Syciem blokady Kensington (opcjonalna)       44         Demontaż podstawy monitora       44         Montaż na ścianie w standardzie VESA (opcjonalnie)       44                                                                                                    | Ergono     | mia                                                                                      |
| Wskazówki dotyczące konserwacji       21         Czyszczenie monitora       22         Ustawianie monitora       22         Montaż podstawy       24         Regulacja nachylenia, przekręcania i wysokości       33         Regulacja nachylenia, przekręcania i wysokości       33         Regulacja nachylenia, przekręcania       33         Regulacja nachylenia, przekręcania       33         Regulacja nachylenia i przekręcania       33         Obracanie wyświetlacza       33         Obracanie wyświetlacza       33         Obracanie wyświetlacza       33         Organizacja kabli       33         Podłączenie monitora       33         Podłączenie monitora       34         Pierwsze podłączenie monitora dla DPBS       36         Używanie funkcji DPBS       36         Podłączenie monitora dla potrzeb funkcji MST (Multi-Stream Transport) USB-C (tylko P3225DE)       44         Podłączenie monitora dla USB-C w trybie DPBS       44         Zabezpieczanie monitora z użyciem blokady Kensington (opcjonalna)       44         Demontaż podstawy monitora       44         Montaż na ścianie w standardzie VESA (opcjonalnie)       44                                                                                                    | Obsług     | a i przenoszenie wyświetlacza                                                            |
| Czyszczenie monitora       24         Ustawianie monitora       29         Montaż podstawy       29         Regulacja nachylenia, przekręcania i wysokości       31         Regulacja nachylenia i przekręcania       32         Regulacja nachylenia i przekręcania       33         Regulacja wysokości       33         Obracanie wyświetlacza       32         Obracanie wyświetlania posiadanego systemu       33         Organizacja kabli       32         Podłączenie monitora       33         Dell Power Button Sync (Synchronizacja przycisku zasilania Dell) (DPBS)       36         Pierwsze podłączenie monitora dla DPBS       36         Używanie funkcji DPBS       36         Podłączenie monitora dla potrzeb funkcji MST (Multi-Stream Transport) USB-C (tylko P3225DE)       44         Podłączenie monitora dla USB-C w trybie DPBS       44         Zabezpieczanie monitora z użyciem blokady Kensington (opcjonalna)       44         Demontaż podstawy monitora       44         Montaż na ścianie w standardzie VESA (opcjonalnie)       44         Ohsłura monitora       44                                                                                                    | Wskazó     | ówki dotyczące konserwacji                                                               |
| Ustawianie monitora       29         Montaż podstawy       29         Regulacja nachylenia, przekręcania i wysokości       31         Regulacja nachylenia i przekręcania       32         Regulacja ustowień obrotu wyświetlacza       33         Obracanie wyświetlacza       33         Regulacja ustawień obrotu wyświetlania posiadanego systemu       33         Organizacja kabli       32         Podłączenie monitora       33         Dell Power Button Sync (Synchronizacja przycisku zasilania Dell) (DPBS)       36         Pierwsze podłączenie monitora dla DPBS       36         Używanie funkcji DPBS       36         Podłączenie monitora dla potrzeb funkcji MST (Multi-Stream Transport) USB-C (tylko P3225DE)       44         Podłączenie monitora dla USB-C w trybie DPBS       44         Zabezpieczanie monitora a       43         Montaż na ścianie w standardzie VESA (opcjonalnie)       44                                                                                                    | Czy        | /szczenie monitora                                                                       |
| Montaż podstawy       24         Regulacja nachylenia, przekręcania i wysokości       37         Regulacja nachylenia i przekręcania       37         Regulacja nachylenia i przekręcania       37         Regulacja wysokości       37         Obracanie wyświetlacza       37         Regulacja ustawień obrotu wyświetlania posiadanego systemu       37         Organizacja kabli       37         Podłączenie monitora       37         Podłączenie monitora       37         Pierwsze podłączenie monitora dla DPBS       36         Używanie funkcji DPBS       36         Podłączenie monitora dla potrzeb funkcji MST (Multi-Stream Transport) USB-C (tylko P3225DE)       40         Podłączenie monitora dla USB-C w trybie DPBS       47         Zabezpieczanie monitora z użyciem blokady Kensington (opcjonalna)       43         Demontaż podstawy monitora       44         Ohsłura monitora       44                                                                                                    | Ustawianie | monitora                                                                                 |
| Regulacja nachylenia, przekręcania i wysokości       3         Regulacja nachylenia i przekręcania       3         Regulacja nachylenia i przekręcania       3         Regulacja wysokości       3         Obracanie wyświetlacza       3         Regulacja ustawień obrotu wyświetlania posiadanego systemu       3         Organizacja kabli       3         Podłączenie monitora       3         Dell Power Button Sync (Synchronizacja przycisku zasilania Dell) (DPBS)       3         Pierwsze podłączenie monitora dla DPBS       3         Używanie funkcji DPBS       3         Podłączenie monitora dla DPBS       3         Używanie funkcji DPBS       3         Podłączenie monitora dla DVPBS       3         Podłączenie monitora dla DVPBS       3         Podłączenie monitora dla USB-C w trybie DPBS       4         Zabezpieczanie monitora z użyciem blokady Kensington (opcjonalna)       4         Demontaż podstawy monitora       4         Montaż na ścianie w standardzie VESA (opcjonalnie)       4                                                                                                    | Montaż     | podstawy                                                                                 |
| Regulacja nachylenia i przekręcania       3         Regulacja wysokości       3         Obracanie wyświetlacza       3         Regulacja ustawień obrotu wyświetlania posiadanego systemu       3         Organizacja kabli       3         Podłączenie monitora       3         Dell Power Button Sync (Synchronizacja przycisku zasilania Dell) (DPBS)       3         Pierwsze podłączenie monitora dla DPBS       3         Używanie funkcji DPBS       3         Podłączenie monitora dla potrzeb funkcji MST (Multi-Stream Transport) USB-C (tylko P3225DE)       4         Podłączenie monitora z użyciem blokady Kensington (opcjonalna)       4         Demontaż podstawy monitora       4         Montaż na ścianie w standardzie VESA (opcjonalnie)       4                                                                                                    | Regula     | cia nachvlenia, przekrecania i wysokości                                                 |
| Regulacja wysokości       3         Obracanie wyświetlacza       3         Regulacja ustawień obrotu wyświetlania posiadanego systemu       3         Organizacja kabli       3         Podłączenie monitora       3         Dell Power Button Sync (Synchronizacja przycisku zasilania Dell) (DPBS)       3         Pierwsze podłączenie monitora dla DPBS       3         Używanie funkcji DPBS       3         Podłączenie monitora dla potrzeb funkcji MST (Multi-Stream Transport) USB-C (tylko P3225DE)       4         Podłączenie monitora z użyciem blokady Kensington (opcjonalna)       4         Demontaż podstawy monitora       4         Montaż na ścianie w standardzie VESA (opcjonalnie)       44                                                                                                    | Rec        | nulacia nachvlenia i przekrecania                                                        |
| Obracanie wyświetlacza       32         Regulacja ustawień obrotu wyświetlania posiadanego systemu       32         Organizacja kabli       32         Podłączenie monitora       32         Dell Power Button Sync (Synchronizacja przycisku zasilania Dell) (DPBS)       36         Pierwsze podłączenie monitora dla DPBS       36         Używanie funkcji DPBS       36         Podłączenie monitora dla potrzeb funkcji MST (Multi-Stream Transport) USB-C (tylko P3225DE)       46         Podłączenie monitora dla USB-C w trybie DPBS       47         Zabezpieczanie monitora z użyciem blokady Kensington (opcjonalna)       43         Montaż na ścianie w standardzie VESA (opcjonalnie)       44                                                                                                    | Rec        |                                                                                          |
| Regulacja ustawień obrotu wyświetlania posiadanego systemu       32         Organizacja kabli       32         Podłączenie monitora       33         Dell Power Button Sync (Synchronizacja przycisku zasilania Dell) (DPBS)       36         Pierwsze podłączenie monitora dla DPBS       36         Używanie funkcji DPBS.       36         Podłączenie monitora dla potrzeb funkcji MST (Multi-Stream Transport) USB-C (tylko P3225DE).       40         Podłączenie monitora dla USB-C w trybie DPBS.       41         Zabezpieczanie monitora z użyciem blokady Kensington (opcjonalna)       43         Demontaż podstawy monitora       44         Montaż na ścianie w standardzie VESA (opcjonalnie)       44                                                                                                    | Obraca     | nie wyświetlacza                                                                         |
| Organizacja kabli       32         Podłączenie monitora.       33         Dell Power Button Sync (Synchronizacja przycisku zasilania Dell) (DPBS)       36         Pierwsze podłączenie monitora dla DPBS       38         Używanie funkcji DPBS.       38         Podłączenie monitora dla potrzeb funkcji MST (Multi-Stream Transport) USB-C (tylko P3225DE).       40         Podłączenie monitora dla USB-C w trybie DPBS.       41         Zabezpieczanie monitora z użyciem blokady Kensington (opcjonalna)       42         Montaż na ścianie w standardzie VESA (opcjonalnie)       44                                                                                                    | Regula     | cia ustawień obrotu wyświetlania posiadanego systemu                                     |
| Podłączenie monitora.       33         Dell Power Button Sync (Synchronizacja przycisku zasilania Dell) (DPBS)       36         Pierwsze podłączenie monitora dla DPBS       38         Używanie funkcji DPBS.       38         Podłączenie monitora dla potrzeb funkcji MST (Multi-Stream Transport) USB-C (tylko P3225DE).       40         Podłączenie monitora dla USB-C w trybie DPBS.       41         Zabezpieczanie monitora z użyciem blokady Kensington (opcjonalna)       43         Demontaż podstawy monitora       43         Montaż na ścianie w standardzie VESA (opcjonalnie)       44                                                                                                    | Organiz    | vacia kabli                                                                              |
| Dell Power Button Sync (Synchronizacja przycisku zasilania Dell) (DPBS)       36         Pierwsze podłączenie monitora dla DPBS       38         Używanie funkcji DPBS.       38         Podłączenie monitora dla potrzeb funkcji MST (Multi-Stream Transport) USB-C (tylko P3225DE).       40         Podłączenie monitora dla USB-C w trybie DPBS.       41         Zabezpieczanie monitora z użyciem blokady Kensington (opcjonalna)       42         Demontaż podstawy monitora       42         Montaż na ścianie w standardzie VESA (opcjonalnie)       44                                                                                                    | Podłac     | zenje monitora                                                                           |
| Pierwsze podłączenie monitora dla DPBS       38         Używanie funkcji DPBS.       39         Podłączenie monitora dla potrzeb funkcji MST (Multi-Stream Transport) USB-C (tylko P3225DE).       40         Podłączenie monitora dla USB-C w trybie DPBS.       41         Zabezpieczanie monitora z użyciem blokady Kensington (opcjonalna)       42         Demontaż podstawy monitora       43         Montaż na ścianie w standardzie VESA (opcjonalnie)       44                                                                                                    | Dell Po    | wer Button Svnc (Svnchronizacia przycisku zasilania Dell) (DPBS)                         |
| Używanie funkcji DPBS.       39         Podłączenie monitora dla potrzeb funkcji MST (Multi-Stream Transport) USB-C (tylko P3225DE).       40         Podłączenie monitora dla USB-C w trybie DPBS.       47         Zabezpieczanie monitora z użyciem blokady Kensington (opcjonalna)       43         Demontaż podstawy monitora       43         Montaż na ścianie w standardzie VESA (opcjonalnie)       44                                                                                                    | Pie        | rwsze podłaczenie monitora dla DPBS                                                      |
| Podłączenie monitora dla potrzeb funkcji MST (Multi-Stream Transport) USB-C (tylko P3225DE).       40         Podłączenie monitora dla USB-C w trybie DPBS.       41         Zabezpieczanie monitora z użyciem blokady Kensington (opcjonalna)       42         Demontaż podstawy monitora       42         Montaż na ścianie w standardzie VESA (opcjonalnie)       44                                                                                                    | IJź        | /wanie funkcii DPBS                                                                      |
| Podłączenie monitora dla USB-C w trybie DPBS                                                                                                    | Por        | Haczenie monitora dla potrzeb funkcii MST (Multi-Stream Transport) USB-C (tylko P3225DF) |
| Zabezpieczanie monitora z użyciem blokady Kensington (opcjonalna)       43         Demontaż podstawy monitora       43         Montaż na ścianie w standardzie VESA (opcjonalnie)       44         Obsługa monitora       44                                                                                                    | Poo        | daczenie monitora dla USB-C w trybie DPBS.                                               |
| Demontaż podstawy monitora                                                                                                    | Zabezn     | ieczanie monitora z użyciem blokady Kensington (opcionalna)                              |
| Montaż na ścianie w standardzie VESA (opcjonalnie)                                                                                                    | Demon      | taż podstawy monitora                                                                    |
| Obsługa monitora                                                                                                    | Montaż     | na ścianie w standardzie VESA (opcionalnie)                                              |
| · · · · · · · · · · · · · · · · · · ·                                                                                                    | Obeługa m  | onitora                                                                                  |

| Włącz monitor                                                                                     | 45 |
|---------------------------------------------------------------------------------------------------|----|
| Sterowanie joystickiem                                                                            | 45 |
| Używanie interfejsu programu uruchamiania menu                                                    | 46 |
| Używanie przycisków nawigacji                                                                     |    |
| Korzystanie z menu ekranowego (OSD)                                                               | 48 |
| Używanie funkcji blokady OSD                                                                      |    |
| Ustawienia początkowe                                                                             |    |
| Komunikaty ostrzeżeń OSD                                                                          |    |
| Ustawianie maksymalnej rozdzielczości                                                             |    |
| Rozwiązywanie problemów                                                                           | 63 |
| Autotest                                                                                          | 63 |
| Wbudowane testy diagnostyczne                                                                     | 63 |
| Typowe problemy                                                                                   | 64 |
| Problemy charakterystyczne dla produktu                                                           | 65 |
| Informacje dotyczące przepisów                                                                    | 67 |
| TCO Certified.                                                                                    | 67 |
| Uwagi FCC (tylko USA) i inne informacje dotyczące przepisów                                       | 67 |
| Baza danych produktów UE dla etykiety dotyczącej zużycia energii i arkusza informacji o produkcie | 67 |
| Kontaktowanie się z firmą Dell                                                                    | 68 |

## Instrukcje bezpieczeństwa

Użyj następujących zaleceń dotyczących bezpieczeństwa w celu zabezpieczenia monitora przed potencjalnym uszkodzeniem i zapewnienia bezpieczeństwa osobistego. Jeśli nie zostanie to określone inaczej w każdej procedurze w tym dokumencie założono, że użytkownik przeczytał dostarczone z monitorem informacje dotyczące bezpieczeństwa.

- (i) UWAGA: Przed użyciem monitora, należy przeczytać informacje dotyczące bezpieczeństwa dostarczone z posiadanym monitorem i wydrukowane na produkcie. Dokumentację należy zachować w bezpiecznym miejscu do wykorzystania w przyszłości.
- PRZESTROGA: Używanie elementów sterowania, regulacji lub procedur, innych niż określone w tej dokumentacji, może spowodować narażenie na porażenie prądem elektrycznym, zagrożenia związane z prądem elektrycznym i/lub zagrożenia mechaniczne.
- △ OSTRZEŻENIE: Możliwy długotrwały efekt słuchania audio przy wysokiej głośności przez słuchawki (na monitorze, który je obsługuje), może uszkodzić słuch.
- Monitor należy umieścić na trwałej powierzchni i obsługiwać z zachowaniem ostrożności.
  - Ekran jest delikatny i po upuszczeniu lub uderzeniu ostrym przedmiotem, można go uszkodzić.
  - Należy się upewnić, że monitor jest zasilany prądem zmiennym dostępnym w miejscu użytkownika.
  - Monitor należy utrzymywać w temperaturze pokojowej. Zbyt niska lub wysoka temperatura może wpływać negatywnie na ciekłe kryształy wyświetlacza.
  - Kabel zasilający monitora należy podłączyć do znajdującego się w pobliżu i dostępnego, ściennego gniazda zasilającego. Patrz Podłączenie monitora.
- Monitora nie należy umieszczać i używać na mokrej powierzchni lub w pobliżu wody.
- Monitora nie należy narażać na duże wstrząsy lub silne uderzenia. Na przykład, monitora nie należy umieszczać w bagażniku samochodowym.
- Monitor należy odłączyć, gdy długo nie będzie używany.
- Aby uniknąć porażenia prądem elektrycznym, nie należy zdejmować żadnych pokryw lub dotykać elementów wewnątrz monitora.
- Należy uważnie przeczytać niniejsze instrukcje. Dokument ten należy zachować na przyszłość. Należy stosować się do wszystkich ostrzeżeń i instrukcji umieszczonych na produkcie.
- Określone monitory można zamontować z użyciem sprzedawanego oddzielnie zestawu do montażu VESA. Należy się upewnić, że są używane prawidłowe specyfikacje VESA, jak określono w Instrukcji użytkownika w części dotyczącej montażu na ścianie.

W celu uzyskania informacje o instrukcjach bezpieczeństwa, należy sprawdzić w dostarczonym z monitorem dokumencie Informacje dotyczące bezpieczeństwa, środowiska i przepisów (SERI).

## Informacje o monitorze

## Zawartość opakowania

Następująca tabela udostępnia listę komponentów dostarczonych z monitorem. Jeśli któregokolwiek z elementów brakuje należy się skontaktować z firmą Dell. Aby uzyskać dalsze informacje, patrz Kontaktowanie się z firmą Dell.

(i) UWAGA: Niektóre elementy mogą być opcjonalne i nie są dostarczane z danym monitorem. Niektóre funkcje mogą być niedostępne w określonych krajach.

#### Tabela 1. Komponenty monitora i opisy.

| Obraz komponentu | Opis komponentu                                                                                   |  |
|------------------|---------------------------------------------------------------------------------------------------|--|
|                  | Monitor                                                                                           |  |
|                  | Wspornik podstawy                                                                                 |  |
|                  | Podstawa                                                                                          |  |
|                  | Kabel zasilający (zależy od kraju)                                                                |  |
|                  | Kabel DisplayPort 1.4 (1,80 m)<br>(DisplayPort do DisplayPort)                                    |  |
|                  | Kabel USB Type-C do Type-A 5Gbps 15W (1,80 m)                                                     |  |
|                  | Kabel USB-C do C 10Gbps 100 W (1,0 m)                                                             |  |
|                  | Przewiązka kabli                                                                                  |  |
|                  | <ul> <li>Karta QR</li> <li>Informacje dotyczące bezpieczeństwa, środowiska i przepisów</li> </ul> |  |

## Właściwości produktu

Monitor **Dell P3225DE/P3225QE** jest wyposażony w aktywną matrycę, tranzystory cienkowarstwowe (TFT), wyświetlacz ciekłokrystaliczny (LCD), powłokę antystatyczną i podświetlenie LED. Monitor jest wyposażony w następujące funkcje:

- **P3225DE:** Rozmiar aktywnego obszaru wyświetlacza 801,0 mm (31,5 cala) (mierzony po przekątnej), z rozdzielczością 2560 x 1440 (16:9), plus pełnoekranowa obsługa niższych rozdzielczości.
- **P3225QE:** Rozmiar aktywnego obszaru wyświetlacza 800,1 mm (31,5 cala) (mierzony po przekątnej), z rozdzielczością 3840 x 2160 (16:9), plus pełnoekranowa obsługa niższych rozdzielczości.
- Szerokie kąty widzenia z 99% kolorów sRGB.
- Możliwość regulacji nachylenia, obrotu, przekręcenia i wysokości.
- Zdejmowana podstawa postumentu i rozstaw otworów montażowych w standardzie Video Electronics Standards Association (VESA) 100 mm, zapewniają elastyczne rozwiązania montażu.
- Bardzo wąska ramka minimalizuje odstęp podczas używania z wieloma monitorami, umożliwiając łatwiejszą konfigurację i lepszą widoczność obrazu.
- Rozbudowane możliwości łączności cyfrowej za pomocą DP i HDMI pomagają w przygotowaniu monitora do przyszłych zastosowań.
- Zgodność z Plug and Play (jeśli ta funkcja jest obsługiwana przez komputer).
- Regulacje w menu ekranowym (OSD) ułatwiają konfigurację i optymalizację ekranu.
- Blokada przycisków zasilania i OSD.
- Gniazdo blokady zabezpieczenia.
- ≤ 0,3 W w trybie wyłączenia.
- Monitor jest wyposażony w funkcję Dell Power Button Sync (Synchronizacja przycisku zasilania Dell) (DPBS), do sterowania stanem zasilania systemu komputera, przyciskiem zasilania monitora.\*
- \* Dla systemów Dell, które obsługują tę funkcję.
- Zapewniająca spokój gwarancja Premium Panel Exchange.
- Optymalizacja komfortu oczu, dzięki ekranowi pozbawionemu migotania i funkcji niskiego poziomu niebieskiego światła, aby zminimalizować niebezpieczną emisję niebieskiego światła.
- Dell ComfortView Plus, to zintegrowana funkcja ekranu o niskim poziomie niebieskiego światła, która poprawia komfort oczu, redukując potencjalnie szkodliwą emisję niebieskiego światła bez utraty kolorów. Dzięki technologii ComfortView Plus, firma Dell zmniejszyła ekspozycję na szkodliwe światło niebieskie z ≤50% do ≤35%. Ten monitor posiada certyfikat TÜV Rheinland Eye Comfort 3.0 z oceną 4 gwiazdek. Zawiera kluczowe technologie, które zapewniają również pozbawiony migania ekran, częstotliwość odświeżania do 100 Hz, gamę kolorów wynoszącą co najmniej 99% sRGB, dokładność kolorów i jakość działania czujnika światła otoczenia. Funkcja Dell ComfortView Plus jest domyślnie włączona w monitorze.
- Ten monitor wykorzystuje panel o niskiej emisji niebieskiego światła. Po zresetowaniu monitora do ustawień fabrycznych lub ustawień domyślnych, jest on zgodny z certyfikacją sprzętową TÜV Rheinland dotyczącą niskiego poziomu niebieskiego światła.\*\*

#### Współczynnik światła niebieskiego:

Stosunek światła w zakresie od 415 nm - 455 nm w porównaniu do 400 nm - 500 nm, jest mniejszy niż 50%.

#### Tabela 2. Współczynnik światła niebieskiego

| Kategoria | Współczynnik światła<br>niebieskiego |
|-----------|--------------------------------------|
| 1         | ≤20%                                 |
| 2         | 20% < R ≤ 35%                        |
| 3         | 35% < R ≤ 50%                        |

- Zmniejszenie poziomu zagrożenia niebieskim światłem emitowanym przez ekran w celu zwiększenia komfortu widzenia.
- W monitorze zastosowano technologię Flicker-Free, która eliminuje widoczne dla oczu miganie, zapewnia komfort oglądania i zapobiega zmęczeniu oczu.
- \*\* Ten monitor jest zgodny z certyfikatem sprzętowym TÜV Rheinland dotyczącym niskiego poziomu niebieskiego światła w kategorii 2.

#### Informacje o TÜV Rheinland Eye Comfort 3.0

Program certyfikacji TÜV Rheinland Eye Comfort 3.0, to przyjazny dla konsumenta system oceny gwiazdek dla branży wyświetlaczy, promujący komfort oczu, od bezpieczeństwa po dbanie o oczy. W porównaniu z istniejącymi certyfikatami, 5-gwiazdkowy program oceny, dodaje rygorystyczne wymagania testowe dotyczące ogólnych atrybutów ochrony oczu, takich jak niski poziom niebieskiego światła, brak migania, częstotliwość odświeżania, gama kolorów, dokładność kolorów i jakość działania czujnika światła otoczenia. Przedstawia metryki wymagań i ocenia jakość działania produktu na pięciu poziomach, a wyrafinowany proces oceny technicznej, zapewnia konsumentom i kupującym łatwiejsze do oceny wskaźniki.

Uwzględniane czynniki komfortu oczu pozostają niezmienne, jednak standardy dotyczące różnych ocen w postaci gwiazdek są różne. Im większa liczba gwiazdek, tym surowsze standardy. W tabeli poniżej, wymieniono główne wymagania dotyczące komfortu oczu, które mają zastosowanie oprócz podstawowych wymagań dotyczących komfortu oczu (takich jak gęstość pikseli, jednolitość luminancji i koloru oraz swoboda ruchu).

Aby uzyskać więcej informacji o Certyfikacie TÜV Eye Comfort, sprawdź:

https://www.tuv.com/world/en/eye-comfort.html

| Wymagania Eye Comfort 3.0 i Schemat oceny monitorów gwiazdkami |                                          |                                                                                                    |                                                                |                                                                                                    |
|----------------------------------------------------------------|------------------------------------------|----------------------------------------------------------------------------------------------------|----------------------------------------------------------------|----------------------------------------------------------------------------------------------------|
| Kata and                                                       | 0                                        | Schemat oceny gwiazdkami                                                                                    |                                                                |                                                                                                    |
| Kategoria                                                      | Sprawdzany element                       | 3-gwiazdki                                                                                                  | 4-gwiazdki                                                     | 5-gwiazdek                                                                                                    |
| Eye Care                                                       | Niski poziom<br>niebieskiego światła     | TÜV Hardware LBL Kategoria<br>III (≤50%) lub Programowe<br>rozwiązanie LBL¹                                 | TÜV Hardware LBL Kategoria II<br>(≤35%) lub Kategoria I (≤20%) | TÜV Hardware LBL Kategoria II<br>(≤35%) lub Kategoria I (≤20%)                                                                                                    |
|                                                                | Brak migania                             | TÜV Flicker Reduced lub TÜV<br>Flicker Free                                                                 | TÜV Flicker Reduced lub TÜV<br>Flicker Free                    | Brak migania                                                                                                    |
|                                                                | Działanie czujnika<br>światła otoczenia  | Brak czujnika                                                                                               | Brak czujnika                                                  | Czujnik światła otoczenia                                                                                                    |
| Zarządzania<br>światłem                                        | Inteligentne<br>sterowanie CCT           | No (Nie)                                                                                                    | No (Nie)                                                       | Yes (Tak)                                                                                                    |
| otoczenia                                                      | Inteligentne<br>sterowanie<br>Iuminancją | No (Nie)                                                                                                    | No (Nie)                                                       | Yes (Tak)                                                                                                    |
|                                                                | Częstotliwość<br>odświeżania             | ≥60Hz                                                                                                    | ≥75Hz                                                          | ≥120Hz                                                                                                    |
|                                                                | Jednolitość<br>Iuminancji                | Jednolitość luminancji ≥ 75%                                                                                |                                                                |                                                                                                    |
|                                                                | Jednolitość kolorów                      | Jednolitość kolorów $\Delta u'v' \le 0,02$                                                                  |                                                                |                                                                                                    |
| Jakość obrazu                                                  | Swoboda ruchu                            | Luminancja powinna zostać zmniejszona do poziomu poniżej 50%;<br>Przesunięcie koloru jest mniejsze niż 0,01 |                                                                |                                                                                                    |
|                                                                | Różnica gamma                            | Różnica gamma ≤ ±0,2                                                                                        | Różnica gamma ≤ ±0,2                                           | Różnica gamma ≤ ±0,2                                                                                                    |
|                                                                | Szeroka gama<br>kolorów²                 | NTSC <sup>3</sup> Min.72% (CIE 1931) lub<br>sRGB⁴ Min 95% (CIE 1931)                                        | sRGB⁴ Min.95% (CIE 1931)                                       | DCI-P3 <sup>5</sup> Min. 95% (CIE 1976) i<br>sRGB <sup>4</sup> Min.95% (CIE 1931) lub<br>Adobe RGB <sup>6</sup> Min.95% (CIE 1931)<br>i sRGB <sup>4</sup> Min.95% (CIE 1931) |
| Instrukcja<br>użytkownika Eye<br>Comfort                       | Instrukcja<br>użytkownika                | Yes (Tak)                                                                                                   | Yes (Tak)                                                      | Yes (Tak)                                                                                                    |

#### Tabela 3. Wymagania Eye Comfort 3.0

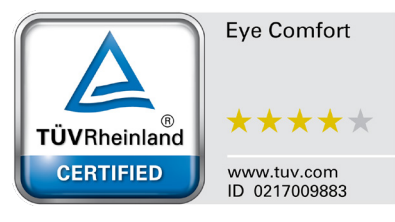

|       | <sup>1</sup> Oprogramowanie kontroluje emisję niebieskiego światła, redukując jego nadmiar, co skutkuje bardziej żółtym odcieniem.                                                                     |
|-------|----------------------------------------------------------------------------------------------------|
|       | <sup>2</sup> Gama kolorów opisuje dostępność kolorów na wyświetlaczu. Opracowano różne standardy dla określonych celów. 100% odpowiada pełnej przestrzeni kolorów określonej w normie.                 |
|       | <sup>3</sup> NTSC to skrót od National Television Standards Committee, który opracował przestrzeń kolorów dla systemu telewizyjnego używanego w Stanach Zjednoczonych.                                 |
| Uwaga | <sup>4</sup> sRGB to standardowa przestrzeń kolorów czerwonego, zielonego i niebieskiego używana w monitorach, drukarkach i w sieci WWW.                                                               |
|       | <sup>5</sup> DCI-P3, skrót od Digital Cinema Initiatives – Protocol 3, to przestrzeń kolorów stosowana w kinie cyfrowym, która obejmuje szerszą gamę kolorów niż standardowa przestrzeń kolorów RGB.   |
|       | <sup>6</sup> Adobe RGB to przestrzeń kolorów stworzona przez firmę Adobe Systems, która obejmuje szerszą gamę kolorów niż<br>standardowy model kolorów RGB, szczególnie w przypadku cyjanów i zieleni. |

## Zgodność systemu operacyjnego

- Windows 10 i wersje nowsze\*
- macOS 12\* i macOS 13\*
- \*Zgodność systemu operacyjnego z monitorami marki Dell może się różnić w zależności od takich czynników, jak:
- Konkretne daty wydania, jeśli są dostępne wersje systemu operacyjnego, poprawki lub aktualizacje.
- Konkretne daty wydania, kiedy w witrynie pomocy technicznej Dell dostępne są aktualizacje firmware, aplikacji lub sterowników monitorów marek Dell.

## Identyfikacja części i elementów sterowania

#### Widok z przodu

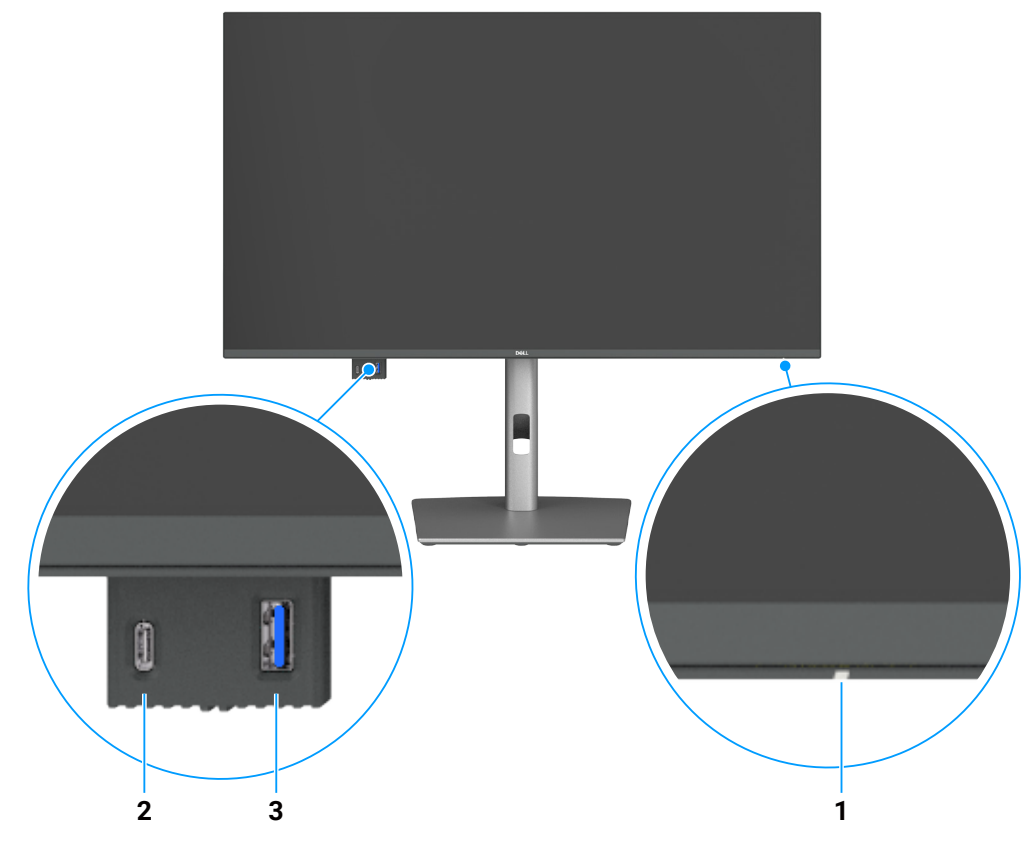

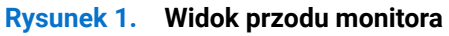

#### Tabela 4. Komponenty i opisy.

| Etykieta | Opis                               | Funkcja                                                                                 |
|----------|------------------------------------|-----------------------------------------------------------------------------------------|
| 1        | Kontrolka zasilania                | Stałe, białe światło oznacza, że monitor jest włączony i działa normalnie.              |
|          |                                    | Migające, białe światło oznacza, że monitor znajduje się w trybie oszczędzania energii. |
| 2        | Port USB-C 5Gbps pobierania danych | Do podłączania urządzenia USB.                                                          |
|          |                                    | Port USB-C obsługuje 5V/3A.                                                             |
| 3        | Port USB 5Gbps Type-A pobierania   | Do podłączania urządzenia USB.                                                          |
|          | danych                             | Port USB Type-A obsługuje 5V/0,9A.                                                      |

(i) UWAGA: Z tego portu można korzystać dopiero po podłączeniu kabla USB Type-C do Type-A lub USB-C do C do portu przesyłania danych USB-C z tyłu monitora do komputera.

## Widok od tyłu

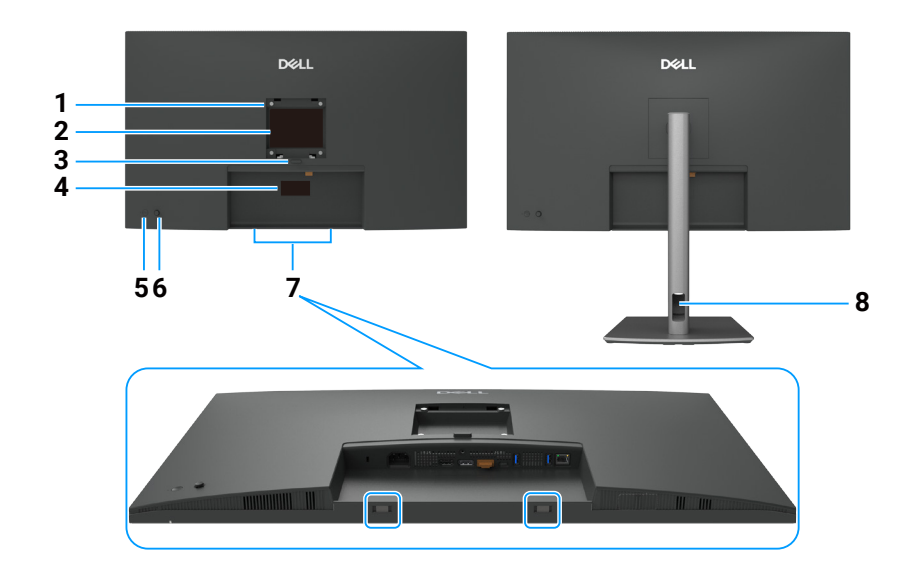

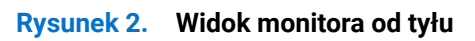

#### Tabela 5.Komponenty i opisy.

| Etykieta | Opis                                                                                                    | Funkcja                                                                                                    |
|----------|----------------------------------------------------------------------------------------------------|----------------------------------------------------------------------------------------------------|
| 1        | Otwory montażowe VESA<br>(100 mm x 100 mm - za<br>założoną pokrywą VESA)                                                | Montaż monitora na ścianie z wykorzystaniem zestawu do montażu na ścianie,<br>zgodnego z VESA.                                                                                                    |
| 2        | Etykieta z informacjami<br>wymaganymi przepisami                                                                        | Lista zgodności z przepisami.                                                                                                    |
| 3        | Przycisk zwolnienia podstawy                                                                                            | Zwalnianie podstawy z monitora.                                                                                                    |
| 4        | Etykieta zgodności z<br>przepisami (z adresem Mac,<br>kodem kreskowym, numerem<br>seryjnym i znacznikiem<br>serwisowym) | Etykietę tą należy sprawdzić, jeśli potrzebny jest kontakt z pomocą techniczną Dell.<br>Kod serwisowy to unikatowy identyfikator alfanumeryczny, który umożliwia technikom<br>serwisu Dell identyfikację komponentów sprzętowych w komputerze i uzyskanie<br>dostępu do informacji o gwarancji. |
| 5        | Przycisk włączenia/wyłączenia<br>zasilania                                                                              | Aby włączyć lub wyłączyć monitor.                                                                                                    |
| 6        | Joystick                                                                                                    | Służy do sterowania menu OSD.<br>W celu uzyskania dalszych informacji, patrz Obsługa monitora.                                                                                                    |
| 7        | Gniazda montażowe panelu<br>soundbar Dell                                                                               | Do mocowania opcjonalnego panelu soundbar Dell.                                                                                                    |
| 8        | Gniazdo prowadzenia kabli                                                                                               | Umożliwia przeprowadzenie kabli w celu ich uporządkowania.                                                                                                    |

## Widok z dołu (P3225DE)

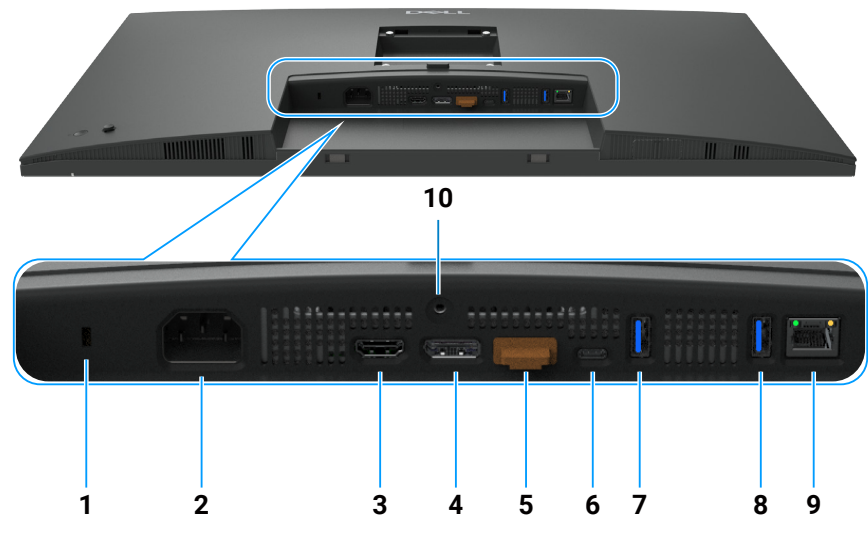

**Rysunek 3.** Widok monitora z dołu

| Etykieta | Opis                                                                                             | Funkcja                                                                                                    |
|----------|--------------------------------------------------------------------------------------------------|----------------------------------------------------------------------------------------------------|
| 1        | Gniazdo blokady<br>zabezpieczenia                                                                | Zabezpieczenie monitora blokadą linki zabezpieczenia (sprzedawana oddzielnie).                                                                                                    |
| 2        | ≁<br>Złącze zasilania                                                                            | Do podłączania kabla zasilającego.                                                                                                    |
| 3        | HƏMI<br>Gniazdo HDMI                                                                             | Do podłączania komputera za pomocą kabla HDMI.                                                                                                    |
| 4        | DisplavPort (weiście)                                                                            | Do podłączenia komputera za pomocą kabla DisplayPort.                                                                                                    |
| 5        | DisplayPort (wyjście)                                                                            | <ul> <li>Wyjście DP dla monitora z obsługą MST (Multi-Stream Transport). W celu włączenia MST, sprawdź instrukcje w części Podłączenie monitora dla potrzeb funkcji MST (Multi-Stream Transport) DP.</li> <li><b>UWAGA:</b> Podczas używania złącza wyjścia DP należy zdjąć gumową zatyczkę.</li> </ul>                                                         |
| 6        | Port przesyłania danych<br>USB-C 5Gbps (Wideo +<br>Dane)                                         | <ul> <li>Podłącz komputer z użyciem kabla USB-C.</li> <li>Port USB-C oferuje największą szybkość przesyłania danych i tryb alternate z obsługą DP 1.4, z maksymalną rozdzielczością 2560 x 1440 przy 100 Hz, PD 20 V/4,5 A, 15 V/3 A, 9 V/3 A, 5 V/3 A.</li> <li>(i) UWAGA: USB-C nie jest obsługiwane w wersjach Windows, starszych niż Windows 10.</li> </ul> |
| 7,8      | <sup>e</sup> ∕ <sup>e</sup> <sub>5</sub> →<br>Dwa porty USB 5Gbps<br>Type-A pobierania<br>danych | <ul> <li>Do podłączania urządzenia USB. Z tych portów można korzystać dopiero po podłączeniu kabla USB od komputera do monitora.</li> <li>(i) UWAGA: Aby uniknąć zakłóceń sygnału po podłączeniu bezprzewodowego urządzenia USB do portu USB pobierania danych, NIE zaleca się podłączania żadnych innych urządzeń USB do sąsiedniego portu(ów).</li> </ul>     |
| 9        | <mark>움</mark><br>Złącze RJ45                                                                    | Do łączenia z Internetem. Surfować po Internecie z użyciem złącza RJ45 można dopiero po podłączeniu kabla USB Type-C do Type-A lub USB-C do C od komputera do monitora.                                                                                                    |
| 10       | Blokada podstawy                                                                                 | Blokada podstawy w monitorze z użyciem śruby M3 x 6 mm (śruba niedostarczona).                                                                                                    |

#### Tabela 6.Komponenty i opisy.

#### Widok z dołu (P3225QE)

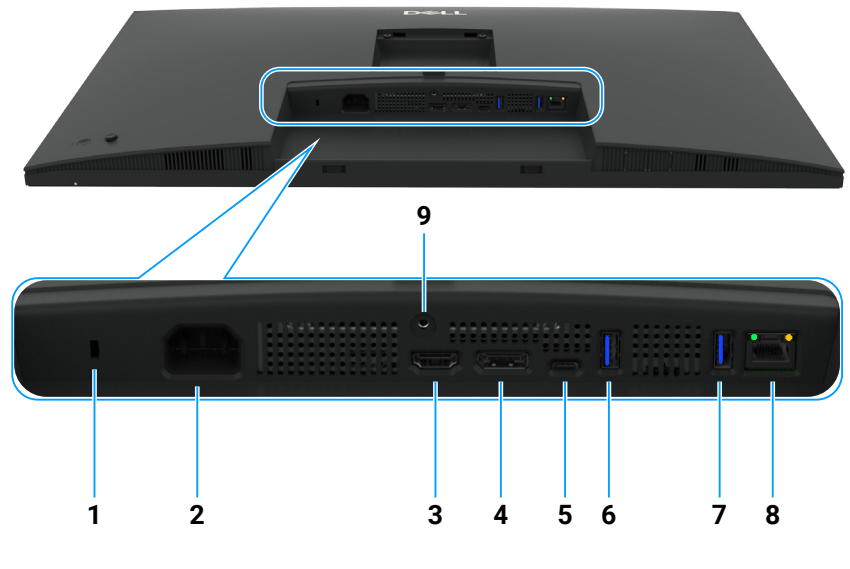

**Rysunek 4**. Widok monitora z dołu

#### Tabela 7. Komponenty i opisy.

| Etykieta | Opis                                                     | Funkcja                                                                                                    |
|----------|----------------------------------------------------------|----------------------------------------------------------------------------------------------------|
| 1        | Gniazdo blokady<br>zabezpieczenia                        | Zabezpieczenie monitora blokadą linki zabezpieczenia (sprzedawana oddzielnie).                                                                                                    |
| 2        | ≁<br>Złącze zasilania                                    | Do podłączania kabla zasilającego.                                                                                                    |
| 3        | HƏMI<br>Gniazdo HDMI                                     | Do podłączania komputera za pomocą kabla HDMI.                                                                                                    |
| 4        | D<br>DisplayPort (wejście)                               | Do podłączenia komputera za pomocą kabla DisplayPort.                                                                                                    |
| 5        | Port przesyłania danych<br>USB-C 5Gbps (Wideo +<br>Dane) | <ul> <li>Podłącz komputer z użyciem kabla USB-C.</li> <li>Port USB-C oferuje największą szybkość przesyłania danych i tryb alternate z obsługą DP 1.4, z maksymalną rozdzielczością 3840 x 2160 przy 100 Hz, PD 20 V/4,5 A, 15 V/3 A, 9 V/3 A, 5 V/3 A.</li> <li>(i) UWAGA: USB-C nie jest obsługiwane w wersiach Windows, starszych niż Windows 10.</li> </ul> |
| 6,7      | bwa porty USB 5Gbps<br>Type-A pobierania<br>danych       | <ul> <li>Do podłączania urządzenia USB. Z tych portów można korzystać dopiero po podłączeniu kabla USB od komputera do monitora.</li> <li>(i) UWAGA: Aby uniknąć zakłóceń sygnału po podłączeniu bezprzewodowego urządzenia USB do portu USB pobierania danych, NIE zaleca się podłączania żadnych innych urządzeń USB do sąsiedniego portu(ów).</li> </ul>     |
| 8        | <b>움금</b><br>Złącze RJ45                                 | Do łączenia z Internetem. Surfować po Internecie z użyciem złącza RJ45 można dopiero po podłączeniu kabla USB Type-C do Type-A lub USB-C do C od komputera do monitora.                                                                                                    |
| 9        | Blokada podstawy                                         | Blokada podstawy w monitorze z użyciem śruby M3 x 6 mm (śruba niedostarczona).                                                                                                    |

## **Dell Display and Peripheral Manager (DDPM) dla Windows**

DDPM to aplikacja wspomagająca konfigurowanie monitorów i urządzeń peryferyjnych Dell. Niektóre z jego funkcji obejmują:

- 1. Dostosowywanie ustawień menu ekranowego (OSD) monitora, takich jak jasność, kontrast i rozdzielczość bez konieczności używania joysticka na monitorze.
- 2. Aranżacja wielu aplikacji na ekranie, poprzez ich przyciągnięcie do wybranego szablonu za pomocą funkcji Easy Arrange.
- **3.** Przypisywanie aplikacji, a nawet plików do partycji Easy Arrange, zapisywanie układu jako profil i gdy jest to wymagane, automatyczne przywracanie profilu za pomocą Easy Arrange Memory.
- 4. Podłączanie monitora Dell do wielu źródeł sygnału wejścia i zarządzanie tymi wejściami wideo za pomocą funkcji źródła sygnału wejścia.
- 5. Dostosowywanie każdej aplikacji za pomocą innego trybu kolorów z użyciem funkcji Color Preset (Wstępne ustawienia kolorów).

- 6. Replikowanie ustawień aplikacji z jednego monitora do innego, identycznego monitora, z użyciem funkcji importu/eksportu ustawień aplikacji.
- 7. Odbieranie powiadomień i aktualizacji firmware oraz oprogramowania.
- 8. Dla posiadanego monitora dostępna jest także wersja oprogramowania DDPM dla systemu macOS. Listę wyświetlaczy obsługujących wersję DDPM macOS, można znaleźć w artykule bazy wiedzy 000201067 pod adresem https://www.dell.com/support.
- (i) UWAGA: Niektóre, wymienione powyżej funkcje DDPM, są dostępne tylko w wybranych modelach monitorów. Aby uzyskać więcej informacji na temat programu DDPM i zalecanej konfiguracji komputera do jego zainstalowania, przejdź pod adres https://www.dell.com/support/ddpm.

## Dane techniczne monitora

#### Tabela 8. Dane techniczne monitora.

| Opis                        | Wartość (P3225DE)                                                                                                    | Wartość (P3225DE)                                                                                                    |  |  |
|-----------------------------|----------------------------------------------------------------------------------------------------|----------------------------------------------------------------------------------------------------|--|--|
| Typ ekranu                  | Aktywna matryca - TFT LCD                                                                                                    |                                                                                                    |  |  |
| Technologia panelu          | Technologia In-Plane Switching (IPS)                                                                                                    |                                                                                                    |  |  |
| Współczynnik proporcji      | 16:9                                                                                                    |                                                                                                    |  |  |
| Wielkości widocznego obrazu |                                                                                                    |                                                                                                    |  |  |
| Przekątna                   | 801,0 mm (31,5 cala)                                                                                                    | 800,1 mm (31,5 cala)                                                                                                    |  |  |
| Aktywny obszar              |                                                                                                    |                                                                                                    |  |  |
| W poziomie                  | 698,11 mm (27,48 cala)                                                                                                    | 697,31 mm (27,45 cala)                                                                                                    |  |  |
| W pionie                    | 392,69 mm (15,46 cala)                                                                                                    | 392,23 mm (15,44 cala)                                                                                                    |  |  |
| Obszar                      | 274140,82 mm <sup>2</sup> (424,92 cala <sup>2</sup> )                                                                                                    | 273505,90 mm <sup>2</sup> (423,94 cala <sup>2</sup> )                                                                                                    |  |  |
| Podziałka pikseli           |                                                                                                    | · · ·                                                                                                    |  |  |
| W poziomie                  | 0,2727 mm                                                                                                    | 0,1816 mm                                                                                                    |  |  |
| W pionie                    | 0,2727 mm                                                                                                    | 0,1816 mm                                                                                                    |  |  |
| Liczba pikseli na cal (PPI) | 93                                                                                                    | 140                                                                                                    |  |  |
| Kąt widzenia                |                                                                                                    |                                                                                                    |  |  |
| W poziomie                  | 178° (typowy)                                                                                                    |                                                                                                    |  |  |
| W pionie                    | 178° (typowy)                                                                                                    |                                                                                                    |  |  |
| Jasność                     | 350 cd/m <sup>2</sup> (typowe)                                                                                                    |                                                                                                    |  |  |
| Współczynnik kontrastu      | 1500:1 (typowy)                                                                                                    |                                                                                                    |  |  |
| Powłoka ekranu              | Antyodblaskowa z twardą warstwą 3H                                                                                                    |                                                                                                    |  |  |
| Podświetlenie               | System oświetlenia krawędziowego LED                                                                                                    |                                                                                                    |  |  |
| Czas odpowiedzi             | 5 ms (tryb szybki)                                                                                                    |                                                                                                    |  |  |
| (Szary do szarego)          | 8 ms (tryb normalny)                                                                                                    |                                                                                                    |  |  |
| Głębia kolorów              | 1,07 miliarda kolorów                                                                                                    |                                                                                                    |  |  |
| Gama kolorów                | sRGB 99% (CIE 1931)(typowy)                                                                                                    |                                                                                                    |  |  |
| Złącza                      | <ul> <li>Gniazdo Wideo</li> <li>Jedno gniazdo HDMI (HDCP 1.4) (Obsługa do QHD 2560 x 1440 100 Hz, zgodnie z określeniem w HDMI 2.1TMDS)</li> <li>Jeden port DisplayPort 1.4 (HDCP 1.4) (Obsługa do QHD 2560 x 1440, 100 Hz)</li> <li>Jeden port wyjścia DisplayPort 1.4 (HDCP 1.4) (Obsługa do QHD 2560 x 1440, 100 Hz)</li> <li>Jeden port USB 5Gbps Type-A pobierania danych</li> <li>Jeden port USB-C 5Gbps przesyłania danych (DisplayPort 1.4 Alt Mode, Power Delivery do 90W)</li> <li>Jeden RJ45</li> <li>Szybki dostęp:</li> <li>Jeden port USB-C 5Gbps Type-A pobierania danych</li> <li>Jeden port USB 5Gbps Type-A pobierania danych</li> <li>Jeden port USB 5Gbps Type-A pobierania danych</li> </ul> | <ul> <li>Gniazdo Wideo</li> <li>Jedno gniazdo HDMI (HDCP 2.2) (Obsługa do UHD 3840 x 2160 100 Hz, zgodnie z określeniem w HDMI 2.1FRL)</li> <li>Jeden port DisplayPort 1.4 (HDCP 2.2) (Obsługa do UHD 3840 x 2160, 100 Hz)</li> <li>Port USB</li> <li>Dwa porty USB 5Gbps Type-A pobierania danych</li> <li>Jeden port USB-C 5Gbps przesyłania danych (DisplayPort 1.4 Alt Mode, Power Delivery do 90W)</li> <li>Jeden RJ45</li> <li>Szybki dostęp:</li> <li>Jeden port USB-C 5Gbps Type-A pobierania danych</li> <li>Jeden port USB 5Gbps Type-A pobierania danych</li> <li>Jeden port USB 5Gbps Type-A pobierania danych</li> <li>Jeden port USB 5Gbps Type-A pobierania danych</li> </ul> |  |  |

| Opis                                                          | Wartość (P3225DE)                                                     | Wartość (P3225DE)    |  |  |
|---------------------------------------------------------------|-----------------------------------------------------------------------|----------------------|--|--|
| Szerokość obramowania (krawędź monitora do obszaru aktywnego) |                                                                       |                      |  |  |
| Górna                                                         | 7,45 mm (0,29 cala)                                                   | 7,88 mm (0,31 cala)  |  |  |
| Lewa/prawa                                                    | 7,64 mm (0,30 cala)                                                   | 8,05 mm (0,32 cala)  |  |  |
| Dolna                                                         | 13,01 mm (0,51 cala)                                                  | 13,03 mm (0,51 cala) |  |  |
| Możliwości regulacji                                          |                                                                       |                      |  |  |
| Regulacja wysokości podstawy                                  | y 150,00 mm (5,91 cala)                                               |                      |  |  |
| Nachylanie                                                    | Od -5° do 21°                                                         |                      |  |  |
| rzekręcanie Od -30° do 30°                                    |                                                                       |                      |  |  |
| Obrót                                                         | Od -90° do 90°                                                        |                      |  |  |
| Zarządzanie kablami                                           | Tak                                                                   |                      |  |  |
| Zgodność z Dell Display and<br>Peripheral Manager (DDPM)      | Easy Arrange (Łatwa organizacja) i inne najważniejsze funkcje         |                      |  |  |
| Zabezpieczenia                                                | Gniazdo blokady zabezpieczenia (linka blokady sprzedawana oddzielnie) |                      |  |  |

#### Dane techniczne dotyczące rozdzielczości

#### Tabela 9. Dane techniczne dotyczące rozdzielczości

| Opis                                           | P3225DE                 | P3225QE                 |
|------------------------------------------------|-------------------------|-------------------------|
| Częstotliwość pozioma                          | 30 kHz do 151 kHz       | 30 kHz do 230 kHz       |
| Częstotliwość odświeżania w pionie             | 48 Hz do 100 Hz         | 48 Hz do 100 Hz         |
| Domyślna, wstępnie ustawiona<br>rozdzielczość  | 2560 x 1440 przy 60 Hz  | 3840 x 2160 przy 60 Hz  |
| Maksymalna wstępnie ustawiona<br>rozdzielczość | 2560 x 1440 przy 100 Hz | 3840 x 2160 przy 100 Hz |

#### Obsługiwane tryby wideo

#### Tabela 10. Obsługiwane tryby wideo

| Opis                             | P3225DE                 | P3225QE                 |
|----------------------------------|-------------------------|-------------------------|
| Obsługa wyświetlania wideo (tryb | 480p, 576p, 720p, 1080p | 480p, 576p, 720p, 1080p |

#### Wstępnie ustawione tryby wyświetlania

#### Tabela 11. Wstępnie ustawione tryby wyświetlania (P3225DE)

| Tryb wyświetlania | Częstotliwość pozioma<br>(kHz) | Częstotliwość pionowa<br>(Hz) | Zegar pikseli<br>(MHz) | Biegunowość synchr.<br>(Pozioma/Pionowa) |
|-------------------|--------------------------------|-------------------------------|------------------------|------------------------------------------|
| IBM, 720 x 400    | 31,47                          | 70,08                         | 28,32                  | -/+                                      |
| VESA, 640 x 480   | 31,47                          | 59,94                         | 25,18                  | -/-                                      |
| VESA, 640 x 480   | 37,50                          | 75,00                         | 31,50                  | -/-                                      |
| VESA, 800 x 600   | 37,88                          | 60,32                         | 40,00                  | +/+                                      |
| VESA, 800 x 600   | 46,88                          | 75,00                         | 49,50                  | +/+                                      |
| VESA, 1024 x 768  | 48,36                          | 60,00                         | 65,00                  | -/-                                      |
| VESA, 1024 x 768  | 60,02                          | 75,03                         | 78,75                  | +/+                                      |
| VESA, 1152 x 864  | 67,50                          | 75,00                         | 108,00                 | +/+                                      |
| VESA, 1280 x 1024 | 63,98                          | 60,02                         | 108,00                 | +/+                                      |
| VESA, 1280 x 1024 | 79,98                          | 75,02                         | 135,00                 | +/+                                      |
| VESA, 1600 x 1200 | 75,00                          | 60,00                         | 162,00                 | +/+                                      |
| CTA, 1920 x 1080  | 67,50                          | 60,00                         | 148,50                 | +/+                                      |
| CVR, 2560 x 1440  | 88,79                          | 59,95                         | 241,50                 | +/-                                      |
| QHD 2560 x 1440   | 150,919                        | 99,946                        | 410,50                 | -/+                                      |

| Tryb wyświetlania | Częstotliwość pozioma<br>(kHz) | Częstotliwość pionowa<br>(Hz) | Zegar pikseli<br>(MHz) | Biegunowość synchr.<br>(Pozioma/Pionowa) |
|-------------------|--------------------------------|-------------------------------|------------------------|------------------------------------------|
| IBM, 720 x 400    | 31,47                          | 70,08                         | 28,32                  | -/+                                      |
| VESA, 640 x 480   | 31,47                          | 59,94                         | 25,18                  | -/-                                      |
| VESA, 640 x 480   | 37,50                          | 75,00                         | 31,50                  | -/-                                      |
| VESA, 800 x 600   | 37,88                          | 60,32                         | 40,00                  | +/+                                      |
| VESA, 800 x 600   | 46,88                          | 75,00                         | 49,50                  | +/+                                      |
| VESA, 1024 x 768  | 48,36                          | 60,00                         | 65,00                  | -/-                                      |
| VESA, 1024 x 768  | 60,02                          | 75,03                         | 78,75                  | +/+                                      |
| VESA, 1152 x 864  | 67,50                          | 75,00                         | 108,00                 | +/+                                      |
| VESA, 1280 x 1024 | 63,98                          | 60,02                         | 108,00                 | +/+                                      |
| VESA, 1280 x 1024 | 79,98                          | 75,02                         | 135,00                 | +/+                                      |
| VESA, 1600 x 1200 | 75,00                          | 60,00                         | 162,00                 | +/+                                      |
| CTA, 1920 x 1080  | 67,50                          | 60,00                         | 148,50                 | +/+                                      |
| CVR, 2560 x 1440  | 88,79                          | 59,95                         | 241,50                 | +/-                                      |
| CVT, 1280 x 800   | 49,70                          | 59,81                         | 83,50                  | +/-                                      |
| CVT, 1600 x 900   | 55,54                          | 60,00                         | 97,75                  | +/-                                      |
| CVT, 1920 x 1200  | 61,418                         | 60,00                         | 127,75                 | +/+                                      |
| CVT, 3840 x 2160  | 133,31                         | 60,00                         | 533,25                 | +/-                                      |
| CVT, 3840 x 2160  | 226,50                         | 100                           | 906                    | +/-                                      |

#### Tabela 12. Wstępnie ustawione tryby wyświetlania (P3225QE)

### Tryby DP Multi-Stream Transport (MST) (tylko P3225DE)

#### Tabela 13. Tryby DP Multi-Stream Transport (MST).

| Opis               | Wartość                                                              |        |  |
|--------------------|----------------------------------------------------------------------|--------|--|
| Monitor źródła MST | Maksymalna liczba monitorów zewnętrznych, które mogą być obsługiwane |        |  |
|                    | 2560 x 1440 przy 100 Hz                                              |        |  |
|                    | 8 bit                                                                | 10 bit |  |
| HBR3               | 2                                                                    | 2      |  |
| HBR2               | 1                                                                    | 1      |  |
| HBR3 (DSC)         | 4                                                                    | 4      |  |
| HBR2 (DSC)         | 4                                                                    | 4      |  |

(i) UWAGA: Maksymalna obsługiwana rozdzielczość zewnętrznego monitora wynosi wyłącznie 2560 x 1440 przy 100Hz.

#### **Tryby USB-C Multi-Stream Transport (MST) (tylko P3225DE)** Tabela 14. Tryby USB-C Multi-Stream Transport (MST).

| Opis                              | Wartość                                                               |        |
|-----------------------------------|-----------------------------------------------------------------------|--------|
| Monitor źródła MST                | Maksymalna liczba monitorów zewnętrznych, które mogą być obsługiwane. |        |
|                                   | 2560 x 1440 przy 100 Hz                                               |        |
|                                   | 8 bit                                                                 | 10 bit |
| HBR3 (Wysoka rozdzielczość)       | 2                                                                     | 2      |
| HBR3 (Wysoka szybkość danych)     | 1                                                                     | 1      |
| HBR2 (Wysoka rozdzielczość)       | 1                                                                     | 1      |
| HBR2 (Wysoka szybkość danych)     | 0                                                                     | 0      |
| HBR3 (Wysoka rozdzielczość) DSC   | 4                                                                     | 4      |
| HBR3 (Wysoka szybkość danych) DSC | 3                                                                     | 3      |
| HBR2 (Wysoka rozdzielczość) DSC   | 4                                                                     | 4      |
| HBR2 (Wysoka szybkość danych) DSC | 2                                                                     | 2      |

#### Parametry elektryczne

#### Tabela 15. Parametry elektryczne

| Opis                                | P3225DE                                                 | P3225QE                                   |
|-------------------------------------|---------------------------------------------------------|-------------------------------------------|
| Sygnały wejścia wideo               | Cyfrowy sygnał wideo dla każdej linii różnicowe<br>omów | j, na linię różnicową przy impedancji 100 |
|                                     | Obsługa wejścia sygnału DP/HDMI/USB-C                   |                                           |
| Napięcie/częstotliwość/prąd wejścia | 100-240 V prądu przemiennego/50 Hz lub 60 H             | z ± 3 Hz/2,8 A (typowy)                   |
| Prąd rozruchowy                     | 120 V: 42 A (maksymalnie)                               |                                           |
|                                     | 240 V: 80 A (maksymalnie)                               |                                           |
|                                     | Prąd rozruchowy jest mierzony w temperaturze            | otoczenia 0°C (zimny start).              |
| Zużycie energii                     | 0,3 W (Tryb wyłączenia) <sup>1</sup>                    | 0,3 W (Tryb wyłączenia) <sup>1</sup>      |
|                                     | 0,4 W (Tryb gotowości) <sup>1</sup>                     | 0,4 W (Tryb gotowości) <sup>1</sup>       |
|                                     | 0,8 W (Sieciowy tryb gotowości)1                        | 0,8 W (Sieciowy tryb gotowości)1          |
|                                     | 23,1 W (Tryb włączenia) <sup>1</sup>                    | 27,8 W (Tryb włączenia) <sup>1</sup>      |
|                                     | 192 W (maksymalnie) <sup>2</sup>                        | 205 W (maksymalnie) <sup>2</sup>          |
|                                     | 20,8 W (P <sub>on</sub> ) <sup>3</sup>                  | 25,2 W (P <sub>on</sub> ) <sup>3</sup>    |
|                                     | 66,5 kWh (TEC) <sup>3</sup>                             | 81 kWh (TEC) <sup>3</sup>                 |

<sup>1</sup> Zgodnie z definicją w UE 2019/2021 i UE 2019/2013.

<sup>2</sup> Ustawienie maksymalnej mocy i kontrastu z maksymalną mocą ładowania we wszystkich portach USB.

- <sup>3</sup> P<sub>on</sub>: Zużycie energii w trybie włączenia zgodnie z definicją Energy Star w wersji 8.0.
- TEC: Całkowite zużycie energii w kWh zgodnie z definicją Energy Star w wersji 8.0.

Dokument ten pełni wyłącznie funkcję informacyjną i zawiera dane uzyskane w warunkach laboratoryjnych. Twój produkt może działać inaczej, w zależności od zamówionego oprogramowania, komponentów i urządzeń peryferyjnych, a firma Dell nie ma obowiązku aktualizacji takich informacji. W związku z tym klient nie powinien polegać na zapewnionych informacjach podczas podejmowania decyzji dotyczących tolerancji elektrycznych itp. Nie udziela się żadnych gwarancji, wyraźnych ani dorozumianych, w odniesieniu do dokładności lub kompletności.

#### (i) UWAGA: Monitor ten otrzymał certyfikat ENERGY STAR.

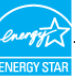

Ten produkt kwalifikuje się do programu ENERGY STAR w przypadku domyślnych ustawień fabrycznych, które można przywrócić za pomocą funkcji Factory Reset (Resetowanie do ustawień fabrycznych) w menu OSD. Zmiana domyślnych ustawień fabrycznych lub włączenie innych funkcji może zwiększyć zużycie energii, które może przekroczyć limit określony dla ENERGY STAR.

#### Charakterystyki fizyczne

#### Tabela 16. Charakterystyki fizyczne.

| Opis                   | P3225DE                                 | P3225QE                |
|------------------------|-----------------------------------------|------------------------|
| Typ kabla sygnałowego  | Kabel DP do DP (1,80 m)                 |                        |
|                        | Kabel USB-C do C 10Gbps 100 W (1,0 m)   |                        |
|                        | Kabel USB Type-C do Type-A 5Gbps 15W (1 | ,80 m)                 |
| Wymiary (z podstawą)   |                                         |                        |
| Wysokość (wysun.)      | 619,00 mm (24,37 cala)                  | 619,00 mm (24,37 cala) |
| Wysokość (wsun.)       | 469,00 mm (18,46 cala)                  | 469,00 mm (18,46 cala) |
| Szerokość              | 713,40 mm (28,09 cala)                  | 713,40 mm (28,09 cala) |
| Głębokość              | 215,00 mm (8,46 cala)                   | 215,00 mm (8,46 cala)  |
| Wymiary (bez podstawy) |                                         |                        |
| Wysokość               | 413,15 mm (16,27 cala)                  | 413,15 mm (16,27 cala) |
| Szerokość              | 713,40 mm (28,09 cala)                  | 713,40 mm (28,09 cala) |
| Głębokość              | 49,95 mm (1,97 cala)                    | 49,95 mm (1,97 cala)   |
| Wymiary podstawy       |                                         |                        |
| Wysokość (wysun.)      | 483,30 mm (19,03 cala)                  | 483,30 mm (19,03 cala) |
| Wysokość (wsun.)       | 436,42 mm (17,18 cala)                  | 436,42 mm (17,18 cala) |
| Szerokość              | 287,50 mm (11,32 cala)                  | 287,50 mm (11,32 cala) |

| Opis                                                                                   | P3225DE                  | P3225QE                  |
|----------------------------------------------------------------------------------------|--------------------------|--------------------------|
| Głębokość                                                                              | 215,00 mm (8,46 cala)    | 215,00 mm (8,46 cala)    |
| Podstawa                                                                               | 287,50 mm x 215,00 mm    | 287,50 mm x 215,00 mm    |
|                                                                                        | (11,32 cala x 8,46 cala) | (11,32 cala x 8,46 cala) |
| Waga                                                                                   |                          |                          |
| Waga z opakowaniem                                                                     | 12,90 kg (28,44 funta)   | 12,94 kg (28,53 funta)   |
| Waga z zamontowaną podstawą i kablami                                                  | 9,49 kg (20,92 funta)    | 9,52 kg (20,99 funta)    |
| Waga bez zespołu podstawy (do montażu<br>ściennego lub do montażu VESA - bez<br>kabli) | 6,63 kg (14,62 funta)    | 6,65 kg (14,66 funta)    |
| Waga zespołu podstawy                                                                  | 2,51 kg (5,53 funta)     | 2,51 kg (5,53 funta)     |

### Charakterystyki środowiskowe

### Tabela 17. Charakterystyki środowiskowe.

| Opis                    | P3225DE                                                                                                    | P3225QE                           |  |
|-------------------------|----------------------------------------------------------------------------------------------------|-----------------------------------|--|
| Zgodność ze             | Monitor z certyfikatem ENERGY STAR                                                                                                    |                                   |  |
| standardami             | <ul> <li>Zarejestrowany w programie EPEAT tam, gdzie ma to zastosowanie. Rejestracja EPEAT zależy od<br/>kraju. Status rejestracji wg kraju można sprawdzić pod adresem EPEAT.</li> </ul> |                                   |  |
|                         | • TCO Certified i TCO Certified Edge.                                                                                                    |                                   |  |
|                         | Zgodność z RoHS.                                                                                                    |                                   |  |
|                         | Monitor bez BFR/PVC (oprócz kabli zewnętrzny                                                                                                    | ych)                              |  |
|                         | Szkło bez związków arsenu i brak związków rte                                                                                                    | ęci, wyłącznie dla panelu.        |  |
| Temperatura             |                                                                                                    |                                   |  |
| Działanie               | 0 °C do 40 °C (32 °F do 104 °F)                                                                                                    |                                   |  |
| Bez działania           | -20 °C do 60 °C (-4 °F do 140 °F)                                                                                                    |                                   |  |
| Wilgotność              | Wilgotność                                                                                                    |                                   |  |
| Działanie               | Od 10% do 80% (bez kondensacji)                                                                                                    |                                   |  |
| Bez działania           | Od 5% do 90% (bez kondensacji)                                                                                                    |                                   |  |
| Wysokość nad poziomem r | morza                                                                                                    |                                   |  |
| Działanie               | 5 000 m (16 404 stopy) (maksymalnie)                                                                                                    |                                   |  |
| Bez działania           | 12 192 m (40 000 stóp) (maksymalnie)                                                                                                    |                                   |  |
| Odprowadzanie ciepła    | 655,13 BTU/godzinę (maksymalne)                                                                                                    | 699,49 BTU/godzinę (maksymalne)   |  |
|                         | 78,8 BTU/godzinę (tryb włączenia)                                                                                                    | 94,9 BTU/godzinę (tryb włączenia) |  |

### Przypisanie pinów

DisplayPort (wejście)

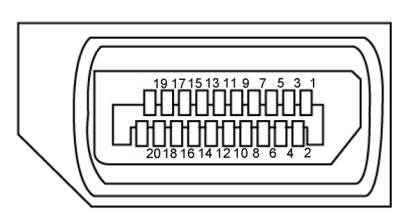

Rysunek 5. DisplayPort (wejście)

| Tabela 18. DisplayPort (wejście). |                                                 |  |
|-----------------------------------|-------------------------------------------------|--|
| Numer pinu                        | 20-pinowa strona podłączonego kabla sygnałowego |  |
| 1                                 | ML3(n)                                          |  |
| 2                                 | GND                                             |  |
| 3                                 | ML3(p)                                          |  |
| 4                                 | ML2(n)                                          |  |
| 5                                 | GND                                             |  |
| 6                                 | ML2(p)                                          |  |
| 7                                 | ML1(n)                                          |  |
| 8                                 | GND                                             |  |
| 9                                 | ML1(p)                                          |  |
| 10                                | ML0(n)                                          |  |
| 11                                | GND                                             |  |
| 12                                | ML0(p)                                          |  |
| 13                                | CONFIG1                                         |  |
| 14                                | CONFIG2                                         |  |
| 15                                | AUX CH (p)                                      |  |
| 16                                | GND                                             |  |
| 17                                | AUX CH (n)                                      |  |
| 18                                | Wykrywanie bez wyłączania                       |  |
| 19                                | Powrót                                          |  |
| 20                                | DP_PWR                                          |  |

## DisplavPort (weiście).

#### DisplayPort (wyjście) (tylko P3225DE)

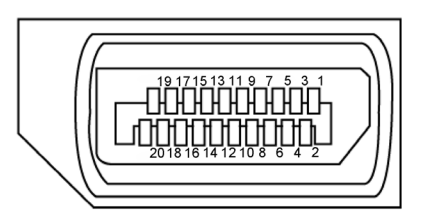

#### Rysunek 6. DisplayPort (wyjście)

| Numer pinu | 20-pinowa strona podłączonego kabla sygnałowego |  |
|------------|-------------------------------------------------|--|
| 1          | ML0(p)                                          |  |
| 2          | GND                                             |  |
| 3          | ML0(n)                                          |  |
| 4          | ML1(p)                                          |  |
| 5          | GND                                             |  |
| 6          | ML1(n)                                          |  |
| 7          | ML2(p)                                          |  |
| 8          | GND                                             |  |
| 9          | ML2(n)                                          |  |
| 10         | ML3(p)                                          |  |
| 11         | GND                                             |  |
| 12         | ML3(n)                                          |  |
| 13         | CONFIG1                                         |  |
| 14         | CONFIG2                                         |  |
| 15         | AUX CH(p)                                       |  |
| 16         | GND                                             |  |
| 17         | AUX CH(n)                                       |  |
| 18         | Wykrywanie bez wyłączania                       |  |
| 19         | Powrót                                          |  |
| 20         | DP_PWR                                          |  |

### Tabela 19. DisplayPort (wyjście)

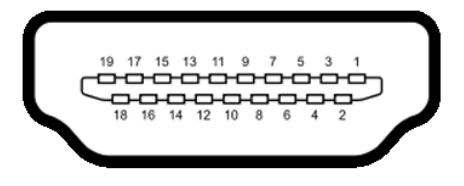

#### Rysunek 7. Gniazdo HDMI

| Numer pinu | 19-pinowa strona podłączonego kabla sygnałowego |
|------------|-------------------------------------------------|
| 1          | TMDS DATA 2+                                    |
| 2          | TMDS DATA 2 SHIELD                              |
| 3          | TMDS DATA 2-                                    |
| 4          | TMDS DATA 1+                                    |
| 5          | TMDS DATA 1 SHIELD                              |
| 6          | TMDS DATA 1-                                    |
| 7          | TMDS DATA 0+                                    |
| 8          | TMDS DATA 0 SHIELD                              |
| 9          | TMDS DATA 0-                                    |
| 10         | TMDS CLOCK+                                     |
| 11         | TMDS CLOCK SHIELD                               |
| 12         | TMDS CLOCK-                                     |
| 13         | CEC                                             |
| 14         | Zarezerwowane (normalnie zwarte na urządzeniu)  |
| 15         | ZEGAR DDC (SCL)                                 |
| 16         | DANE DDC (SDA)                                  |
| 17         | Masa DDC/CEC                                    |
| 18         | ZASILANIE +5V                                   |
| 19         | WYKRYWANIE BEZ WYŁĄCZANIA                       |

#### Tabela 20. Gniazdo HDMI

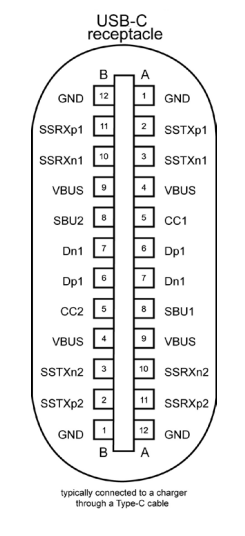

#### Rysunek 8. Port USB-C

| Tabela 21.Port USB-C |  |
|----------------------|--|
|----------------------|--|

| Pin | Sygnał | Pin | Sygnał |
|-----|--------|-----|--------|
| A1  | GND    | B12 | GND    |
| A2  | SSTXp1 | B11 | SSRXp1 |
| A3  | SSTXn1 | B10 | SSRXn1 |
| A4  | VBUS   | B9  | VBUS   |
| A5  | CC1    | B8  | SBU2   |
| A6  | Dp1    | B7  | Dn1    |
| A7  | Dn1    | B6  | Dp1    |
| A8  | SBU1   | B5  | CC2    |
| А9  | VBUS   | B4  | VBUS   |
| A10 | SSRXn2 | B3  | SSTXn2 |
| A11 | SSRXp2 | B2  | SSTXp2 |
| A12 | GND    | B1  | GND    |

#### Uniwersalna magistrala szeregowa (USB)

W tej części znajdują się informacje o dostępnych na wyświetlaczu portach USB.

- (i) UWAGA: Do 3 A na porcie USB-C pobierania danych (port z ikoną 🖏 ) z urządzeniami zgodnymi z 5 V/3 A. Do 0,9 A na pozostałych portach USB pobierania danych.
- Monitor jest wyposażony w następujące porty USB:
- Jeden port przesyłania danych Jeden USB-C z tyłu
- Cztery porty pobierania danych Dwa USB Type-A z tyłu, jeden USB-C i jeden USB Type-A z dołu
- (i) UWAGA: Porty USB monitora działają tylko wtedy, gdy monitor jest włączony lub znajduje się w trybie gotowości. Jeśli monitor zostanie wyłączony, a następnie włączony, przywrócenie normalnego działania podłączonych urządzeń peryferyjnych może zająć kilka sekund.

#### Tabela 22. Szybkość transferu, szybkość przesyłania danych i typowe zużycie energii przez porty USB.

| Szybkość transferu | Szybkość przesyłania<br>danych | Typowe zużycie energii (każdy port) |
|--------------------|--------------------------------|-------------------------------------|
| USB 5Gbps          | 5Gbps                          | 4,5 W                               |
| USB 2.0*           | 480 Mbps                       | 2,5 W                               |
| USB 1.0*           | 12 Mbps                        | 2,5 W                               |

\* Szybkość urządzenia z wybraną wysoką rozdzielczością.

#### Tabela 23. Numer pinu i nazwa sygnału USB Type-A 5Gbps pobierania danych.

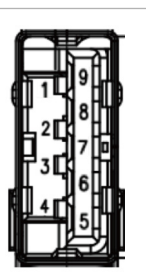

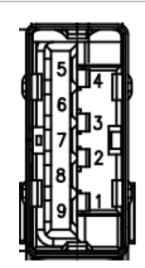

#### Rysunek 10. Port USB 5Gbps Type-A pobierania

|            | danych (tył)  |
|------------|---------------|
| Numer pinu | Nazwa sygnału |
| 1          | VBUS          |
| 2          | D-            |
| 3          | D+            |
| 4          | GND           |
| 5          | StdA_SSRX-    |
| 6          | StdA_SSRX+    |
| 7          | GND_DRAIN     |
| 8          | StdA_SSTX-    |
| 9          | StdA_SSTX+    |
| Shell      | Shield        |

| Rysunek 9. | Port USB 5Gbps Type-A poblerania<br>danych (dół) |
|------------|--------------------------------------------------|
| Numer pinu | Nazwa sygnału                                    |
| 1          | VBUS                                             |
| 2          | D-                                               |
| 3          | D+                                               |
| 4          | GND                                              |
| 5          | StdA_SSRX-                                       |
| б          | StdA_SSRX+                                       |
| 7          | GND_DRAIN                                        |
| 8          | StdA_SSTX-                                       |
| 9          | StdA SSTX+                                       |

Shield

Shell

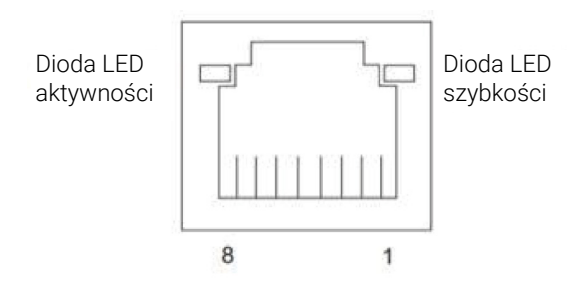

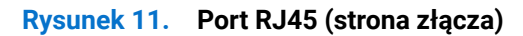

#### Tabela 24. Port RJ45 (strona złącza).

| Nr pinu | 10BASE-T<br>100BASE-T | 1000BASE-T |
|---------|-----------------------|------------|
| 1       | Transmit+             | BI_DA+     |
| 2       | Transmit-             | BI_DA-     |
| 3       | Receive+              | BI_DB+     |
| 4       | Nieużywany            | BI_DC+     |
| 5       | Nieużywany            | BI_DC-     |
| 6       | Receive-              | BI_DB-     |
| 7       | Nieużywany            | BI_DD+     |
| 8       | Nieużywany            | BI_DD-     |

#### Instalacja sterownika

Zainstaluj sterownik Realtek USB GBE Ethernet Controller, dostępny dla używanego systemu. Sterownik można pobrać z karty **Drivers & Diagnostics (Sterowniki i diagnostyka)**, pod adresem Strona pomocy technicznej Dell.

Maksymalna szybkość transmisji danych w sieci (RJ45) z użyciem USB-C wynosi 1000 Mbps.

#### Tabela 25. Zachowanie w trybie Wake-on-LAN.

| Stan oszczędzania energii<br>komputera | Zachowanie systemu po odebraniu polecenia Wake-on-LAN (WOL)                              |
|----------------------------------------|------------------------------------------------------------------------------------------|
| Nowoczesny tryb gotowości<br>(S0ix)    | Komputer i monitor pozostają w trybie gotowości, ale jest włączona komunikacja sieciowa. |
| Gotowość/Uśpienie (S3)                 | Włączony komputer i monitor.                                                             |
| Hibernacja (S4)                        | Włączony komputer i monitor.                                                             |
| WYŁĄCZENIE/Zakończenie<br>(S5)         | Włączony komputer i monitor.                                                             |

- (i) UWAGA: Należy najpierw skonfigurować BIOS komputera na włączenie funkcji WOL.
- (i) UWAGA: Ten port LAN jest zgodny ze standardem 1000Base-T IEEE 802.3az i obsługuje adresy Mac (wydrukowane na etykiecie modelu), funkcję Pass-Through (MAPT), funkcję Wake-on-LAN (WOL) z trybu gotowości (S3) oraz funkcję UEFI\* PXE Boot. UEFI PXE Boot nie jest obsługiwany w komputerach stacjonarnych Dell, za wyjątkiem komputerów stacjonarnych OptiPlex 7090/3090 Ultra. Te trzy funkcje zależą od ustawień BIOS i wersji systemu operacyjnego. Funkcjonalność może być inna w komputerach innych marek niż Dell.

\*UEFI oznacza Unified Extensible Firmware Interface (Ujednolicony rozszerzalny interfejs firmware).

- (i) UWAGA: WOL S4 i WOL S5 są dostępne tylko w systemach Dell z obsługą DPBS i z połączeniem przez interfejs USB-C (MFDP). Należy się upewnić, że funkcja DPBS jest włączona w komputerze i w monitorze.
- (i) UWAGA: W przypadkujakichkolwiek problemów związanych z WOL, użytkownicy powinni debugować komputer bez monitora. Po rozwiązaniu problemu, należy następnie połączyć się z monitorem.

#### Stan diody LED złącza RJ45:

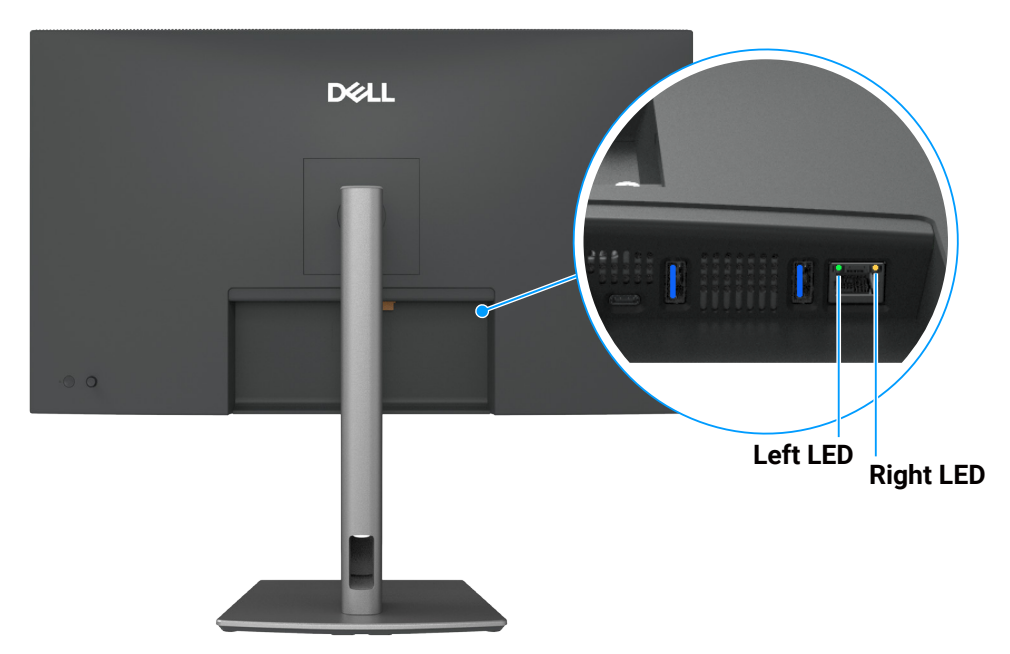

Rysunek 12. Kolor LED RJ45

#### Tabela 26. Kolor LED RJ45.

| Dioda LED          | Color (Kolor)           | Opis                                                                                                    |
|--------------------|-------------------------|----------------------------------------------------------------------------------------------------|
| Prawa dioda<br>LED | Bursztynowe lun zielone | <ul> <li>Wskaźnik szybkości:</li> <li>Włączone bursztynowe - 1000 Mbps</li> <li>Włączone zielone - 100 Mbps</li> <li>Wyłączony - 10 Mbps</li> </ul>                                                            |
| Lewa dioda<br>LED  | Zielone                 | <ul> <li>Wskaźnik połączenia/aktywności:</li> <li>Migający - Aktywność na porcie.</li> <li>Włączone zielone światło - Nawiązanie połączenia.</li> <li>Wyłączony - Połączenie nie zostało nawiązane.</li> </ul> |

(i) UWAGA: Kabel RJ45 nie jest standardowym akcesorium znajdującym się w opakowaniu.

## **Obsługa Plug-and-play**

Monitor można podłączyć do dowolnego systemu, zgodnego z Plug-and-Play. Monitor automatycznie udostępnia dla komputera dane EDID (Extended Display Identification Data) poprzez protokoły DDC (Display Data Channel), dlatego komputer może wykonać autokonfigurację i optymalizację ustawień monitora. Większość instalacji monitorów jest automatyczna; gdy to wymagane, można wybrać inne ustawienia. Aby uzyskać dalsze informacje dotyczące zmiany monitora, sprawdź Obsługa monitora.

## Polityka jakości i pikseli monitora LCD

Podczas procesu produkcji monitorów LCD, może się zdarzyć, że jeden lub więcej pikseli utrwali się w niezmienionym stanie, ale są one trudne do zauważenia i nie wpływają na jakość ani użyteczność monitora. W celu uzyskania dalszych informacji o Polityce jakości i pikseli monitora Dell, sprawdź Zalecenia dotyczące pikseli wyświetlacza Dell.

## Ergonomia

#### **OSTRZEŻENIE**: Nieprawidłowe lub wydłużone używanie klawiatury, może spowodować obrażenia.

#### △ OSTRZEŻENIE: Wydłużone oglądane ekranu monitora, może spowodować zmęczenie oczu.

Dla zapewnienia wygody i efektywności, należy przestrzegać następujących zaleceń, podczas wykonywania ustawień i używania stacji roboczej komputera:

- Komputer należy ustawić tak, aby monitor i klawiatura znajdowały się bezpośrednio przed użytkownikiem. W sprzedaży dostępne są specjalne półki, które pomogą uzyskać prawidłową pozycję podczas pracy na klawiaturze.
- Aby zmniejszyć zagrożenie nadwyrężenia wzroku oraz wystąpienia bólu karku, ramion, pleców lub barków z powodu długotrwałego używania monitora, zalecamy:
  - Ustawienie monitora w odległości od 20 do 28 cali (50 70 cm) od oczu.
  - Okresowe mruganie w celu nawilżenia oczu lub nawilżanie oczu wodą, po długotrwałym używaniu monitora.
  - Wykonywanie co dwie godziny regularnych i okresowych przerw trwających 20 minut.
  - Odrywanie wzroku od monitora i spoglądanie w czasie przerw przez co najmniej 20 sekund na przedmioty odległe o co najmniej 20 stóp.
  - Wykonywanie w czasie przerw ćwiczeń usuwających napięcie szyi, ramion, pleców i barków.
- Należy się upewnić, że ekran monitora znajduje się na poziomie lub nieco poniżej oczu użytkownika, siedzącego przed monitorem.
- Należy dostosować nachylenie monitora, ustawienia kontrastu i jasności.
- Należy tak wyregulować oświetlenie otoczenia (np. oświetlenie sufitowe, lampki na biurku, zasłony lub żaluzje na oknach w pobliżu), aby zminimalizować odbicia i odblask światła na ekranie monitora.
- Należy używać fotela, zapewniającego odpowiednie podparcie dla dolnego odcinka pleców.
- Podczas używania klawiatury lub myszy należy utrzymywać przedramiona w pozycji poziomej z nadgarstkami w neutralnej, wygodnej pozycji.
- Podczas korzystania z klawiatury lub myszy należy zawsze pozostawić sobie miejsce na odpoczynek dla dłoni.
- Ramiona po obu stronach powinny znajdować się w naturalnej pozycji.
- Należy się upewnić, że stopy spoczywają płasko na podłodze.
- Należy się upewnić, że ciężar nóg w pozycji siedzącej opiera się na stopach, a nie na przedniej części siedzenia. W razie potrzeby należy wyregulować wysokość krzesła lub skorzystać z podnóżka, aby utrzymać właściwą postawę ciała.
- Należy różnicować swoją aktywność podczas pracy. Pracę należy tak organizować, aby nie pracować przez długi czas w pozycji siedzącej. Należy regularnie wstawać i chodzić.
- Na obszarze przy biurku nie powinny znajdować się przeszkody, kable ani przewody zasilania, które mogłyby uniemożliwiać wygodną pozycję siedzącą, lub stwarzać potencjalne zagrożenie potknięcia.

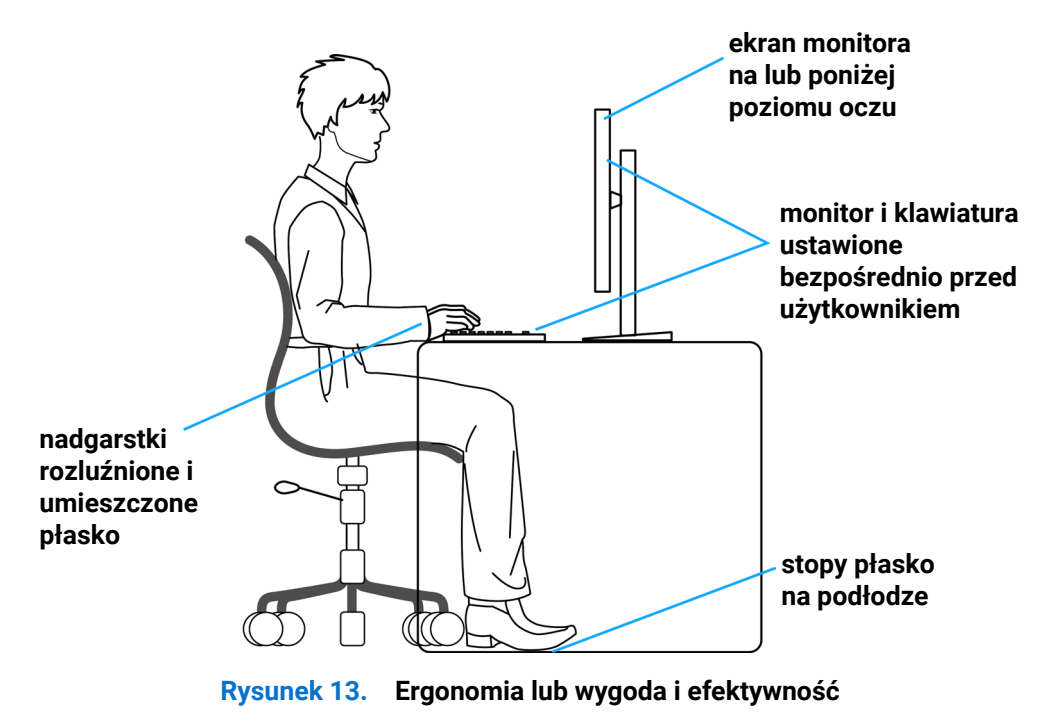

## Obsługa i przenoszenie wyświetlacza

Aby zapewnić bezpieczeństwo monitora podczas jego podnoszenia lub przenoszenia, należy postępować zgodnie z tymi zaleceniami:

- Przed przenoszeniem lub podnoszeniem monitora należy wyłączyć komputer i monitor.
- Należy odłączyć od monitora wszystkie kable.
- Monitor należy umieścić w oryginalnym opakowaniu z oryginalnymi materiałami zabezpieczającymi.
- Podczas podnoszenia lub przenoszenia monitora należy mocno przytrzymać jego dolną krawędź i bok, nie wywierając nadmiernego nacisku na monitor.

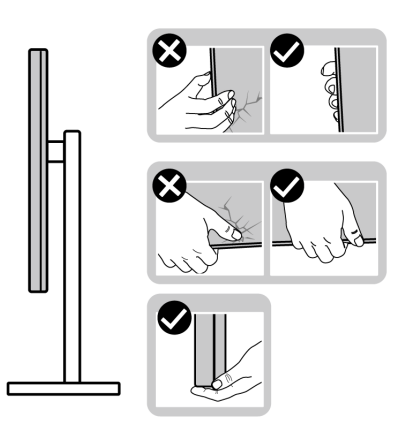

#### Rysunek 14. Przenoszenie lub podnoszenie monitora

 Podczas podnoszenia lub przenoszenia monitora, należy się upewnić, że monitor jest skierowany tyłem do użytkownika i nie należy naciskać obszaru wyświetlacza, aby uniknąć zarysowań lub uszkodzenia.

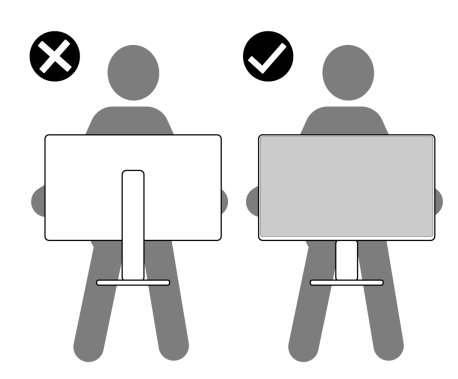

#### Rysunek 15. Należy się upewnić, że ekran jest skierowany od siebie.

- Podczas transportu monitora należy unikać poddawania go nagłym wstrząsom lub wibracjom.
- Podczas podnoszenia lub przenoszenia monitora nie należy go odwracać górą w dół, trzymając za bazę podstawy lub za wspornik podstawy. Może to doprowadzić do przypadkowego uszkodzenia monitora i spowodować obrażenia użytkownika.

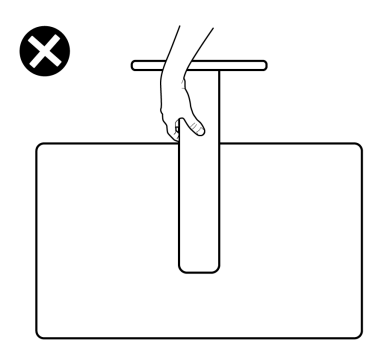

Rysunek 16. Monitora nie należy odwracać górą w dół.

## Wskazówki dotyczące konserwacji

#### Czyszczenie monitora

- △ OSTRZEŻENIE: Przed czyszczeniem monitora należy przeczytać i zastosować się do Instrukcje bezpieczeństwa.
- **PRZESTROGA:** Przed czyszczeniem monitora należy odłączyć od gniazdka elektrycznego kabel zasilający monitora.

Podczas rozpakowywania, czyszczenia lub obsługi monitora należy przestrzegać poniższych zaleceń:

- Do czyszczenia zestawu podstawy, ekranu i obudowy monitora Dell należy używać czystej szmatki lekko zwilżonej wodą. Jeśli są dostępne, należy używać specjalnych chusteczek do czyszczenia ekranu lub środka odpowiedniego do czyszczenia monitorów Dell.
- Po wyczyszczeniu powierzchni stołu, przed umieszczeniem na niej monitora firmy Dell, należy się upewnić, że jest ona całkowicie sucha i wolna od wilgoci lub środków czyszczących.
- △ OSTRZEŻENIE: Nie należy używać detergentów lub innych środków chemicznych takich jak benzen, rozcieńczalnik, amoniak, ściernych środków czyszczących, alkoholu lub sprężonego powietrza.
- △ OSTRZEŻENIE: Używanie do czyszczenia środków chemicznych może spowodować zmiany wyglądu monitora, takie jak wyblaknięcie koloru, mleczny nalot na monitorze, deformację, nierówne ciemne odcienie i złuszczanie obszaru ekranu. Jeśli po rozpakowaniu monitora zauważony zostanie biały proszek należy wytrzeć go szmatką.
- ▲ PRZESTROGA: Nie należy spryskiwać bezpośrednio roztworem czyszczącym lub wodą powierzchni monitora. Może to spowodować zebranie się płynów w dolnej części panela wyświetlacza i korozję elementów elektronicznych, a w rezultacie trwałe uszkodzenie. Zamiast tego, należy nanieść roztwór czyszczący lub wodę na miękką szmatkę, a następnie oczyścić nią monitor.
- (i) UWAGA: Uszkodzenie monitora spowodowane nieprawidłowymi metodami czyszczenia i używaniem benzenu, rozcieńczalnika, amoniaku, ściernych środków czyszczących, alkoholu, sprężonego powietrza, jakichkolwiek detergentów, doprowadzi do Uszkodzenia spowodowanego przez klienta (CID). Uszkodzenie CID nie jest objęte standardową gwarancją Dell.
- Jeśli po rozpakowaniu monitora zauważony zostanie biały proszek należy wytrzeć go szmatką.
- Podczas obsługi monitora należy uważać, ponieważ zarysowanie monitorów w ciemnych kolorach, powoduje pozostawienie białych śladów, bardziej widocznych niż na monitorach w jasnych kolorach.
- Aby uzyskać najlepszą jakość obrazu na monitorze należy używać dynamicznie zmieniany wygaszacz ekranu i wyłączać monitor, gdy nie jest używany.

## Ustawianie monitora

## Montaż podstawy

- (i) UWAGA: Podstawa jest po dostarczeniu nie jest zainstalowana fabrycznie.
- (i) UWAGA: Następujące instrukcje dotyczą wyłącznie podstawy dostarczonej z monitorem. Podczas zakładania podstawy zakupionej z dowolnego, innego źródła, należy wykonać instrukcje instalacji, dostarczone z tą podstawą.

W celu zamocowania podstawy monitora:

1. Otwórz przednią klapę pudełka, aby wyjąć wspornik podstawy i podstawę.

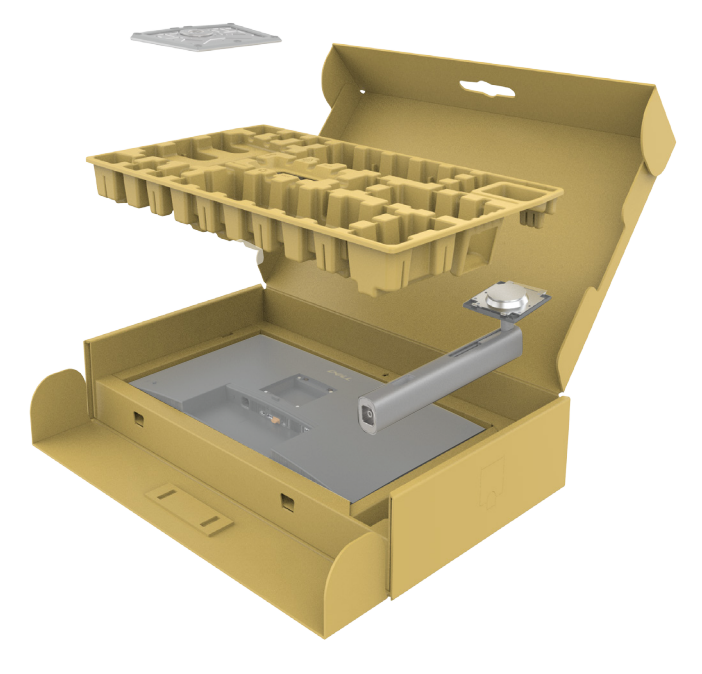

Rysunek 17. Rozpakowywanie

- 2. Dopasuj i umieść płytę wspornika na podstawie wspornika.
- 3. Otwórz uchwyt śruby na spodzie podstawy wspornika i obróć go w prawo w celu przymocowania zespołu wspornika.
- 4. Zamknij uchwyt śruby.

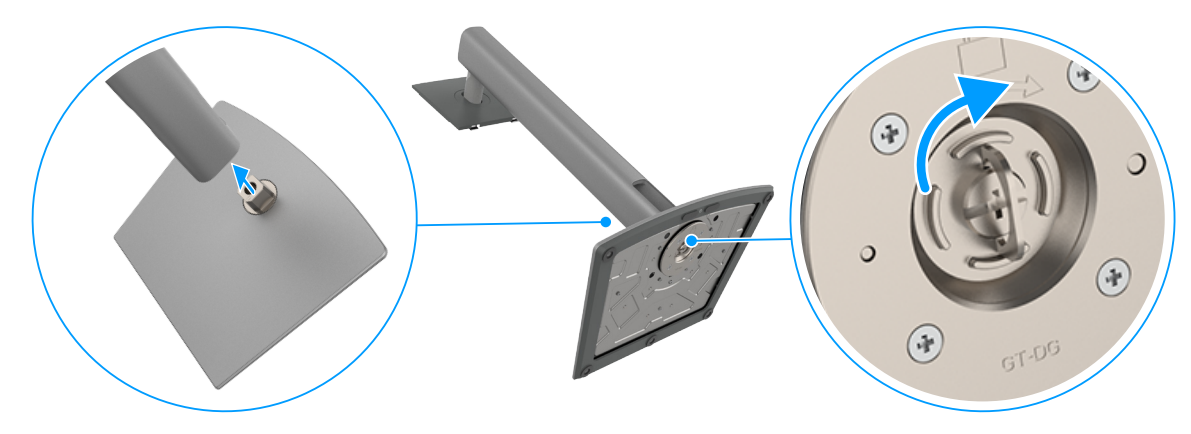

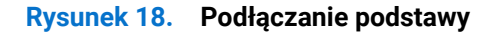

5. Otwórz pokrywę zabezpieczającą na monitorze w celu dostępu do gniazda VESA na monitorze.

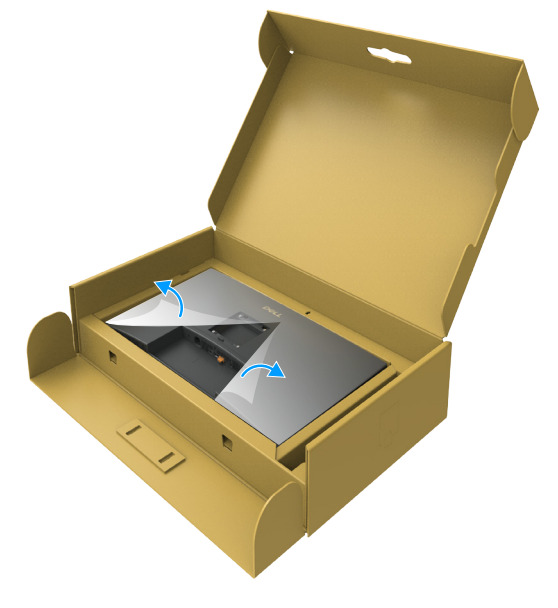

#### Rysunek 19. Otwórz pokrywę zabezpieczającą

6. Ostrożnie wsuń zaczepy zespołu płyty wspornika do gniazd na pokrywie tylnej wyświetlacza i naciśnij zespół wspornika, aż do jego zatrzaśnięcia na swoim miejscu.

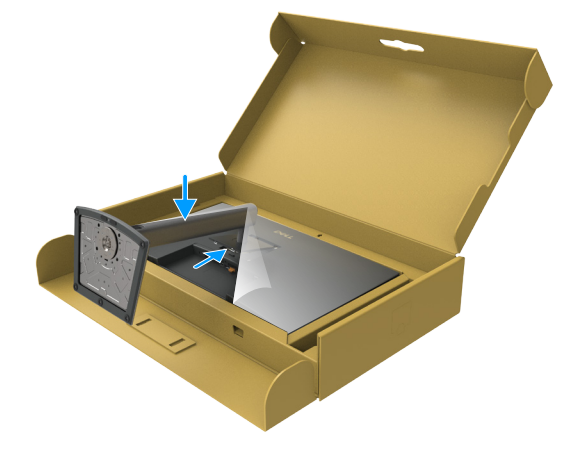

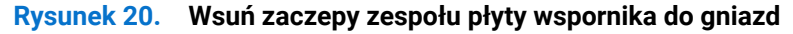

7. Przytrzymaj płytę podstawy i ostrożnie podnieś monitor, a następnie umieść go na płaskiej powierzchni.

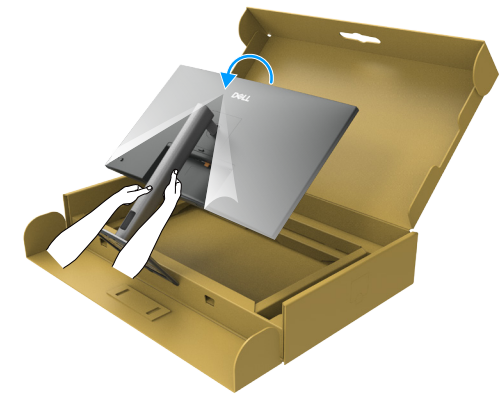

#### **Rysunek 21**. **Przytrzymaj zespół płyty wspornika i podnieś monitor**.

(i) UWAGA: Podczas podnoszenia monitora należy mocno trzymać podstawę, aby uniknąć przypadkowych uszkodzeń.

8. Zdejmij z monitora pokrywę zabezpieczającą.

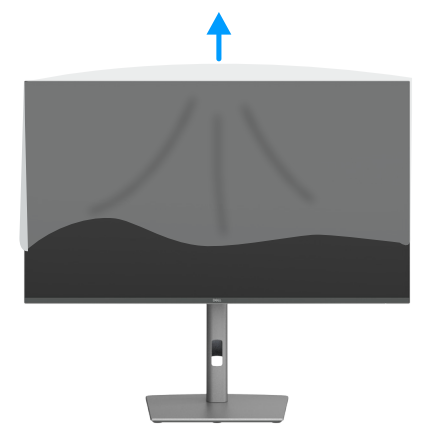

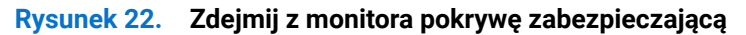

## Regulacja nachylenia, przekręcania i wysokości

(i) UWAGA: Następujące instrukcje dotyczą wyłącznie podstawy dostarczonej z monitorem. Podczas zakładania podstawy zakupionej z dowolnego, innego źródła, należy wykonać instrukcje, dostarczone z tą podstawą.

#### Regulacja nachylenia i przekręcania

Za przymocowaną do monitora podstawą, monitor można nachylać i przekręcać, dla uzyskania najbardziej wygodnego kąta widzenia.

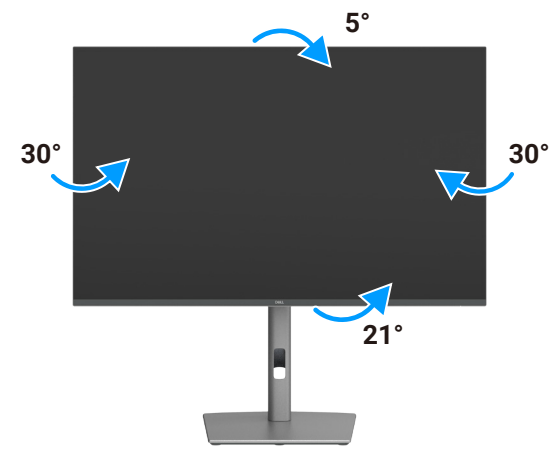

Rysunek 23. Regulacja nachylenia i przekręcania

(i) UWAGA: Po dostarczeniu monitora z fabryki, podstawa jest odłączona.

#### Regulacja wysokości

Podstawa wysuwa się w pionie do wysokości 150 mm. Na poniższym rysunku pokazano, jak wysunąć podstawę w pionie.

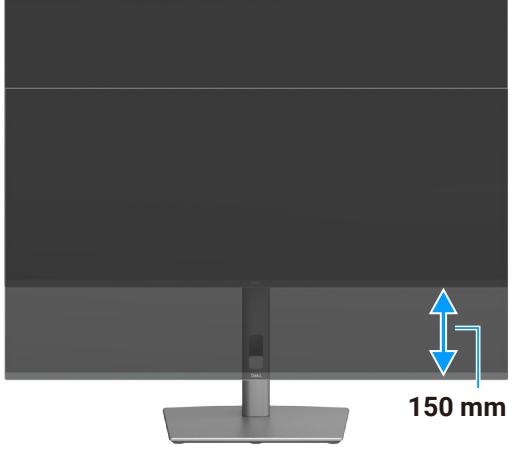

Rysunek 24. Regulacja wysokości

## Obracanie wyświetlacza

Przed obróceniem wyświetlacza, wysuń go w pionie aż do szczytu wspornika podstawy, a następnie przechyl wyświetlacz maksymalnie do tyłu, aby uniknąć uderzenia dolną krawędzią wyświetlacza.

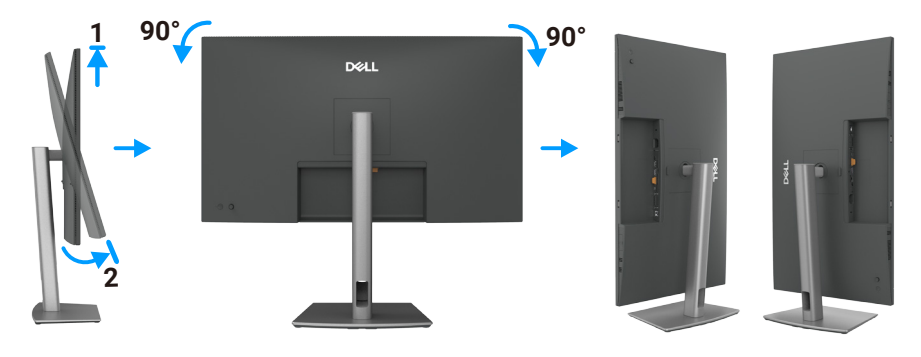

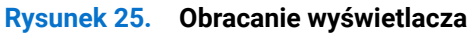

- (i) UWAGA: Aby podczas obracania wyświetlacza przełączać ustawienia wyświetlania w komputerze Dell, pomiędzy orientacją poziomą i pionową, pobierz i zainstaluj najnowszy sterownik karty graficznej. W celu pobrania, przejdź do Strona pomocy technicznej Dell, przejdź do Drivers & Diagnostics (Sterowniki i Diagnostyka) i kliknij Find Drivers (Znajdź sterownik) oraz wyszukaj odpowiedni sterownik.
- (i) UWAGA: Gdy wyświetlacz znajduje się w trybie pionowym, podczas korzystania z aplikacji intensywnie korzystających z grafiki, takich jak gry 3D, może wystąpić spadek jakości działania.

## Regulacja ustawień obrotu wyświetlania posiadanego systemu

Po obróceniu monitora należy wykonać poniższą procedurę w celu regulacji ustawień obróconego wyświetlania w systemie.

(i) UWAGA: W przypadku używania monitora z komputerem firmy innej niż Dell należy przejść na stronę internetową ze sterownikiem karty graficznej lub na stronę producenta komputera w celu uzyskania informacji o obracaniu 'treści' na ekranie.

#### Aby dostosować ustawienia obrotu wyświetlania:

- 1. Kliknij prawym przyciskiem Desktop (Pulpit) i kliknij Properties (Właściwości).
- 2. Wybierz zakładkę Settings (Ustawienia) i kliknij Advanced (Zaawansowane).
- 3. Jeżeli używana jest karta graficzna AMD, wybierz zakładkę Rotate (Obrót) i ustaw preferowany obrót.
- 4. Jeżeli posiadana jest karta graficzna NVIDIA, kliknij kartę NVIDIA, w lewej kolumnie wybierz pozycję NVRotate, a następnie wybierz preferowany obrót.
- 5. Jeżeli dostępna jest karta graficzna Intel, wybierz zakładkę grafiki Intel, kliknij Graphic Properties (Właściwości grafiki), wybierz zakładkę Rotation (Obrót) i następnie ustaw preferowany obrót.
- (i) UWAGA: Jeśli opcja obrotu nie jest widoczna lub nie działa prawidłowo, przejdź pod adres Strona pomocy technicznej Dell i pobierz najnowszy sterownik dla swojej karty graficznej.

## Organizacja kabli

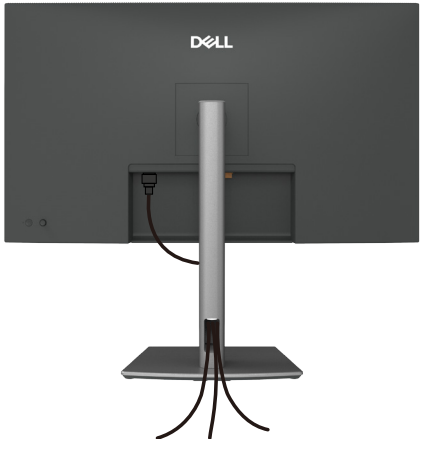

Rysunek 26. Organizacja kabli

Przeprowadź kable przez szczelinę do prowadzenia kabli. W celu uzyskania dalszych informacji, sprawdź Podłączenie monitora. Jeśli kabel jest krótki, podłącz go bezpośrednio do komputera, bez przeprowadzania go przez szczelinę w podstawie monitora.

## Podłączenie monitora

- M PRZESTROGA: Przed rozpoczęciem jakichkolwiek procedur z tej części, zastosuj się do Instrukcje bezpieczeństwa.
- ▲ PRZESTROGA: Dla własnego bezpieczeństwa należy się upewnić, że uziemione gniazdo zasilania, do którego jest podłączany przewód zasilający, jest łatwo dostępne dla operatora i znajduje się jak najbliżej urządzenia. Aby odłączyć zasilanie urządzenia, należy odłączyć przewód zasilający od gniazda zasilania, mocno chwytając go za wtyczkę. Nigdy nie należy ciągnąć za przewód.
- (i) UWAGA: Monitory Dell są zaprojektowane do optymalnej pracy z dostarczonymi w pudełku kablami Dell. Firma Dell nie gwarantuje jakości wideo i jakości działania, jeżeli używane są kable innej firmy niż Dell.
- (i) UWAGA: Przed podłączeniem kabli do monitora należy je przeprowadzić przez otwór do prowadzenia kabli.
- (i) UWAGA: Nie należy podłączać jednocześnie wszystkich kabli do komputera.
- (i) UWAGA: Ilustracje służą wyłącznie jako odniesienie. Wygląd komputera może być inny.

#### W celu podłączenia monitora do komputera:

- 1. Wyłącz komputer i odłącz kabel zasilający.
- 2. Podłącz kabel HDMI/DisplayPort i kabel USB-C od monitora do komputera.
- PRZESTROGA: Aby zapobiec upadkowi monitora, przed jego użyciem zaleca się przymocowanie wspornika podstawy do ściany za pomocą opaski kablowej lub linki, która może utrzymać ciężar monitora.

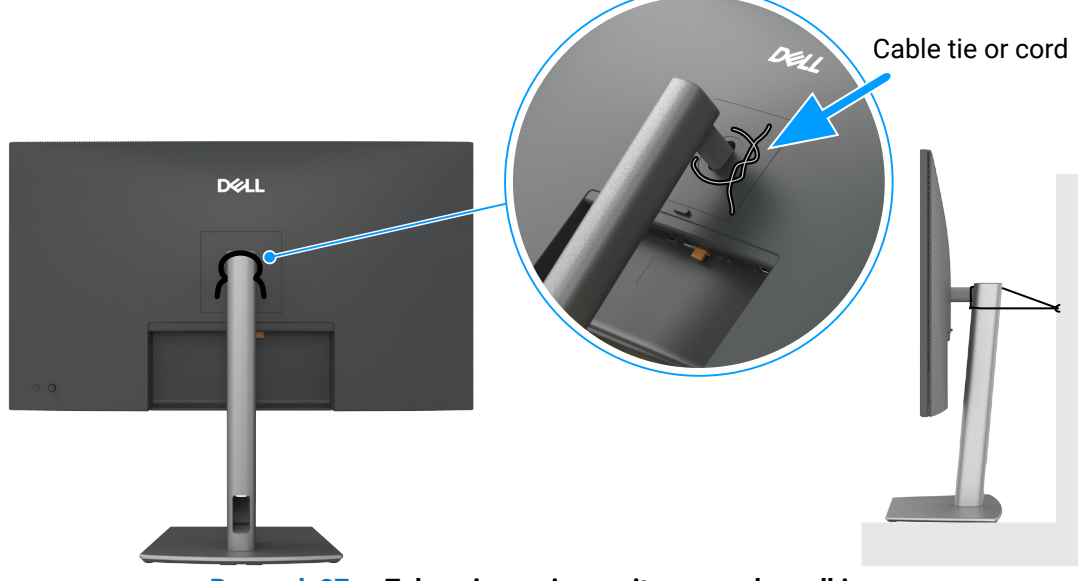

Rysunek 27. Zabezpieczenie monitora przed upadkiem

- 3. Włącz monitor.
- 4. Wybierz właściwe źródło wejścia z menu OSD monitora, a następnie włącz komputer.
- UWAGA: Domyślne ustawienie w P3225DE/P3225QE to DisplayPort 1.4. Karta graficzna DisplayPort 1.1 może nie wyświetlać normalnie. Sprawdź Problemy charakterystyczne dla produktu – Brak obrazu podczas korzystania z połączenia DP z komputerem w celu zmiany ustawienia domyślnego.
- (i) UWAGA: Podczas używania złącza DP (wyjście) (tylko P3225DE) należy zdjąć gumową zatyczkę.

#### Podłączenie kabla HDMI (opcjonalny)

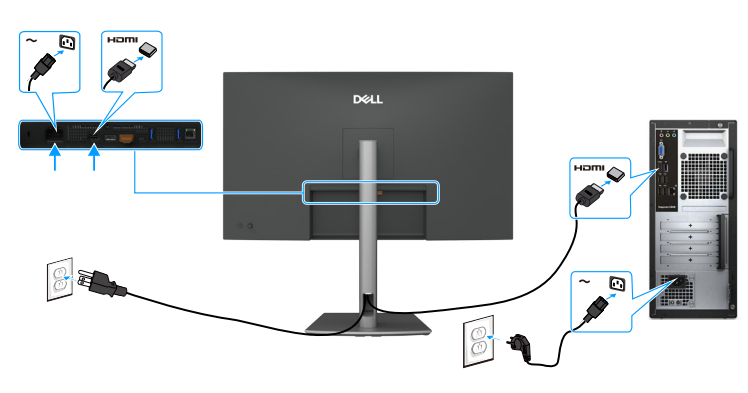

Rysunek 28. Podłączenie kabla HDMI

#### Podłączenie kabla DisplayPort

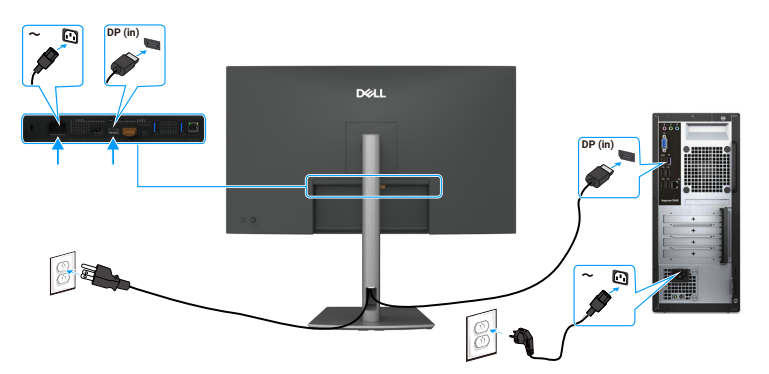

Rysunek 29. Podłączenie kabla DisplayPort

Podłączenie monitora dla potrzeb funkcji MST (Multi-Stream Transport) DP (tyko P3225DE)

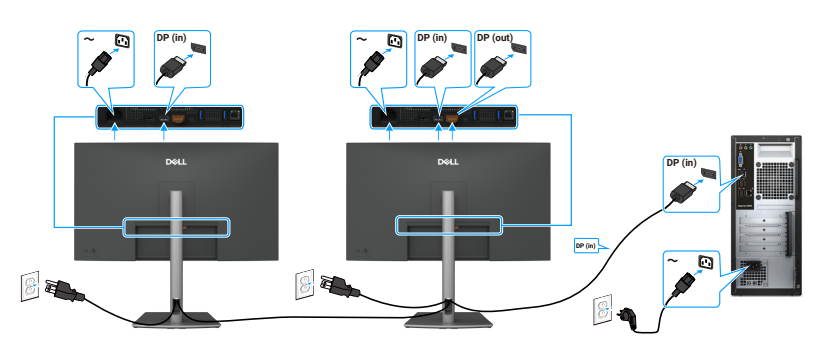

#### **Rysunek 30.** Podłączenie monitora dla potrzeb funkcji MST (Multi-Stream Transport) DP

(i) UWAGA: Obsługa funkcji DP MST. Aby korzystać z tej funkcji, karta graficzna komputera musi mieć certyfikat co najmniej DP1.2 z opcją MST.

#### Podłączenie USB-C do kabla C

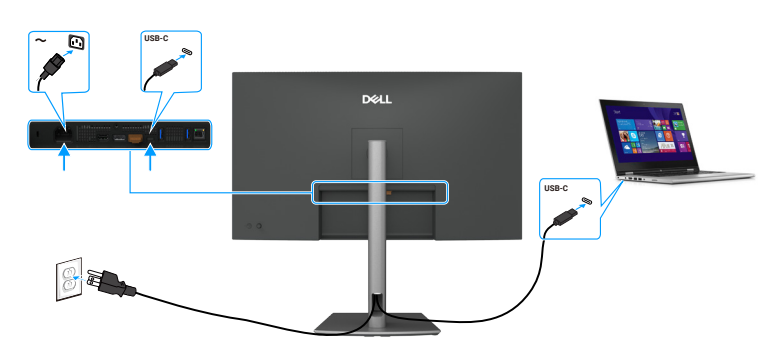

Rysunek 31. Podłączenie USB-C do kabla C

Podłączenie monitora dla potrzeb funkcji MST (Multi-Stream Transport) USB-C (tylko P3225DE)

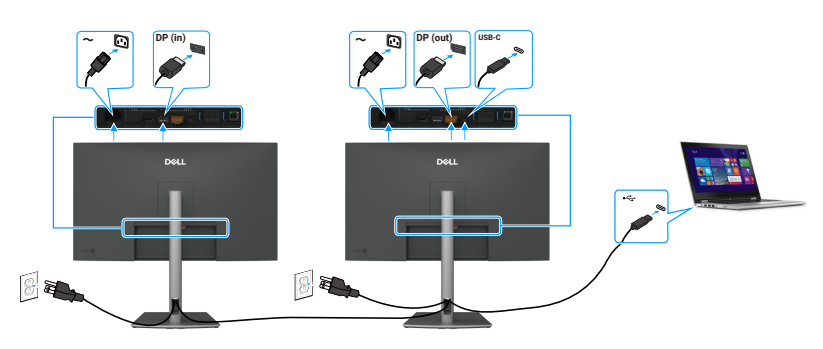

#### Rysunek 32. Podłączenie monitora dla potrzeb funkcji MST (Multi-Stream Transport) USB-C

(i) UWAGA: Maksymalna liczba monitorów obsługiwanych przez MST zależy od przepustowości łącza źródła USB-C.

#### Podłączenie kabla USB Type-C do Type-A

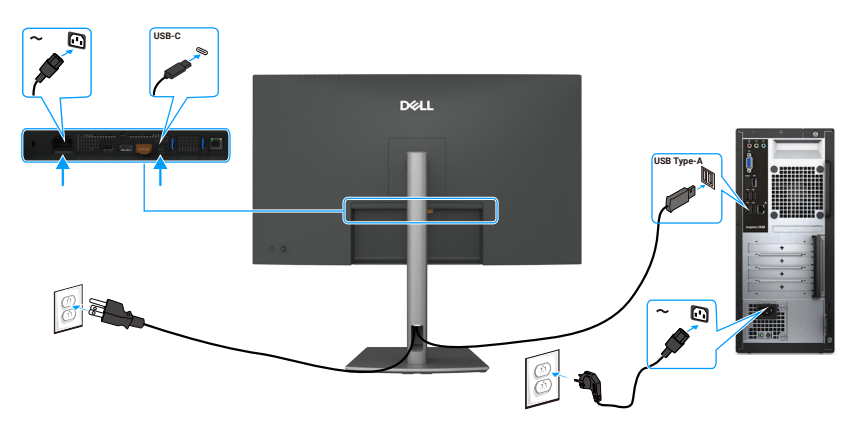

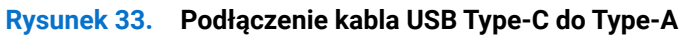

(i) UWAGA: To połączenie obsługuje tylko dane i nie przesyła wideo. Do wyświetlania jest potrzebne dodatkowe złącze wideo.

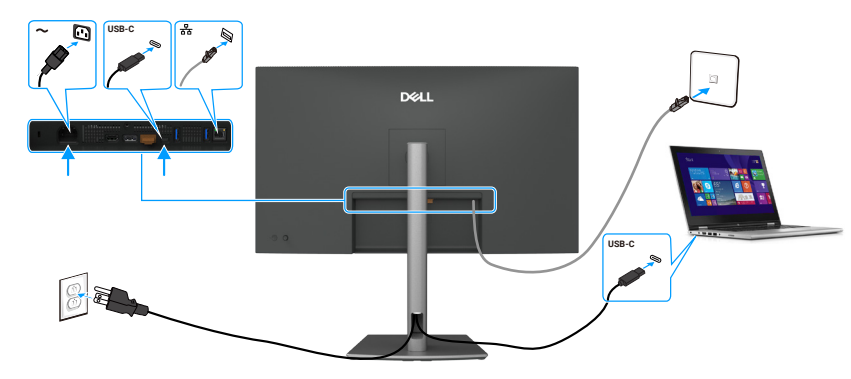

Połączenie monitora dla kabla RJ45 (opcjonalny)

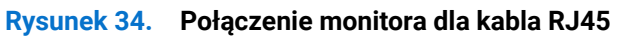

#### Używanie portów szybkiego dostępu

Aby skorzystać z wbudowanych portów szybkiego dostępu monitora naciśnij, a następnie zwolnij moduł portu szybkiego dostępu. Moduł portu szybkiego dostępu zsunie się w dół.

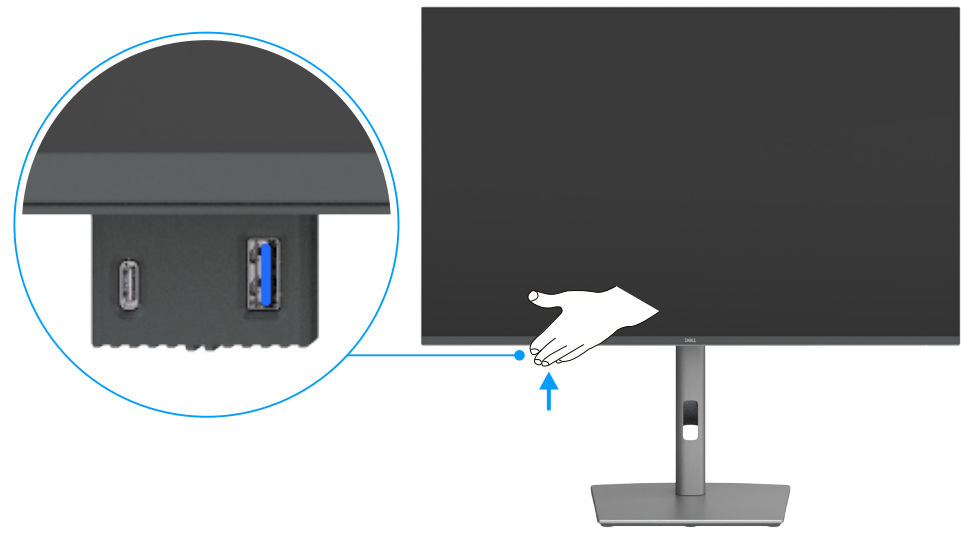

Rysunek 35. Używanie portów szybkiego dostępu

## Dell Power Button Sync (Synchronizacja przycisku zasilania Dell) (DPBS)

Monitor jest wyposażony w funkcję Dell Power Button Sync (DPBS), która umożliwia kontrolowanie stanu zasilania komputera za pomocą przycisku zasilania monitora. Ta funkcjonalność jest dostępna wyłącznie dla platform Dell z wbudowanym DPBS i jest obsługiwana wyłącznie za pośrednictwem interfejsu USB-C.

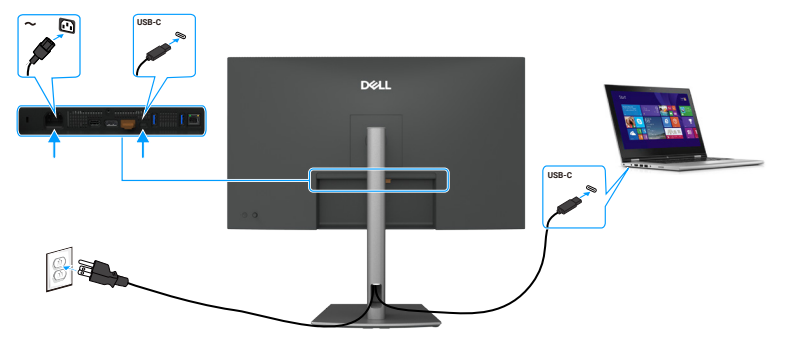

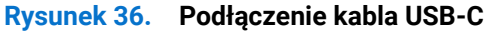

Aby mieć pewność, że funkcja DPBS będzie działać na początku, należy najpierw wykonać poniższe kroki w **Control Panel (Panel sterowania)** na platformie obsługiwanej przez DPBS.

- (i) UWAGA: DPBS obsługuje jedynie port z ikoną P
- (i) UWAGA: DPBS jest domyślnie wyłączone. Aby ją włączyć, przejdź do podmenu Dell Power Button Sync w części Wyświetlacz w menu OSD.
- 1. Przejdź do Control Panel (Panel sterowania).

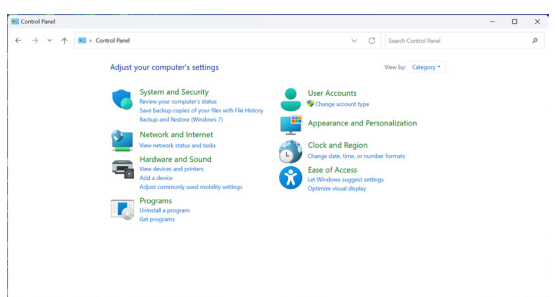

Rysunek 37. Przejdź do panelu sterowania.

2. Wybierz Hardware and Sound (Sprzęt i dźwięk) > Power Options (Opcje zasilania).

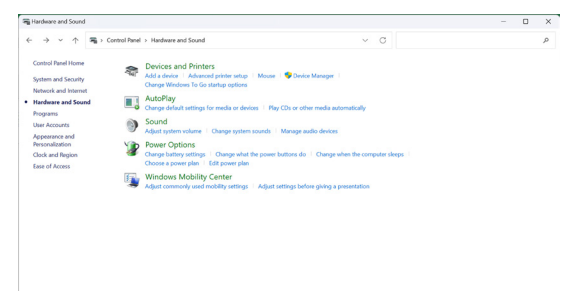

Rysunek 38. Wybierz Hardware and Sound (Sprzęt i dźwięk) > Power Options (Opcje zasilania).

3. Przejdź do System Settings (Ustawienia systemu).

| 谢 System Settings |                                                                                   |                                                       |                       |                      | - |  |
|-------------------|-----------------------------------------------------------------------------------|-------------------------------------------------------|-----------------------|----------------------|---|--|
| ← → ~ ↑ ♥,        | * Control Panel > Hardware and Sound > Power Options                              | > System Settings                                     | ~ C                   | Search Control Panel |   |  |
|                   | Define power buttons and turn                                                     | on password protectio                                 | n                     |                      |   |  |
|                   | Choose the power settings that you want<br>page apply to all of your power plans. | for your computer. The change                         | s you make to the set | ings on this         |   |  |
|                   | Change settings that are currently un                                             | available                                             |                       |                      |   |  |
|                   | Power and sleep buttons and lid settings                                          | Control France + Nanoles and Source + System Setting: |                       |                      |   |  |
|                   |                                                                                   | 0n battery                                            | 🛷 Plugge              | ed in                |   |  |
|                   | ( When I press the power button                                                   | n Skeep ~                                             | Skeep                 |                      |   |  |
|                   | When I press the sleep button                                                     | Sleep ~                                               | Sleep                 |                      |   |  |
|                   | Shutdown settings                                                                 |                                                       |                       |                      |   |  |
|                   | Show in Power menu.                                                               |                                                       |                       |                      |   |  |
|                   | Lock<br>Show in account picture menu.                                             |                                                       |                       |                      |   |  |
|                   |                                                                                   |                                                       |                       |                      |   |  |
|                   |                                                                                   |                                                       |                       |                      |   |  |

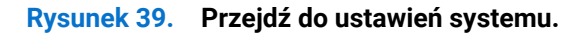

4. Wybierz preferowane opcje z When I press the power button (Po naciśnięciu przycisku zasilania).

| 🗧 🔶 👻 🛧 😻 > Control Panel >                                | Hardware and Sound > Power Options > Syst                                                                                                    | em Settings                                                                                                    | v ð  |                                     |    |   |
|------------------------------------------------------------|----------------------------------------------------------------------------------------------------|----------------------------------------------------------------------------------------------------|------|-------------------------------------|----|---|
|                                                            | Herbann and Stand J. Rave (beins - ) spit<br>Define power (subtract and tumo o<br>Checketh and an and the subtract<br>Checketh and an and the subtract<br>Checketh and the subtract and the subtract<br>Define provide the subtract and the subtract<br>Define the subtract and the subtract<br>Define the subtract and the subtract<br>Define the subtract and the subtract<br>Define the subtract and the subtract<br>Define the subtract and the subtract<br>Define the subtract and the subtract<br>Define the subtract and the subtract<br>Define the subtract and the subtract<br>Define the subtract and the subtract<br>Define the subtract and the subtract<br>Define the subtract and the subtract<br>Define the subtract and the subtract and the subtract<br>Define the subtract and the subtract and the subtract<br>Define the subtract and the subtract and | na koningen<br>n passavand prodettion<br>n passavand prodettion<br>meter<br>meter<br>meter<br>meter<br>passavant<br>passavant | ~ 0  |                                     |    |   |
|                                                            |                                                                                                    |                                                                                                    |      |                                     |    |   |
|                                                            |                                                                                                    | Save changes. Concel                                                                                                    |      |                                     |    |   |
| Rysunek 4                                                  | 40. Ustav                                                                                                    | vienia przycisł                                                                                                    | ku : | zasila                              | an | i |
| Rysunek (<br>≥ fytom Settings<br>← → → ↑ ≥ Context Final → | 40. Ustav                                                                                                    | ientage cont<br>vienia przycisł                                                                                                    | KU : | zasila<br>-<br>Search Control Pance | an | i |

(i) UWAGA: Należy unikać wybierania opcji Do nothing (Nic nie rób), ponieważ uniemożliwi to synchronizację przycisku zasilania monitora ze stanem zasilania komputera.

#### Pierwsze podłączenie monitora dla DPBS

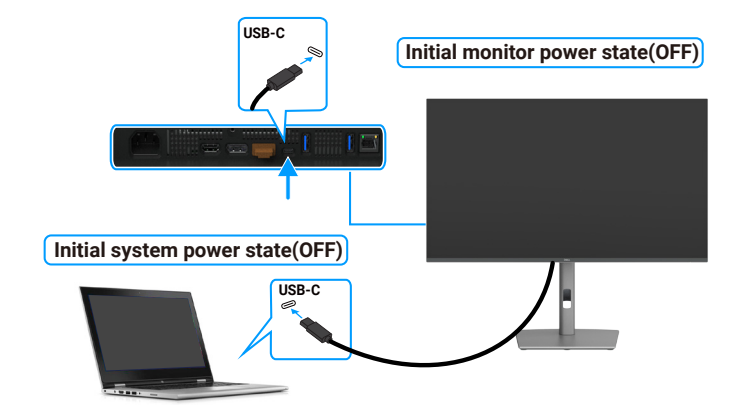

#### Rysunek 42. Pierwsze podłączenie monitora dla DPBS

Podczas pierwszej konfiguracji funkcji DPBS należy wykonać następujące czynności:

- 1. Przejdź do opcji **Dell Power Button Sync (Synchronizacja przycisku zasilania Dell)** w podmenu pod **Display (Wyświetlacz)** i włącz ją.
- 2. Upewnij się, że monitor i komputer są wyłączone.
- 3. Podłącz kabel USB-C od komputera do monitora.
- 4. Naciśnij przycisk zasilania monitora w celu włączenia monitora.
- 5. Monitor i komputer zaczną się włączać. Jeśli nie, naciśnij przycisk zasilania monitora lub komputera, aby uruchomić system.
- 6. Po podłączeniu platformy Dell OptiPlex 7090/3090 Ultra, przez chwilę monitor i komputer zaczną się włączać. Zaczekaj chwilę (około 6 sekund), po czym komputer i monitor WYŁĄCZĄ się. Po naciśnięciu przycisku zasilania monitora lub przycisku zasilania komputera, komputer i monitor WŁĄCZĄ się. Stan zasilania systemu komputera jest synchronizowany z przyciskiem zasilania monitora.
- (i) UWAGA: Gdy monitor i komputer po raz pierwszy znajdują się w stanie WYŁĄCZENIA, zaleca się, aby najpierw WŁĄCZYĆ monitor, a następnie podłączyć kabel USB-C od komputera do monitora.
- (i) UWAGA: Zasilanie platformy komputera Dell\* Ultra można wykonać z użyciem jego gniazda adaptera prądu stałego. Alternatywnie, platformę komputera Dell\* Ultra można zasilać z użyciem kabla USB-C monitora, przez Power Delivery (PD); należy ustawić ładowanie USB-C na Włączone w trybie wyłączenia.
- \* Należy się upewnić, czy komputer Dell obsługuje DPBS.

#### Używanie funkcji DPBS

Po podłączeniu kabla USB-C, stan monitora/komputera jest następujący:

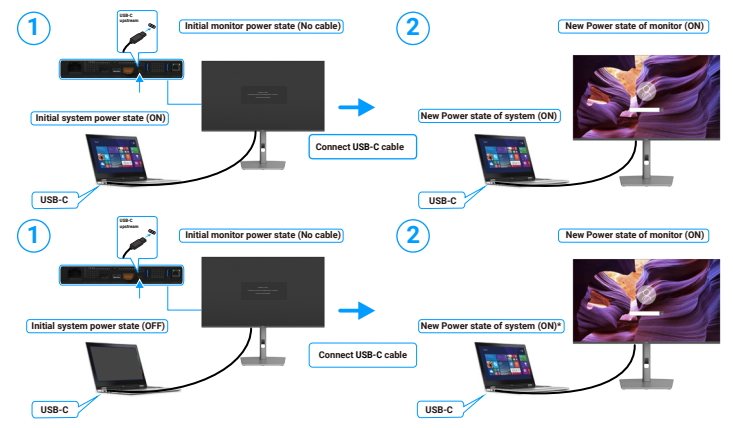

Rysunek 43. Podłączenie kabla USB-C

\* Nie wszystkie systemy Dell obsługują wybudzanie platformy przez monitor.

\* W przypadku podłączenia kablem USB-C, do wybudzenia systemu/monitora ze stanu uśpienia lub hibernacji wymagany jest ruch myszy lub naciśnięcie klawiatury.

Po naciśnięciu przycisku zasilania monitora lub przycisku zasilania komputera, stan monitora/komputera jest następujący:

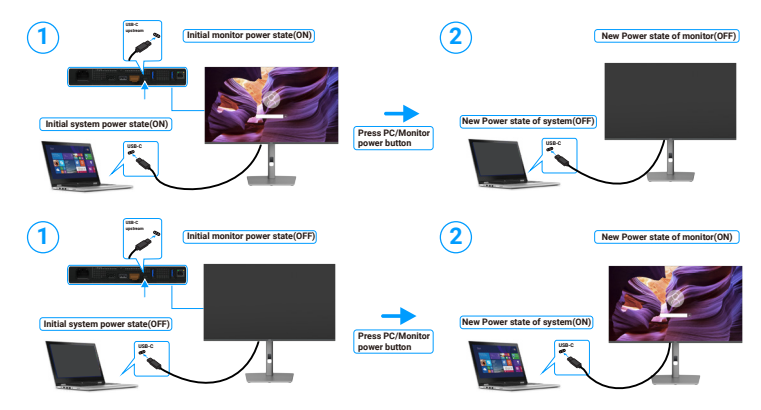

Rysunek 44. Stan monitora/komputera.

(i) UWAGA: Funkcję synchronizacji przycisku zasilania można włączyć lub wyłączyć za pomocą menu OSD. Sprawdź Dell Power Button Sync (Synchronizacja przycisku zasilania Dell).

Gdy monitor i komputer znajdują się w stanie WYŁĄCZENIE, po **naciśnięciu i przytrzymaniu przez 4 sekundy przycisku zasilania monitora**, pojawi się ekran z pytaniem o wyłączenie komputera.

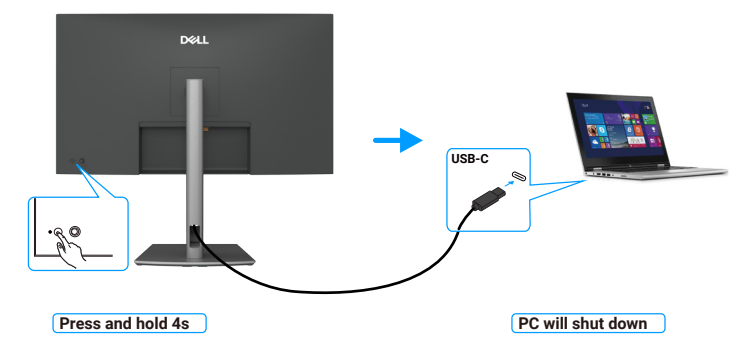

Rysunek 45. Naciśnij i przytrzymaj na 4 sekundy przycisk zasilania monitora.

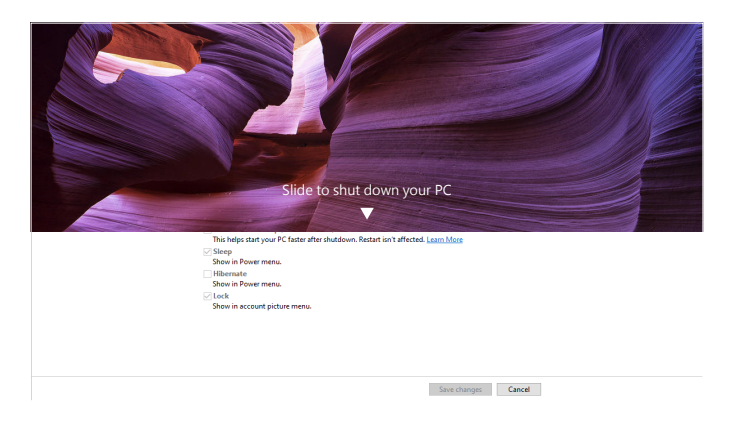

Rysunek 46. Przesuń w celu wyłączenia komputera PC

Gdy monitor i komputer znajdują się w stanie WYŁĄCZENIE, po naciśnięciu i przytrzymaniu przez 10 sekund przycisku zasilania monitora, komputer wyłączy się.

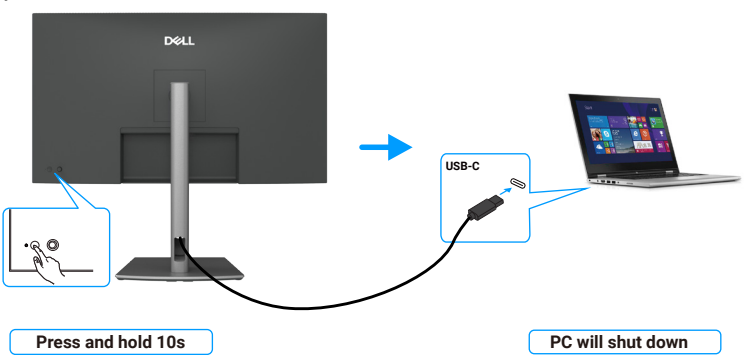

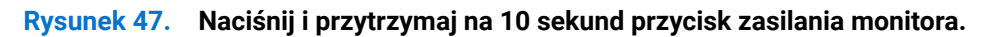

#### Podłączenie monitora dla potrzeb funkcji MST (Multi-Stream Transport) USB-C (tylko P3225DE)

Komputer jest podłączony do dwóch monitorów w początkowym stanie WYŁĄCZENIA zasilania, a stan zasilania systemu komputera jest zsynchronizowany z przyciskiem zasilania Monitora 1. Po naciśnięciu przycisku zasilania Monitora 1 lub przycisku zasilania komputera, nastąpi WŁĄCZENIE Monitora 1 i komputera. Do tego czasu, Monitor 2 pozostanie WYŁĄCZONY. Należy ręcznie nacisnąć przycisk zasilania na Monitorze 2 w celu jego WŁĄCZENIA.

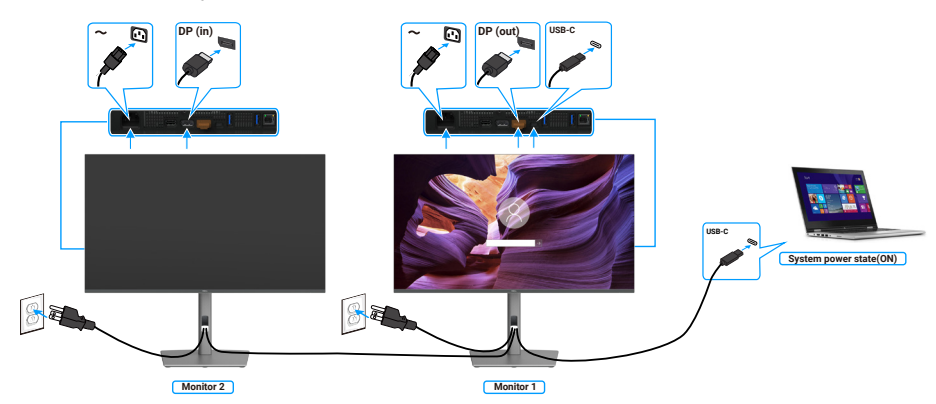

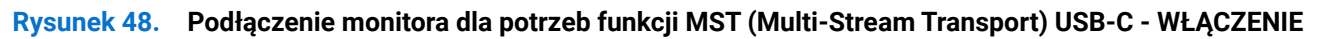

Podobnie, komputer jest podłączony do dwóch monitorów w początkowym stanie WŁĄCZENIA zasilania, a stan zasilania systemu komputera jest zsynchronizowany z przyciskiem zasilania Monitora 1. Po naciśnięciu przycisku zasilania Monitora 1 lub przycisku zasilania komputera, nastąpi WYŁĄCZENIE Monitora 1 i komputera. Do tego czasu, Monitor 2 pozostanie w trybie gotowości. Należy ręcznie nacisnąć przycisk zasilania na Monitorze 2 w celu jego WYŁĄCZENIA.

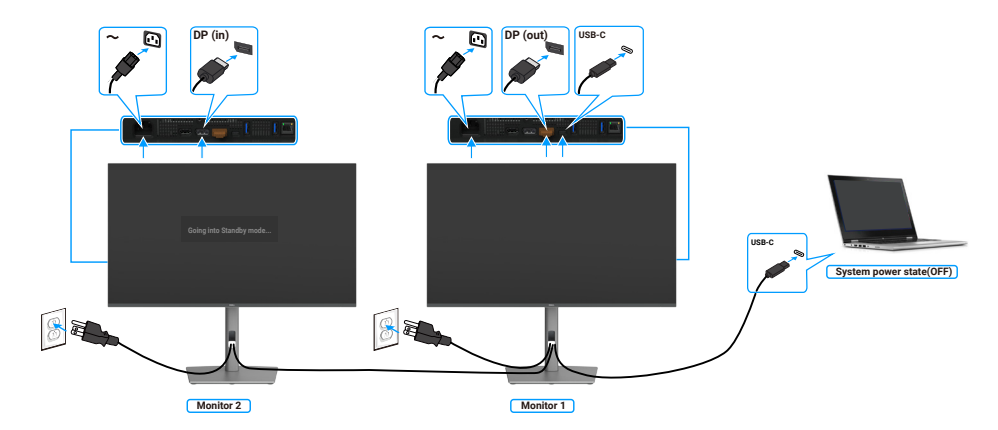

#### Rysunek 49. Podłączenie monitora dla potrzeb funkcji MST (Multi-Stream Transport) USB-C - WYŁĄCZENIE

#### Podłączenie monitora dla USB-C w trybie DPBS

Platforma komputera Dell\* Ultra ma dwa porty USB-C, dlatego stan zasilania Monitora 1 i Monitora 2 może zostać zsynchronizowany z komputerem.

Gdy komputer i dwa monitory znajdują się w początkowym stanie zasilania WŁĄCZENIE, naciśnięcie przycisku zasilania na Monitorze 1 lub Monitorze 2, spowoduje WYŁĄCZENIE komputera, Monitora 1 i Monitora 2.

\* Należy się upewnić, czy komputer Dell obsługuje DPBS.

(i) UWAGA: DPBS obsługuje jedynie port z ikoną P

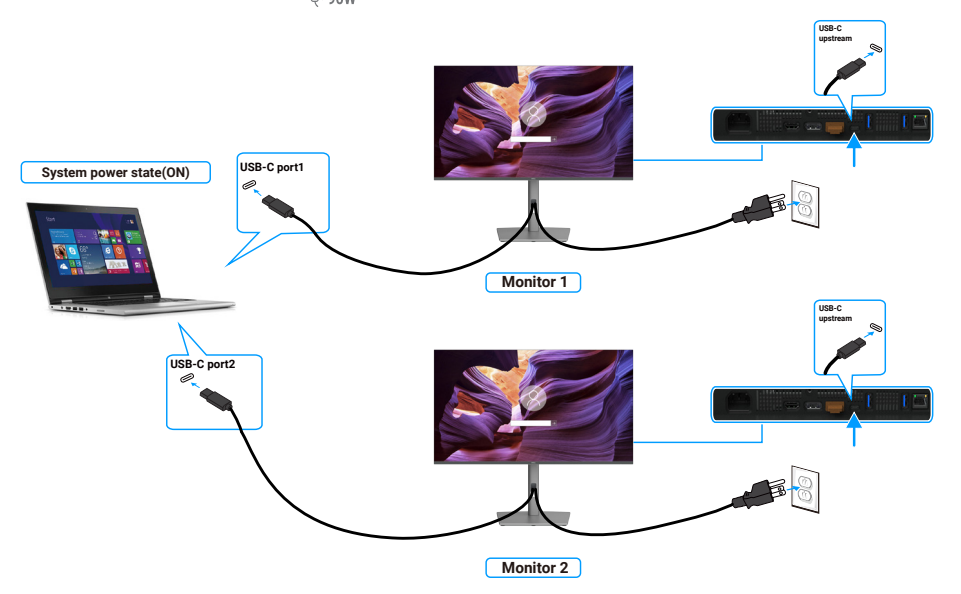

Rysunek 50. Stan zasilania dwóch monitorów można zsynchronizować z komputerem w trybie DPBS.

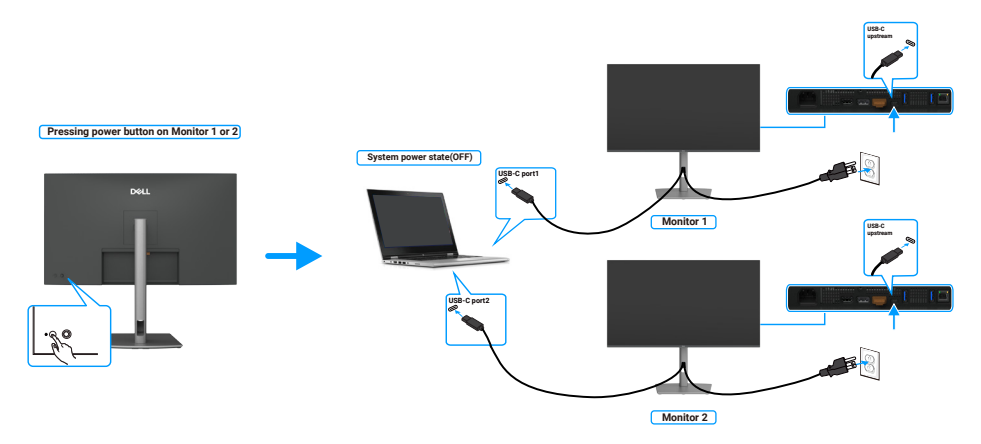

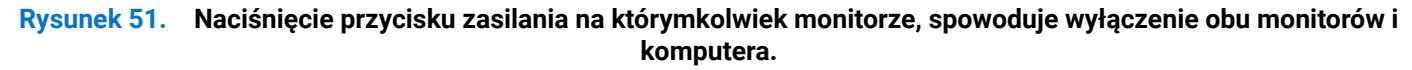

Upewnij się, że **USB-C Charging 90W (Ładowanie USB-C 90W)** jest ustawione na On in Off Mode (Włączone w trybie wyłączenia). Gdy komputer i dwa monitory znajdują się w początkowym stanie zasilania WYŁĄCZENIE, naciśnięcie przycisku zasilania na Monitorze 1 lub Monitorze 2, spowoduje WŁĄCZENIE komputera, Monitora 1 i Monitora 2.

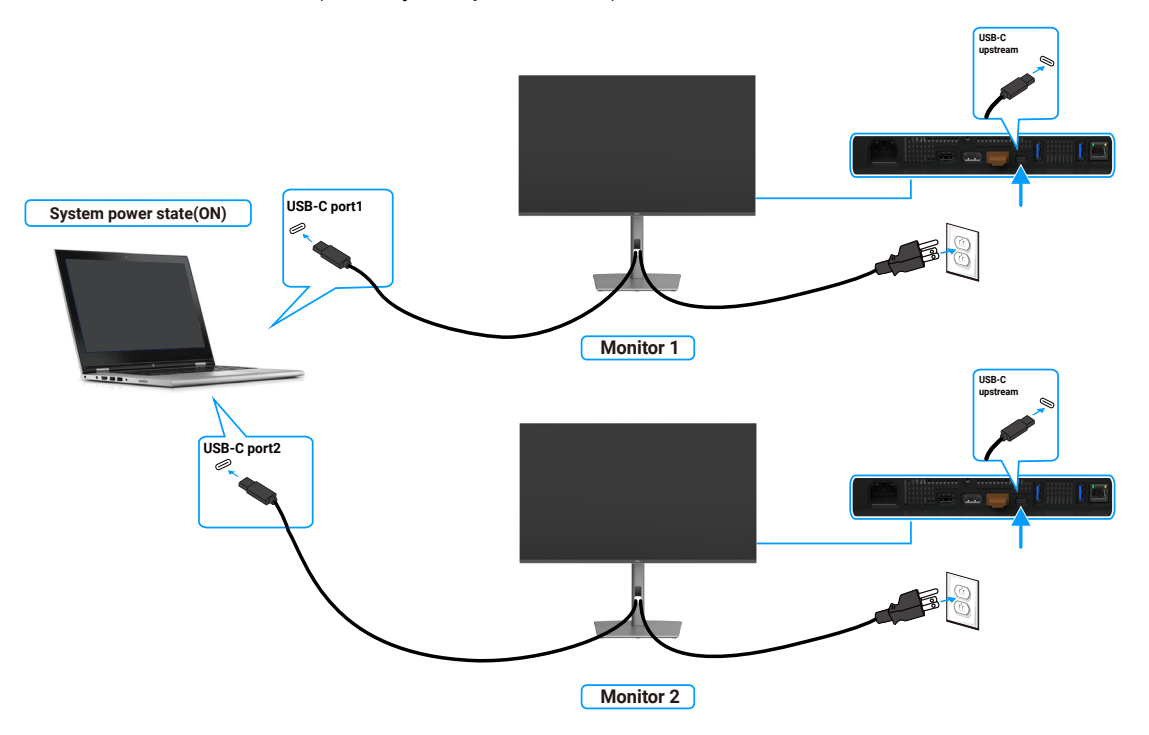

Rysunek 52. Dwa monitory i stan zasilania komputera Wyłączone w trybie DPBS

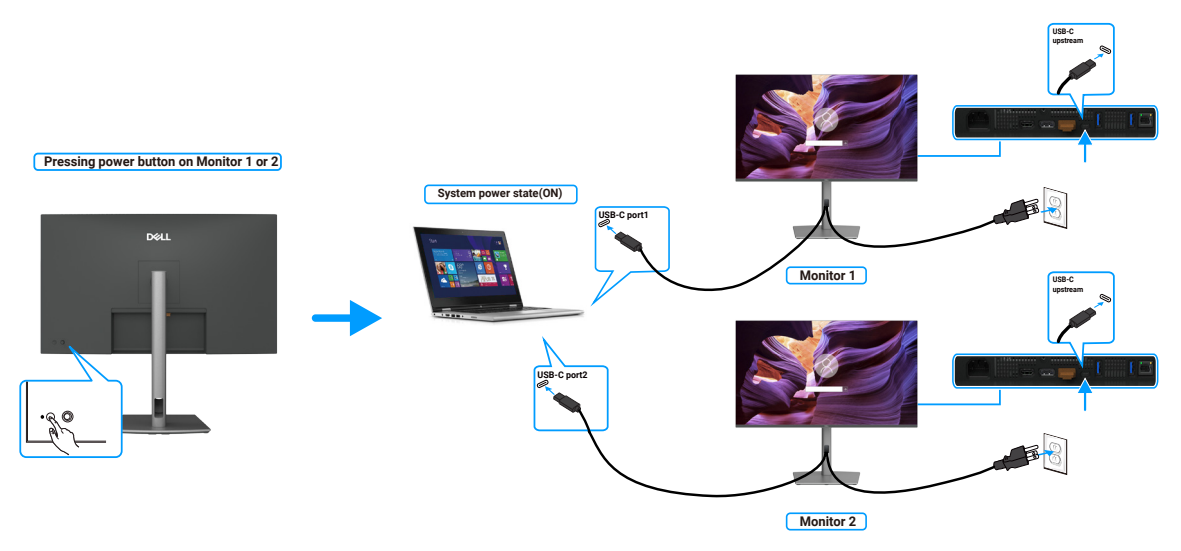

Rysunek 53. Dwa monitory i stan zasilania komputera Włączone w trybie DPBS

## Zabezpieczanie monitora z użyciem blokady Kensington (opcjonalna)

Blokada zabezpieczenia znajduje się na spodzie monitora (sprawdź Gniazdo blokady zabezpieczenia). Monitor należy przymocować do stołu używając blokady zabezpieczenia Kensington.

Więcej informacji o korzystaniu z blokady Kensington (sprzedawanej oddzielnie), można znaleźć w dostarczonej z blokadą dokumentacji.

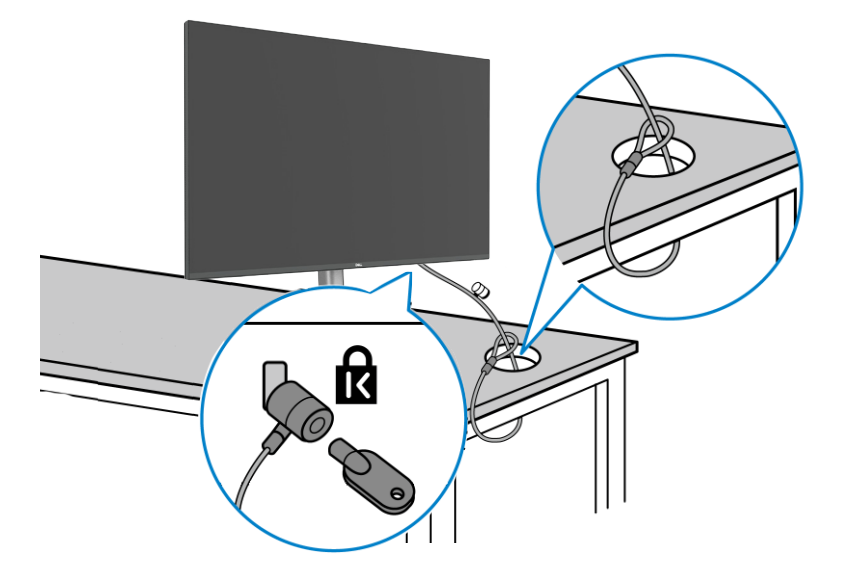

#### Rysunek 54. Zabezpieczanie monitora z użyciem blokady Kensington

(i) UWAGA: Rysunek służy wyłącznie jako ilustracja. Wygląd blokady może być różny.

### Demontaż podstawy monitora

- △ OSTRZEŻENIE: Aby zapobiec zarysowaniu ekranu LCD przy zdejmowaniu podstawy, należy się upewnić, że monitor jest umieszczony na miękkiej powierzchni i zachować ostrożność podczas jego obsługi.
- (i) UWAGA: Następujące czynności dotyczą zdejmowania podstawy dostarczonej z monitorem. Podczas zdejmowania podstawy zakupionej z dowolnego, innego źródła, należy wykonać instrukcje, dostarczone z tą podstawą.

Aby zdjąć podstawę:

- 1. Umieść monitor na miękkiej tkaninie lub poduszce.
- 2. Naciśnij i przytrzymaj przycisk zwalniania podstawy.
- 3. Unieś podstawę i odłącz ją od monitora.

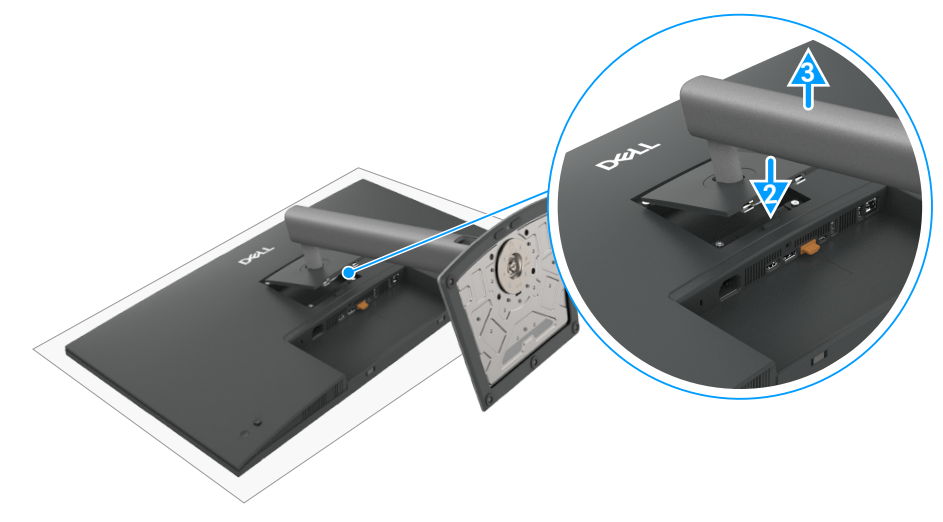

Rysunek 55. Demontaż podstawy monitora

## Montaż na ścianie w standardzie VESA (opcjonalnie)

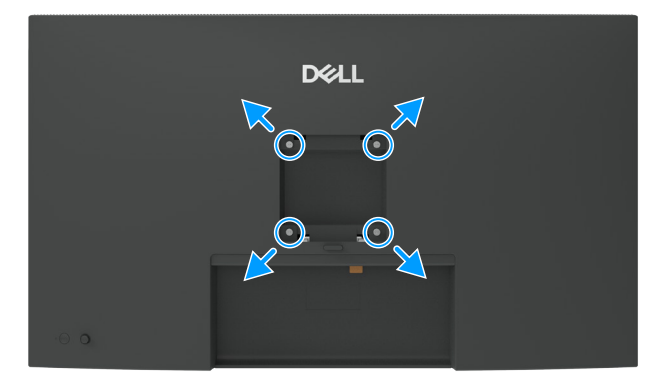

#### Rysunek 56. Montaż na ścianie w standardzie VESA

(i) **UWAGA:** Użyj śruby M4 x 10 mm do podłączenia monitora do zestawu do montażu na ścianie. Sprawdź instrukcje dostarczone z zestawem montażu na ścianie, zgodnym z VESA.

- 1. Połóż monitor na miękkiej tkaninie lub na podkładce na stabilnym, płaskim stole.
- 2. Zdejmij wspornik (Sprawdź Demontaż podstawy monitora).
- 3. Używając śrubokręta krzyżakowego, wykręć cztery śruby mocujące plastikową pokrywę.
- 4. Przymocuj do monitora wspornik montażowy z zestawu do mocowania na ścianie.
- 5. Zamontuj monitor na ścianie. Aby uzyskać więcej informacji, sprawdź dokumentację dostarczoną z zestawem do montażu na ścianie.
- (i) UWAGA: Do używania wyłącznie ze wspornikami do montażu na ścianie z certyfikatem UL, CSA lub GS o minimalnym udźwigu lub nośności 26,52 kg (58,47 funta) (P3225DE)/26,60 kg (58,64 funta) (P3225QE).

## **Obsługa monitora**

## Włącz monitor

Naciśnij przycisk zasilania w celu włączenia monitora.

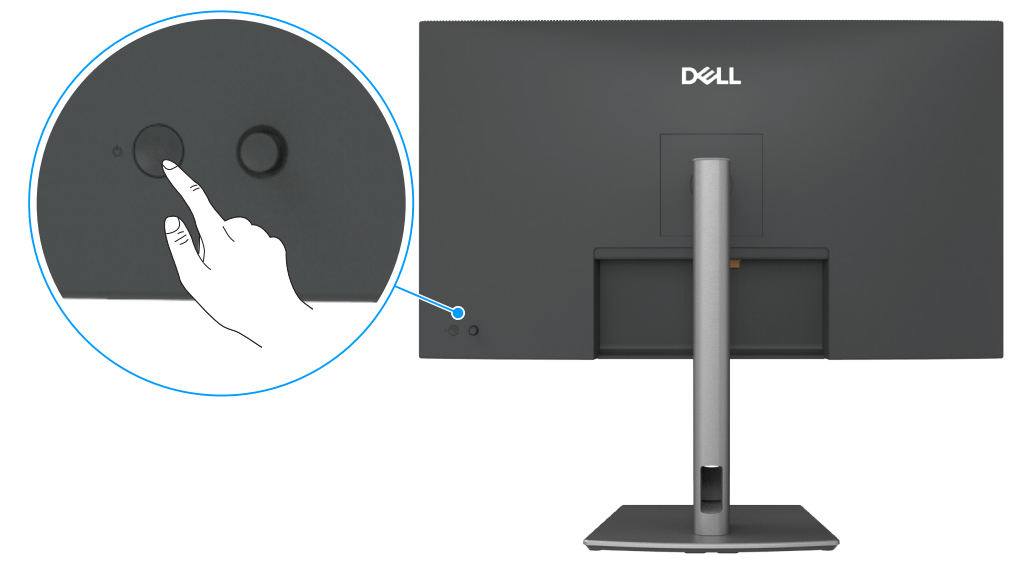

Rysunek 57. Włączanie zasilania monitora

## Sterowanie joystickiem

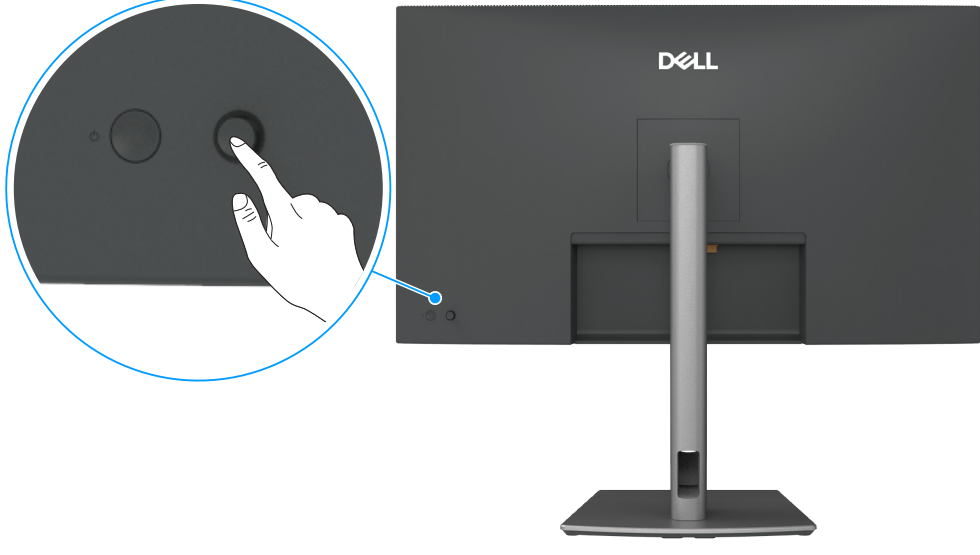

Rysunek 58. Sterowanie joystickiem

Użyj sterowania joystickiem z tyłu monitora, aby wykonać regulacje w menu ekranowym (OSD).

- 1. Naciśnij joystick, aby otworzyć program uruchamiania menu.
- 2. Przesuń joystick W górę, W dół, W lewo lub W prawo w celu przełączenia pomiędzy opcjami menu OSD.

| <b>-</b>   |                                                            |
|------------|------------------------------------------------------------|
| Funkcia    |                                                            |
|            | Naciśnij joystick, aby otworzyć program uruchamiania menu. |
| <b>+ +</b> | Do nawigacji w prawo i w lewo.                             |
|            |                                                            |

#### Та

#### Funkcja

Opis

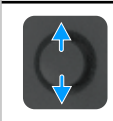

Do nawigacji w górę i w dół.

## Używanie interfejsu programu uruchamiania menu

Naciśnij joystick, aby otworzyć program uruchamiania menu.

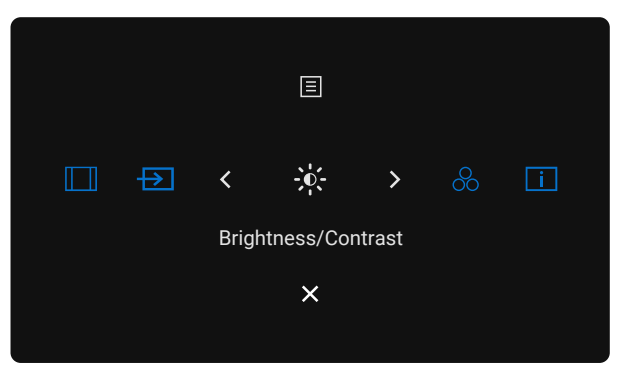

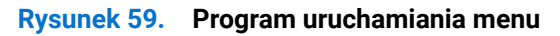

- Przesuń joystick W górę, aby otworzyć Main Menu (Menu główne).
  - Przesuń joystick W lewo lub W prawo w celu wyboru wymaganych Shortcut Keys (Przycisków skrótów).
- Przesuń joystick W dół w celu wyjścia.

#### Szczegółowe informacje o programie uruchamiania menu

W tabeli poniżej znajduje się opis ikon programu uruchamiania:

| Tabela 28.         Opis programu uruchamiania menu                                   |                                                                                                |  |  |  |
|--------------------------------------------------------------------------------------|------------------------------------------------------------------------------------------------|--|--|--|
| lkona programu<br>uruchamiania                                                       | Opis                                                                                           |  |  |  |
| 📃<br>Main Menu (Menu główne)                                                         | Otwiera menu ekranowe (OSD). Sprawdź Korzystanie z menu ekranowego (OSD).                      |  |  |  |
| Aspect Ratio<br>(Współczynnik proporcji)<br>(Shortcut Key 1<br>(Przycisk skrótu 1))  | Użyj ten przycisk do wyboru z listy <b>Aspect Ratio (Współczynnik proporcji).</b>              |  |  |  |
| Input Source<br>(Źródło wejścia)<br>(Shortcut Key 2<br>(Przycisk skrótu 2))          | Ustawia <b>Input Source (Źródło wejścia)</b> .                                                 |  |  |  |
| Brightness/Contrast<br>(Jasność/Kontrast)<br>(Shortcut Key 3<br>(Przycisk skrótu 3)) | Do bezpośredniego dostępu do suwaków regulacji <b>Brightness/Contrast (Jasność/Kontrast)</b> . |  |  |  |

| Ikona programu<br>uruchamiania                                                                 | Opis                                                                                 |
|------------------------------------------------------------------------------------------------|--------------------------------------------------------------------------------------|
| Preset Modes<br>(Tryby ustawień<br>wstępnych)<br>(Shortcut Key 4<br>(Przycisk skrótu 4))       | Umożliwia wybór z listy <b>Wstępnie ustawione tryby wyświetlania</b> .               |
| i<br>Display Info<br>(Informacja o<br>wyświetlaczu)<br>(Shortcut Key 5<br>(Przycisk skrótu 5)) | Użyj ten przycisk do wyboru z listy <b>Display Info (Informacja o wyświetlaczu).</b> |
| Exit (Zakończ)                                                                                 | Wyjście z głównego menu OSD.                                                         |

#### Używanie przycisków nawigacji

Przy aktywnym menu głównym OSD, przesuń joystick w celu konfiguracji ustawień, używając przycisków nawigacji wyświetlonych poniżej OSD.

() UWAGA: Aby wyjść z bieżącego elementu menu i powrócić do poprzedniego menu, przesuń joystick w lewo, aż do wyjścia.

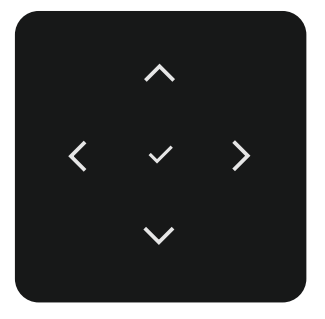

Rysunek 60. Przyciski nawigacji

#### Tabela 29. Opis przycisków nawigacji

| lkony przyci<br>nawigacji | sków | Opis                                                                                                    |  |  |  |
|---------------------------|------|----------------------------------------------------------------------------------------------------|--|--|--|
| V górę W dół              |      | Użyj przyciski nawigacji <b>W górę</b> (zwiększenie) i <b>W dół</b> (zmniejszenie) w celu regulacji elementów w menu<br>OSD. |  |  |  |
| <b>C</b><br>W lewo        |      | Użyj przycisk nawigacji <b>W lewo</b> , aby powrócić do poprzedniego menu.                                                   |  |  |  |
| ><br>W prawo              |      | Użyj przycisk nawigacji <b>W prawo</b> w celu potwierdzenia wyboru.                                                          |  |  |  |
| ок                        |      | Naciśnij joystick w celu potwierdzenia swojego wyboru.                                                                       |  |  |  |

### Korzystanie z menu ekranowego (OSD)

Tabela 30. Opis menu ekranowego (OSD) Ikona Menu i podmenu Opis **Brightness/Contrast** Reguluje jasność i kontrast wyświetlacza. -0-(Jasność/Kontrast) Dell Pro 32 Plus xx USB-C Hub Monitor - P3225xE Input Source Ð 🔂 Color 🖵 Display Menu ☆ Personalize If Others (i) More Infor Brightness (Jasność) Regulacja luminancji podświetlenia (zakres: 0-100). Użyj przycisk nawigacji **W górę** do zwiększenia jasności. Użyj przycisk nawigacji W dół do zmniejszenia jasności. Wyreguluj najpierw jasność, a kontrast wyreguluj tylko wtedy, gdy wymagana jest dalsza regulacja. Contrast (Kontrast) Użyj przycisk nawigacji W górę do zwiększenia kontrastu i użyj przycisk nawigacji W dół do zmniejszenia kontrastu (Zakres: 0-100). Funkcja Contrast (Kontrast), reguluje stopień różnicy pomiędzy ciemnymi i jasnymi obszarami na ekranie. Input Source (Źródło Wybór pomiędzy różnymi wejściami wideo, podłączonymi do monitora.  $\rightarrow$ wejścia) Dell Pro 32 Plus xx USB-C Hub Monitor - P3225xE C Brightness/Contrast 🔂 Color ≡ Menu ☆ Personalize 1 Others (i) More Inform USB-C 👶 90W Wybierz USB-C 🗇 90W, gdy jest używane złącze USB-C 🗇 90W. Naciśnij joystick w celu potwierdzenia wyboru. DP Wybierz wejście DP, gdy używane jest złącze DP (DisplayPort). Naciśnij joystick w celu potwierdzenia wyboru. HDMI Wybierz wejście HDMI, gdy używane jest złącze HDMI. Naciśnij joystick w celu potwierdzenia wyboru. Wybierz Włącz, aby zastosować ujednolicony poziom Jasności i Kontrastu do wszystkich źródeł **Brightness/Contrast** (Jasność/Kontrast) wejścia. Wybierz Wyłącz, aby mieć niezależne ustawienia Jasności i Kontrastu. Umożliwia Rename Inputs (Zmiana nazwy wejść). **Rename Inputs** (Zmiana nazwy wejść) **USB-C Switch when** Dotyczy to komputerów, które dostarczają źródło wideo przez port USB-C. Ustaw wymagane PC Sleep (Przełącznik zachowanie monitora, gdy komputer przechodzi do trybu uśpienia. USB-C przy uśpieniu On (Wł.): Monitor przełącza się na inne dostępne wejście wideo. komputera PC) Off (Wył.): Monitor przechodzi do uśpienia. Auto Select Umożliwia wyszukiwanie dostępnych źródeł wejścia. Naciśnij joystick w celu potwierdzenia (Automatyczny wybór) wyboru.

| Ikona Menu i podmenu Opis |                                                   | Opis                                                                                                    |
|---------------------------|---------------------------------------------------|----------------------------------------------------------------------------------------------------|
| F                         | Option for USB-C                                  | Umożliwia ustawienie tej funkcji na:                                                                                                    |
|                           | (Opcja dla USB-C)                                 | <ul> <li>Prompt for Multiple Inputs (Monit dla wielu wejść): Zawsze pokazuje użytkownikowi<br/>komunikat Switch to USB-C Video Input (Przełącz na wejście wideo USB-C), umożliwiając<br/>wybór przełączenia lub nie.</li> </ul>                                                      |
|                           |                                                   | <ul> <li>Always Switch (Zawsze przełączaj): Monitor zawsze przełącza się na wideo USB-C<br/>domyślnie, po podłączeniu USB-C.</li> </ul>                                                                                                    |
|                           |                                                   | <ul> <li>Off (Wył.): Monitor nie przełącza się automatycznie na wideo USB-C z innego dostępnego<br/>wejścia.</li> </ul>                                                                                                    |
|                           | Option for DP/HDMI<br>(Opcja dla DP/HDMI)         | Umożliwia ustawienie tej funkcji na:                                                                                                    |
|                           |                                                   | <ul> <li>Prompt for Multiple Inputs (Monit dla wielu wejść): Zawsze pokazuje komunikat Switch<br/>to DP/HDMI Video Input (Przełącz na wejście wideo DP/HDMI), gdzie można zdecydować o<br/>przełączeniu lub nie.</li> </ul>                                                          |
|                           |                                                   | <ul> <li>Always Switch (Zawsze przełączaj): Monitor zawsze przełącza się na wideo DP/HDMI<br/>domyślnie, po podłączeniu DP/HDMI.</li> </ul>                                                                                                    |
|                           |                                                   | <ul> <li>Off (Wył.): Monitor nie przełącza automatycznie wideo na DP/HDMI z innego, dostępnego<br/>wejścia.</li> </ul>                                                                                                    |
|                           | Reset Input Source<br>(Resetuj źródło<br>wejścia) | Resetuje wszystkie ustawienia w menu <b>Input Source (Źródło wejścia)</b> do fabrycznych ustawień domyślnych. Naciśnij joystick w celu potwierdzenia wyboru.                                                                                                    |
| 2                         | Color (Kolor)                                     | Dostosowanie trybu ustawienia koloru.                                                                                                    |
| $\odot$                   |                                                   | Dell Pro 32 Plus xx USB-C Hub Monitor - P3225xE                                                                                                    |
|                           |                                                   | : Brightness/Contrast Preset Modes > Standard                                                                                                    |
|                           |                                                   | f20     Input Source     Input Color Format     >     RGB       65     Color     Reset Color                                                                                                    |
|                           |                                                   | Display     Menu                                                                                                    |
|                           |                                                   | ☆ Personalize<br>EE Others                                                                                                    |
|                           |                                                   | More Information                                                                                                    |
|                           |                                                   |                                                                                                    |
|                           |                                                   | C Exit                                                                                                    |
|                           | Preset Modes<br>(Tryby ustawień<br>wstępnych)     | Po wybraniu Preset Modes (Tryby ustawień wstępnych), można wybrać z listy <b>Standard</b><br>(Standardowe), Movie (Film), Game (Gra), Warm (Ciepłe), Cool (Zimne) lub Custom Color (Kolory<br>niestandardowe).                                                                       |
|                           |                                                   | Dell Pro 32 Plus xx USB-C Hub Monitor - P3225xE                                                                                                    |
|                           |                                                   | ¥ Brightness/Contrast Preset Modes  ✓ Standard                                                                                                    |
|                           |                                                   | Input Source     Input Color Format     Movie                                                                                                    |
|                           |                                                   | Display Warm                                                                                                    |
|                           |                                                   | ☆ Personalize     Custom Color       I Others                                                                                                    |
|                           |                                                   | More Information                                                                                                    |
|                           |                                                   |                                                                                                    |
|                           |                                                   | < Exit                                                                                                    |
|                           |                                                   | • Standard (Standardowe): Przy domyślnym ustawieniu kolorów ten monitor wykorzystuje                                                                                                    |
|                           |                                                   | panel o niskim poziomie niebieskiego światła i posiada certyfikat TUV w zakresie redukcji                                                                                                    |
|                           |                                                   | emisji niebieskiego światła oraz tworzenia bardziej relaksującego i mniej stymulującego obrazu podczas czytania trości na okranie                                                                                                    |
|                           |                                                   | <ul> <li>Movie (Film): Idealny do filmów</li> </ul>                                                                                                    |
|                           |                                                   | Game (Gra): Idealny do większości aplikacji gier.                                                                                                    |
|                           |                                                   | Warm (Ciepłe): Prezentuje kolory o niższych temperaturach barwowych. Z odcieniem czerwonym/żółtym ekran wydaje się cieplejszy.                                                                                                    |
|                           |                                                   | • <b>Cool (Zimne):</b> Prezentuje kolory o wyższych temperaturach barwowych. Z odcieniem niebieskim, ekran wydaje się zimniejszy.                                                                                                    |
|                           |                                                   | <ul> <li>Custom Color (Kolory niestandardowe): Umożliwia ręczną regulację ustawień kolorów.<br/>Naciśnij przyciski joysticka w lewo i w prawo w celu regulacji wartości kolorów Czerwony,<br/>Zielony i Niebieski i utworzenia własnego trybu wstępnych ustawień kolorów.</li> </ul> |

| Ikona | Menu i podmenu                                    | Opis                                                                                                    |
|-------|---------------------------------------------------|----------------------------------------------------------------------------------------------------|
| 2     | Input Color Format<br>(Wprowadź format<br>koloru) | Umożliwia ustawienie trybu wejścia wideo na:                                                                                                    |
| •     |                                                   | <ul> <li>RGB: Wybierz tę opcję, jeśli monitor jest podłączony do komputera lub do odtwarzacza multimediów z obsługą wyjścia RGB.</li> <li>YCbCr: Wybierz tę opcję, jeśli odtwarzacz multimediów obsługuje tylko wyjście YCbCr.</li> </ul> |
|       |                                                   | Dell Pro 32 Plus xx USB-C Hub Monitor - P3225xE                                                                                                    |
|       |                                                   |                                                                                                    |
|       | Hue (Barwa)                                       | Użyj przycisk joysticka <b>W górę</b> lub <b>W dół</b> w celu regulacji <b>Hue (Barwa)</b> w zakresie od 0 do 100.<br>(i) <b>UWAGA:</b> Regulacja barwy jest dostępna wyłącznie dla trybu <b>Movie (Film)</b> i <b>Game (Gra)</b> .       |
|       | Saturation (Nasycenie)                            | Użyj przycisk joysticka <b>W górę</b> lub <b>W dół</b> w celu regulacji <b>Saturation (Nasycenie)</b> w zakresie od 0 do 100.                                                                                                    |
|       |                                                   | (j) UWAGA: Regulacja nasycenia jest dostępna wyłącznie dla trybu Movie (Film) i Game (Gra).                                                                                                    |
|       | Reset Color                                       | Przywracanie fabrycznych, domyślnych ustawień kolorów monitora.                                                                                                    |
|       | (Resetowanie kolorów)                             | Naciśnij joystick w celu potwierdzenia wyboru.                                                                                                    |

| Ikona | Menu i podmenu                                     | Opis                                                                                                    |  |  |  |  |
|-------|----------------------------------------------------|----------------------------------------------------------------------------------------------------|--|--|--|--|
|       | Display (Wyświetlacz)                              | Używanie menu <b>Display (Wyświetlacz)</b> do regulacji obrazu.                                                                                                    |  |  |  |  |
| Ŧ     |                                                    | Dail Pro 32 Plus xx USB-C Hub Monitor - P3225xE                                                                                                    |  |  |  |  |
|       |                                                    | Wein Holds Hussk Good Chab Monted Figures       > 16.9         Input Source       Sharpness       > 50         So Color       Response Time       > Normal         Display       MST       > Off         Imput Source       Dell Power Button Sync       > Off         Imput Others       Reset Display       > Off         Imput Source       Dell Power Button Sync       > Off         Imput Source       Dell Power Button Sync       > Off         Imput Source       Charles       > Exit |  |  |  |  |
|       |                                                    |                                                                                                    |  |  |  |  |
|       | Aspect Ratio<br>(Współczynnik<br>proporcji)        | Regulacja współczynnika proporcji na <b>16:9, 4:3, 5:4</b> .                                                                                                    |  |  |  |  |
|       | Sharpness (Ostrość)                                | lacja ostrości obrazu w celu nadania bardziej ostrego lub miękkiego wyglądu.                                                                                                    |  |  |  |  |
|       |                                                    | Użyj przyciski nawigacji <b>W górę</b> lub <b>W dół</b> do regulacji ostrości w zakresie od 0 do 100.                                                                                                    |  |  |  |  |
|       | Response Time<br>(Czas odpowiedzi)                 | Umożliwia ustawienie <b>Response Time (Czas odpowiedzi)</b> na <b>Normal (Normalny)</b> lub<br><b>Fast (Szybkie)</b> .                                                                                                    |  |  |  |  |
|       | MST<br>(Tylko P3225DE)                             | DP Multi Stream Transport, ustawienie na <b>ON (WŁ.)</b> włącza MST (wyjście DP), ustawienie na <b>OFF (WYŁ.)</b> wyłącza funkcję MST.                                                                                                    |  |  |  |  |
|       |                                                    | (i) UWAGA: Po podłączeniu kabla przesyłania danych DP/USB-C i kabla pobierania danych DP, monitor ustawia MST = Wł. automatycznie, ta akcja może zostać wykonana wyłącznie po wyzerowaniu to ustawień fabrycznych lub po zresetowaniu wyświetlacza. Sprawdź Podłączenie monitora dla potrzeb funkcji MST (Multi-Stream Transport) DP.                                                                                                    |  |  |  |  |
|       | USB-C Prioritization<br>(Priorytetyzacja<br>USB-C) | Umożliwia określenie priorytetu przesyłania danych z wysoką rozdzielczością (High Resolution)<br>lub dużą szybkością (High Data Speed) podczas używania portu USB-C (tryb DP ALT).                                                                                                    |  |  |  |  |
|       | Dell Power Button Sync<br>(Synchronizacja          | Umożliwia kontrolowanie stanu zasilania systemu komputera za pomocą przycisku zasilania monitora.                                                                                                    |  |  |  |  |
|       | przycisku zasilania                                | Umożliwia Wł. lub Wył. funkcji <b>Dell Power Button Sync (Synchronizacja przycisku zasilania Dell)</b> .                                                                                                    |  |  |  |  |
|       | Dell)                                              | (i) UWAGA: Ta funkcja jest obsługiwana wyłącznie z platformą Dell, która ma wbudowaną funkcję DPBS i jest obsługiwana wyłącznie przez interfejs USB-C.                                                                                                    |  |  |  |  |
|       | Reset Display<br>(Resetowanie                      | Resetowanie wszystkich ustawień w menu <b>Display (Wyświetlacz)</b> do fabrycznych ustawień domyślnych.                                                                                                    |  |  |  |  |
|       | wyświetlacza)                                      | Naciśnij joystick w celu potwierdzenia wyboru.                                                                                                    |  |  |  |  |

| Menu i poo              | dmenu                                                                                                    | Opis                                                                                                    |  |  |  |  |  |
|-------------------------|----------------------------------------------------------------------------------------------------|----------------------------------------------------------------------------------------------------|--|--|--|--|--|
| Menu                    |                                                                                                    | Wybierz tę opcję, aby wyregulować ustawienia OSD, takie jak języki OSD, czas pozostawania menu<br>na ekranie, itd.                                                                                                    |  |  |  |  |  |
|                         |                                                                                                    | Dell Pro 32 Plus xx USB-C Hub Monitor - P3225xE                                                                                                    |  |  |  |  |  |
|                         |                                                                                                    | imput Source     Rotation     English       Input Source     Rotation     Select √       Observation     Transparency     >     10       Display     Timer     >     20 s       Imput Source     Reset Menu     >     Disable                                                                                                    |  |  |  |  |  |
|                         |                                                                                                    | III Others<br>ⓒ More Information<br>← Exit                                                                                                    |  |  |  |  |  |
| Language                | (Język)                                                                                                    | Wybór jednego z ośmiu języków dla wyświetlacza OSD: Angielski, Hiszpański, Francuski,<br>Niemiecki, Portugalski Brazylijski, Rosyjski, Uproszczony Chiński lub Japoński.                                                                                                    |  |  |  |  |  |
| Rotation (0             | Obrót)                                                                                                    | Obraca OSD o 0/90/270 stopni.                                                                                                    |  |  |  |  |  |
|                         |                                                                                                    | Można nacisnąć Joystick, aby wykonać obrót po każdym naciśnięciu.                                                                                                    |  |  |  |  |  |
| Transpare<br>(Przejrzys | ncy<br>tość)                                                                                                    | Wybierz tę opcję, aby zmienić przezroczystość menu, przesuwając joystick <b>W górę</b> lub <b>W dół</b> (zakres: 0–100).                                                                                                    |  |  |  |  |  |
| Timer (Zeg              | jar)                                                                                                    | <b>OSD Hold Time (Czas zatrzymania OSD):</b> Ustawianie czasu aktywności menu OSD po naciśnięciu przycisku.<br>Przesuń iovstick w celu regulacji suwaka w jednosekundowych przyrostach, od 5 do 60 sekund.                                                                                                    |  |  |  |  |  |
| Lock (Blok              | Lock (Blokada) Blokada przycisków sterowania zapobiega nieautoryzowanemu dostępowi i przypa aktywacji, szczególnie w konfiguracjach z wieloma monitorami. |                                                                                                    |  |  |  |  |  |
|                         |                                                                                                    | Dell Pro 32 Plus xx USB-C Hub Monitor - P3225xE         Imput Source       Rotation         Imput Source       Rotation         Color       Transparancy         Display       Timer         Manu       Lock         Personalize       Reset Menu         Others       Disable         More Information       Visitable         Imput Source       Visitable         Others       Visitable         Personalize       Reset Menu         Visitable       Visitable         Imput Source       Visitable         Personalize       Visitable         Power Buttons       Visitable         Power Buttons       Visitable         Power Button (Przyciski menu): Przez OSD w celu blokady przycisków menu.         Power Button (Przycisk zasilania): Przez OSD w celu blokady przycisku zasilania. |  |  |  |  |  |
|                         |                                                                                                    | • Menu + Power Buttons (Przyciski menu i zasilania): Przez OSD w celu blokady przycisków menu i zasilania.                                                                                                    |  |  |  |  |  |
|                         |                                                                                                    | Disable (Wyłącz): Przesuń joystick w lewo i przytrzymaj przez 4 sekundy.                                                                                                    |  |  |  |  |  |
| Reset Men<br>(Resetowa  | iu<br>inie menu)                                                                                                    | Resetowanie wszystkich ustawień w <b>Reset Menu (Resetowanie menu)</b> do fabrycznych ustawień domyślnych.                                                                                                    |  |  |  |  |  |
|                         |                                                                                                    | Naciśnij joystick w celu potwierdzenia wyboru.                                                                                                    |  |  |  |  |  |

| Ikona   | Menu i podmenu                                           | Opis                                                                                                    |  |  |  |  |  |
|---------|----------------------------------------------------------|----------------------------------------------------------------------------------------------------|--|--|--|--|--|
| IJ<br>↓ | Personalize<br>(Personalizuj)                            | Wybierz tę opcję, aby dostosować ustawienia menu OSD, takie jak ustawienia <b>Shortcut Key</b><br>(Przycisk skrótu), Direct Key (Bezpośredni przycisk), itp.                                  |  |  |  |  |  |
|         |                                                          | Dell Pro 32 Plus xx USB-C Hub Monitor - P3225xE                                                                                                    |  |  |  |  |  |
|         |                                                          | ★ Brightness/Contrast         Shortcut Key Guide         Select √                                                                                                    |  |  |  |  |  |
|         |                                                          | Input Source Shortcut Key 1 > Aspect Hallo     Color Shortcut Key 2 > Input Source                                                                                                    |  |  |  |  |  |
|         |                                                          | Display Shortcut Key 3 > Brightness/Contrast     Menu Shortcut Key 4 > Preset Modes                                                                                                    |  |  |  |  |  |
|         |                                                          | ☆ Personalize     Shortcut Key 5     Display Info       III Others     Direct Key Guide     Select √                                                                                          |  |  |  |  |  |
|         |                                                          | More Information     Direct Key 1 ~ · · Menu Launcher                                                                                                    |  |  |  |  |  |
|         |                                                          | < Evit                                                                                                    |  |  |  |  |  |
|         |                                                          |                                                                                                    |  |  |  |  |  |
|         | Shortcut Keys Guide<br>(Instrukcja przycisków<br>skrótu) | Ta funkcja umożliwia personalizację przycisków skrótów w programie uruchamiania menu.                                                                                                    |  |  |  |  |  |
|         | Shortcut Key 1<br>(Przyciek skrótu 1)                    |                                                                                                    |  |  |  |  |  |
|         | (Przycisk skrotu 1)<br>Shortcut Key 2                    |                                                                                                    |  |  |  |  |  |
|         | (Przycisk skrótu 2)                                      | Webjerz z Dreset Medes (Trubu ustawień wsterruch) Drightness (Centrest ( Josefá (Kentrest)                                                                                                    |  |  |  |  |  |
|         | Shortcut Key 3<br>(Przycisk skrótu 3)                    | wyplerz z Preset Modes (Tryby ustawien wstępnych), Brighthess/Contrast (Jashosc/Kontrast),<br>Input Source (Źródło wejścia), Aspect Ratio (Współczynnik proporcji), Rotation (Obrót), Display |  |  |  |  |  |
|         | Shortcut Key 4                                           | inio (informacja o wyswietiaczu) w celu ustawienia jako przycisk skrotu.                                                                                                    |  |  |  |  |  |
|         | (Przycisk skrótu 4)                                      |                                                                                                    |  |  |  |  |  |
|         | (Przycisk skrótu 5)                                      |                                                                                                    |  |  |  |  |  |
|         | Direct Key Guide                                         |                                                                                                    |  |  |  |  |  |
|         | bezpośredniego                                           | Ta funkcja umożliwia dostęp do wymaganych ustawień w ramach jednej akcji.                                                                                                    |  |  |  |  |  |
|         | przycisku)                                               |                                                                                                    |  |  |  |  |  |
|         | Direct Key 1 ↓<br>(Bezpośredni przycisk                  |                                                                                                    |  |  |  |  |  |
|         | 1)                                                       |                                                                                                    |  |  |  |  |  |
|         | Direct Key 2 →                                           |                                                                                                    |  |  |  |  |  |
|         | (Bezposredni przycisk<br>2 →)                            | Oferuje użytkownikom możliwość dostępu do najczęściej używanych funkcji w formie                                                                                                    |  |  |  |  |  |
|         | Direct Key 3 ↑                                           | bezpośredniego dostępu, za pomocą jednego naciśnięcia przycisku na joysticku.                                                                                                    |  |  |  |  |  |
|         | (Bezpośredni przycisk<br>3 ↑)                            |                                                                                                    |  |  |  |  |  |
|         | Direct Key 4 ←                                           |                                                                                                    |  |  |  |  |  |
|         | (Bezpośredni przycisk<br>4 ←)                            |                                                                                                    |  |  |  |  |  |
|         | Power LED                                                | Umożliwia ustawianie stanu światła zasilania w celu oszczędzania energii.                                                                                                    |  |  |  |  |  |
|         | (Dioda LED zasilania)                                    |                                                                                                    |  |  |  |  |  |
|         | USB-C Charging                                           | Umożliwia włączenie lub wyłączenie działania funkcji ładowania <b>USB-C Charging</b> 😓 90W                                                                                                    |  |  |  |  |  |
|         |                                                          | LIWAGA: Gdy ta funkcia jest właczona, bedzie można ładować lantona lub urządzenia mobilne                                                                                                    |  |  |  |  |  |
|         |                                                          | za pomocą kabla USB-C nawet wtedy, gdy monitor jest wyłączony.                                                                                                    |  |  |  |  |  |
|         | Other USB Charging                                       | Umożliwia włączenie lub wyłączenie funkcji <b>Other USB Charging (Inne ładowanie USB)</b> , w trybie gotowości monitora                                                                       |  |  |  |  |  |
|         | (Inne factowanie USB)                                    | gotowości monitora.                                                                                                    |  |  |  |  |  |
|         |                                                          | pomocą kabla USB Type-A nawet wtedy, gdy monitor jest w trybie gotowości.                                                                                                    |  |  |  |  |  |
|         | Fast Wakeup<br>(Szybkie wybudzanie)                      | Przyspieszenie czasu przywracania z trybu uśpienia.                                                                                                    |  |  |  |  |  |
|         | Reset Personalization                                    | Resetowanie wszystkich ustawień w menu Personalize (Personalizuj) do fabrycznych, wstępnie                                                                                                    |  |  |  |  |  |
|         | (Resetowanie                                             | ustawionych wartości.                                                                                                    |  |  |  |  |  |
|         |                                                          | Nacisnij joystick w celu potwierdzenia wyboru.                                                                                                    |  |  |  |  |  |

| na | Menu i podmenu                                            | Opis                                                                                                    |  |  |
|----|-----------------------------------------------------------|----------------------------------------------------------------------------------------------------|--|--|
| ]  | Others (Pozostałe)                                        | Wybierz tę opcję, aby dostosować ustawienia menu OSD, takie jak <b>DDC/CI</b> , <b>LCD Conditioning (Kondycjonowanie LCD)</b> , itp.                                                                                                    |  |  |
|    |                                                           | Dell Pro 32 Plus xx USB-C Hub Monitor - P3225xE                                                                                                    |  |  |
|    |                                                           | input Source     DDC/CI     >     On       iput Source     LCD Conditioning     >     Off       iput Source     Self-Diagnostic     Select √       iput Source     Reset Others     E       iput Menu     Factory Reset     ENERGY STAR <sup>isu</sup> iput Reset     ENERGY STAR <sup>isu</sup> iput Reset     ENERGY STAR <sup>isu</sup> iput Reset     ENERGY STAR <sup>isu</sup> iput Reset     ENERGY STAR <sup>isu</sup> iput Reset     ENERGY STAR <sup>isu</sup> iput Reset     ENERGY STAR <sup>isu</sup> iput Reset     ENERGY STAR <sup>isu</sup> |  |  |
|    |                                                           | < Exit<br><                                                                                                    |  |  |
|    | DDC/CI                                                    | Display Data Channel/Command Interface (DDC/CI), umożliwia wykonanie przez<br>oprogramowanie komputera regulacji parametrów monitora (jasność, zrównoważenie kolorów,<br>itp.). Funkcję tę można wyłączyć, wybierając Off (Wył.). Włącz tę funkcję w celu zapewnienia<br>najwyższej jakości obsługi i optymalnego działania monitora.                                                                                                    |  |  |
|    | LCD Conditioning<br>(Kondycjonowanie LCD)                 | Funkcja ta pomaga w zmniejszeniu ilości przypadków zatrzymywania obrazu. Zależnie od stopnia zatrzymania obrazu, program może działać przez dłuższy czas. Funkcję tą można włączyć, wybierając On (Wł.).<br>Del Pro 32 Plus xx USB C Hub Montor - P2225xE<br>* Brightness/Contrast DDC/CI<br>popuł Source CD Conditioning on<br>C Color Belf-Diagnostic Off<br>Diepłay Reset Others<br>Moru Factory Reset<br>* Personalize<br>* More Information                                                                                                    |  |  |
| -  | Self-Diagnostic<br>(Autodiagnostyka)                      | Użyj tę opcję do uruchomienia wbudowanych testów diagnostycznych, sprawdź Wbudowane testy diagnostyczne.                                                                                                    |  |  |
|    | Reset Others                                              | Resetowanie wszystkich ustawień pod <b>Others (Pozostałe)</b> do fabrycznych ustawień domyślnych.                                                                                                    |  |  |
|    | (Resetuj inne)                                            | Naciśnij joystick w celu potwierdzenia wyboru.                                                                                                    |  |  |
|    | Factory Reset<br>(Resetowanie do<br>ustawień fabrycznych) | Resetowanie wszystkich wstępnie ustawionych wartości na domyślne ustawienia fabryczne.<br>Są to również ustawienia dla testów <b>ENERGY STAR</b> .                                                                                                    |  |  |

| Ikona | Menu i podmenu                                              | Opis                                                                                                    | Opis                                |                |                                        |                        |
|-------|-------------------------------------------------------------|----------------------------------------------------------------------------------------------------|-------------------------------------|----------------|----------------------------------------|------------------------|
| (j)   | More Information<br>(Wiecei informacii)                     | Wybierz tę opcję, ab                                                                                                    | by wyświetlić infori                | macje i uzyska | ać pomoc dotycząca                     | ą monitora firmy Dell. |
|       |                                                             | Dell Pro 32 Plus xx USB-C Hub Monitor                                                                                                    | - P3225xE                           |                |                                        |                        |
|       |                                                             | <ul> <li> <sup>★</sup> Brightness/Contrast         <sup>↓</sup> Input Source         <sup>↓</sup> Color         <sup>↓</sup> Display         <sup>↓</sup> Display         <sup>↓</sup> Menu         <sup>↓</sup> Personalize         <sup>↓</sup> Others         <sup>↓</sup> More Information         <sup>↓</sup></li> </ul> |                                     |                |                                        |                        |
|       |                                                             |                                                                                                    |                                     |                | < Exit                                 |                        |
|       | Display Info<br>(Informacja o<br>wyświetlaczu)              | Wyświetlanie bieżąc<br>Display Info                                                                                                    | cych ustawień mol                   | nitora. Naciśn | ij joystick w celu pot<br>Display Info | twierdzenia wyboru.    |
|       |                                                             | Input Source :                                                                                                    | HDMI                                |                | Input Source :                         | HDMI                   |
|       |                                                             | Resolution :                                                                                                    | 2560x1440,60Hz 24                   | 4-bit          | Resolution :                           | 3840x2160,60Hz 24-bit  |
|       |                                                             | Monitor Capability :                                                                                                    | USB-C 🖶 90W                         |                | Monitor Capability :                   | USB-C ⇔90W             |
|       |                                                             |                                                                                                    | DP 1.4                              |                |                                        | DP 1.4 HBR3 (DSC)      |
|       |                                                             |                                                                                                    | HDMI 2.1 TMDS                       |                |                                        | HDMI 2.1 FRL6          |
|       |                                                             | USB:                                                                                                    |                                     |                | USB:                                   | _                      |
|       |                                                             | Stream Info:                                                                                                    |                                     |                | Stream Info:                           | -                      |
|       |                                                             | Model :                                                                                                    | P3225DE                             |                | Model :                                | P3225QE                |
|       |                                                             | Firmware :                                                                                                    | M3T101                              |                | Firmware :                             | M3T101                 |
|       |                                                             | Service Tag :                                                                                                    | ABCDEFG                             |                | Service Tag :                          | ABCDEFG                |
|       |                                                             |                                                                                                    |                                     |                |                                        | ^                      |
|       |                                                             |                                                                                                    | < × ><br>~                          |                |                                        | < x >                  |
|       | Dell Monitor Support<br>(Pomoc techniczna<br>monitora Dell) | Użyj smartfona, aby<br>technicznej dla swo                                                                                                    | / zeskanować kod<br>njego monitora. | QR w celu do   | stępu do ogólnych r                    | nateriałów pomocy      |

#### Używanie funkcji blokady OSD

Można zablokować przyciski sterowania na panelu przednim, aby zapobiec dostępowi do menu OSD i/lub do przycisku zasilania. Użyj menu Lock (Blokada) do zablokowania przycisku(ów).

1. Wybierz jedną z następujących opcji.

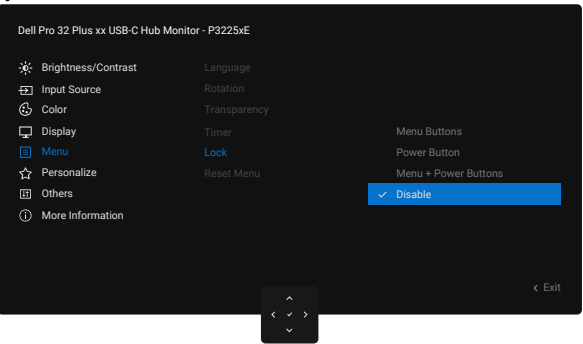

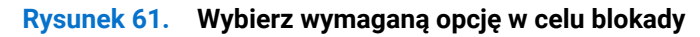

Pojawi się następujący komunikat:

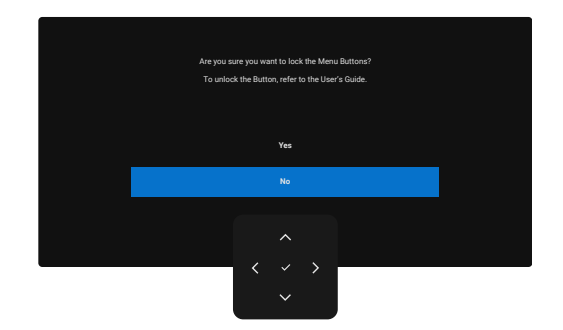

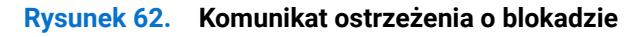

2. Wybierz Yes (Tak) w celu blokady przycisków. Po zablokowaniu, naciśnięcie dowolnego przycisku sterowania spowoduje wyświetlenie ikony blokady a.

#### Użyj joysticka do blokady przycisku(ów)

Naciśnij kierunkowy przycisk nawigacji joysticka **W lewo** na cztery sekundy, na ekranie pojawi się menu.

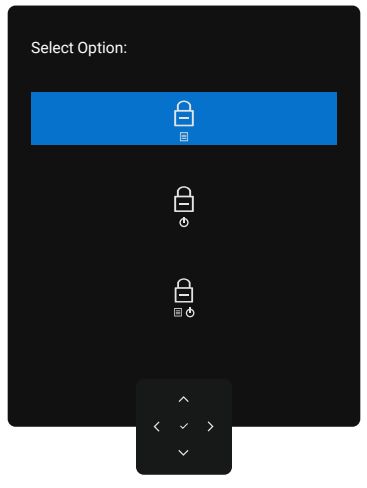

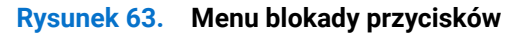

Wybierz jedną z następujących opcji:

| Tabela 31. Opis menu przycisków blokady |                                                                                                    |  |  |
|-----------------------------------------|----------------------------------------------------------------------------------------------------|--|--|
| Орсје                                   | Opis                                                                                                    |  |  |
|                                         | Użyj tę opcję w celu zablokowania funkcji menu OSD.                                                                                |  |  |
| Blokada przycisku menu                  |                                                                                                    |  |  |
|                                         | Użyj tę opcję do blokady przycisku zasilania. Zapobiega to wyłączeniu monitora przez<br>użytkownika z użyciem przycisku zasilania. |  |  |
| Blokada przycisku zasilania             |                                                                                                    |  |  |
|                                         | Użyj tę opcję do blokady menu OSD i wyłączenia monitora przyciskiem zasilania.                                                     |  |  |
| Blokada przycisków menu i<br>zasilania  |                                                                                                    |  |  |

#### Użyj joysticka do odblokowania przycisku(w).

Naciśnij kierunkowy przycisk nawigacji joysticka **W lewo** na cztery sekundy, na ekranie pojawi się menu.

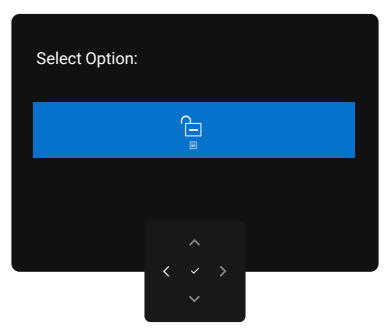

Rysunek 64. Menu Odblokuj

Następująca tabela opisuje opcje odblokowania przycisków na panelu przednim.

#### Tabela 32. Opis odblokowania przycisku

| Орсје                                                | Opis                                                                                |
|------------------------------------------------------|-------------------------------------------------------------------------------------|
|                                                      | Użyj tę opcję w celu odblokowania funkcji menu OSD.                                 |
| Odblokowanie przycisku<br>menu                       |                                                                                     |
| Ê                                                    | Użyj tę opcję do odblokowania przycisku zasilania w celu wyłączenia monitora.       |
| Odblokowanie przycisku<br>zasilania                  |                                                                                     |
|                                                      | Użyj tę opcję do odblokowania menu OSD i przycisk zasilania do wyłączenia monitora. |
| Odblokowanie przycisku<br>menu i przycisku zasilania |                                                                                     |

#### Ustawienia początkowe

Wybierz elementy OSD Factory Reset (Resetowanie do ustawień fabrycznych) w funkcji Other (Inne), pojawi się następujący komunikat:

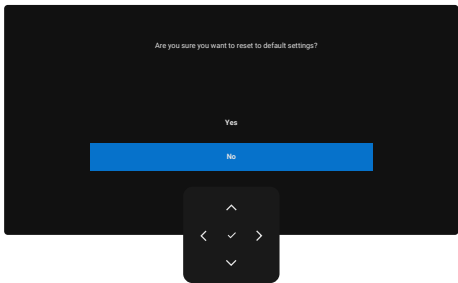

#### Rysunek 65. Komunikat ostrzeżenia dotyczący resetowania do ustawień fabrycznych

Po wybraniu Yes (Tak) w celu wyzerowania do ustawień domyślnych, pojawi się następujący komunikat:

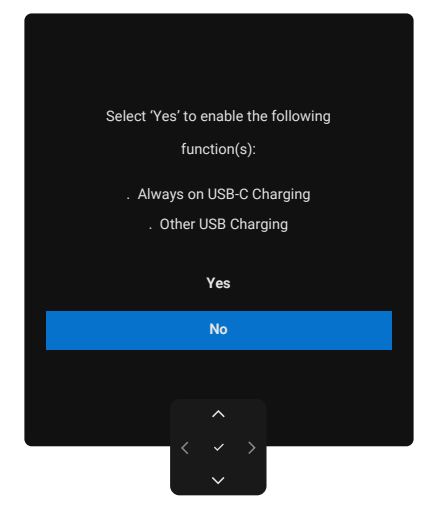

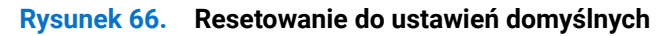

#### Komunikaty ostrzeżeń OSD

Gdy monitor nie obsługuje określonego trybu rozdzielczości, pojawi się następujący komunikat:

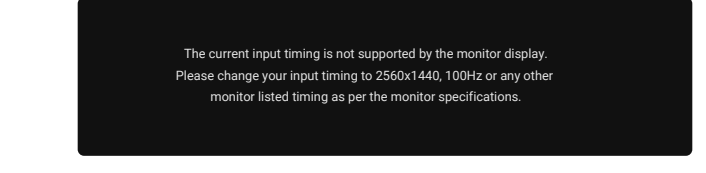

#### Rysunek 67. Brak obsługi określonego trybu rozdzielczości

Oznacza to, że monitor nie może zsynchronizować się z sygnałem odbieranym z komputera. Patrz Dane techniczne monitora w celu uzyskania informacji o poziomych i pionowych zakresach częstotliwości które może adresować ten monitor.

(i) UWAGA: Zalecany tryb to 2560 x 1440 (P3225DE)/3840 x 2160 (P3225QE).

Przed wyłączeniem funkcji DDC/CI, pojawia się następujący komunikat:

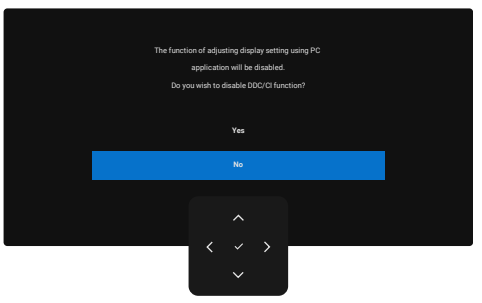

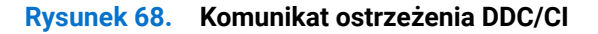

Po przejściu monitora do Standby Mode (Tryb oczekiwania), pojawi się następujący komunikat:

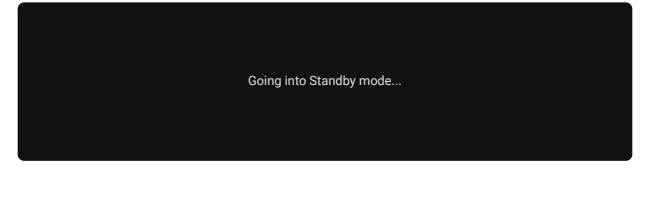

Rysunek 69. Komunikat ostrzeżenia trybu gotowości

Uaktywnij komputer i wybudź monitor, aby uzyskać dostęp do menu OSD.

Po naciśnięciu dowolnego przycisku, oprócz przycisku zasilania, w zależności od wybranego wejścia, pojawi się następujący komunikat:

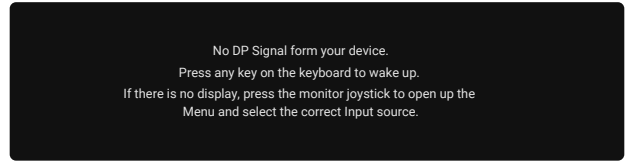

Rysunek 70. Komunikat ostrzeżenia dotyczący wybudzenia

Komunikat jest wyświetlany, gdy jest podłączony do monitora kabel z obsługą alternatywnego trybu DP w następujących warunkach:

- Gdy Automatyczny wybór dla USB-C jest ustawiony na Prompt for Multiple Inputs (Podpowiedz dla wielu wejść).
- Gdy do monitora jest podłączony kabel USB-C.

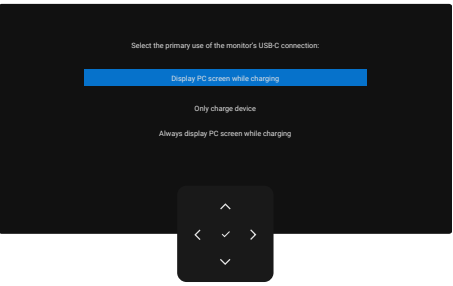

#### Rysunek 71. Automatyczny wybór dla USB-C Komunikat ostrzeżenia

Jeśli monitor łączy się z dwoma lub więcej portami, po wybraniu źródła sygnału wejścia **Auto (Automat.)**, przełączy się na następny port z sygnałem.

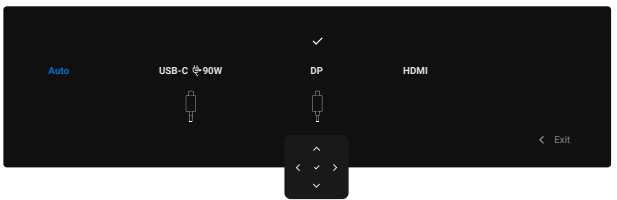

Rysunek 72. OSD - Automatyczny wybór dla USB-C

Wybierz elementy OSD **On in Standby Mode (Włączenie w trybie gotowości)** w funkcji **Personalize (Personalizuj)**, pojawi się następujący komunikat:

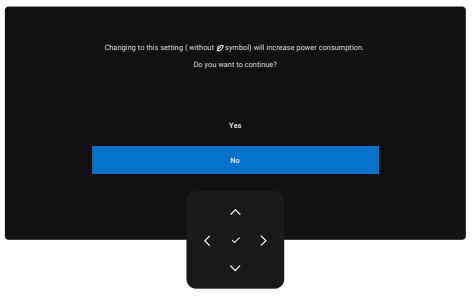

Rysunek 73. Komunikat ostrzeżenia Wył. w trybie gotowości

Przy regulacji poziomu Brightness (Jasność) powyżej poziomu domyślnego powyżej 75%, pojawi się następujący komunikat:

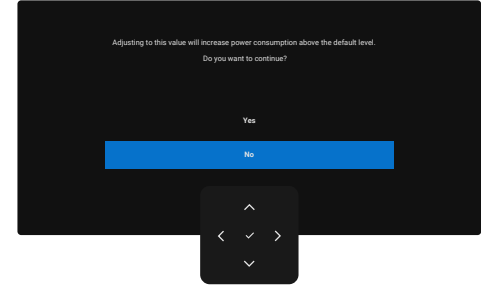

Rysunek 74. Komunikat ostrzeżenia zasilania

- Po wybraniu Yes (Tak), komunikat dotyczący zasilania jest wyświetlany tylko raz.
- Po wybraniu No (Nie), komunikat dotyczący zasilania jest wyświetlany ponownie.
- Komunikat ostrzeżenia związany z zasilaniem pokazuje się ponownie tylko po wykonaniu funkcji Factory Reset (Resetowanie do ustawień fabrycznych) z menu OSD.

Po wybraniu wejścia DP, HDMI lub USB-C, ale gdy nie jest podłączony odpowiedni kabel, wyświetlane jest okno dialogowe.

(i) **UWAGA:** Komunikat może się różnić w zależności od wybranego sygnału wejścia.

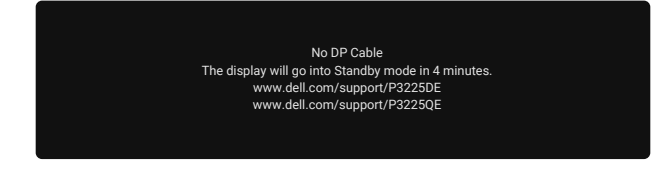

Rysunek 75. Komunikat ostrzeżenia dotyczący odłączonego kabla DP

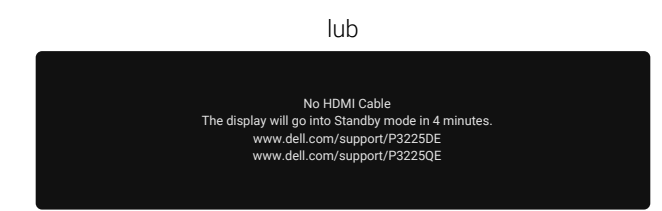

Rysunek 76. Komunikat ostrzeżenia dotyczący odłączonego kabla HDMI

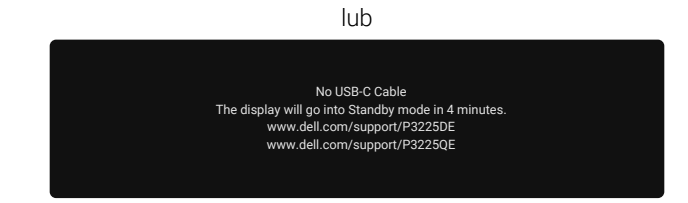

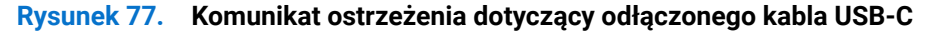

Sprawdź Rozwiązywanie problemów w celu uzyskania dalszych informacji.

#### Ustawianie maksymalnej rozdzielczości

(i) UWAGA: Czynności mogą się nieznacznie różnić w zależności od używanej wersji systemu Windows.

Aby ustawić maksymalną rozdzielczość dla monitora:

W systemie Windows 8,1:

- 1. Dla Windows 8.1: wybierz kafelek Pulpit, aby przełączyć na klasyczny wygląd pulpitu.
- 2. Kliknij prawym przyciskiem na pulpicie i kliknij Screen Resolution (Rozdzielczość ekranu).
- 3. Jeżeli podłączony jest więcej niż jeden monitor upewnij się, że wybrano P3225DE/P3225QE.
- 4. Kliknij rozwijaną listę Screen Resolution (Rozdzielczość ekranu) i wybierz 2560 x 1440 (P3225DE)/3840 x 2160 (P3225QE).
- 5. Kliknij OK.

W Windows 10 i Windows 11:

- 1. Kliknij prawym przyciskiem na pulpicie i kliknij Display Settings (Ustawienia wyświetlania).
- 2. Jeżeli podłączony jest więcej niż jeden monitor upewnij się, że wybrano P3225DE/P3225QE.
- 3. Kliknij rozwijaną listę Display Resolution (Rozdzielczość wyświetlania) i wybierz 2560 x 1440 (P3225DE)/3840 x 2160 (P3225QE).

#### 4. Kliknij Keep changes (Zachowaj zmiany).

Jeśli nie widać jako opcji **2560 x 1440 (P3225DE)/3840 x 2160 (P3225QE)**, może to oznaczać konieczność aktualizacji sterownika karty graficznej do najnowszej wersji. W zależności od komputera, wykonaj jedną z następujących procedur: W przypadku posiadania komputera desktop lub laptopa Dell:

• Przejdź pod adres Strona pomocy technicznej Dell, wprowadź znacznik serwisowy i pobierz najnowszy sterownik dla posiadanej karty graficznej.

Jeśli używany jest komputer innej marki niż Dell (laptop lub desktop):

- Przejdź na stronę pomocy technicznej komputera innej marki niż Dell i pobierz najnowsze sterowniki grafiki.
- Przejdź do strony internetowej producenta karty graficznej i pobierz najnowsze sterowniki karty graficznej.

## Rozwiązywanie problemów

#### A PRZESTROGA: Przed rozpoczęciem jakichkolwiek procedur z tej części, zastosuj się do Instrukcje bezpieczeństwa.

### Autotest

Monitor ma funkcję autotestu, umożliwiającą sprawdzenie prawidłowości działania monitora. Jeśli monitor i komputer są prawidłowo podłączone, ale ekran monitora pozostaje ciemny należy uruchomić autotest monitora, wykonując następujące czynności:

- 1. Wyłącz komputer i monitor.
- 2. Odłącz kabel wideo z tyłu komputera. Aby zapewnić prawidłowe działanie autotestu, odłącz wszystkie podłączone kable cyfrowe i analogowe z tyłu komputera.
- 3. Włącz monitor.

Jeżeli monitor nie wykrywa sygnału wideo i działa prawidłowo, na ekranie pojawi się okno dialogowe (na czarnym tle). W trybie autotestu, dioda LED zasilania świeci białym światłem. W zależności od wybranego wejścia, będzie także stale przewijane na ekranie jedno z pokazanych okien dialogowych.

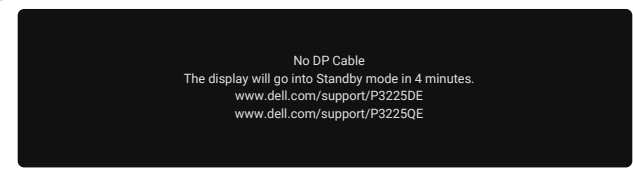

#### Rysunek 78. Komunikat ostrzeżenia dotyczący odłączonego kabla DP

4. To okno dialogowe pojawia się także przy normalnym działaniu, jeśli jest odłączony lub uszkodzony kabel wideo.

5. Wyłącz monitor i podłącz ponownie kabel wideo; następnie włącz komputer i monitor.

Jeśli po wykonaniu powyższych kroków ekran monitora nadal pozostaje pusty, oznacza to, że monitor działa prawidłowo. Sprawdź kontroler wideo i komputer.

### Wbudowane testy diagnostyczne

Monitor zawiera wbudowane narzędzie diagnostyczne, które pomaga określić, czy nieprawidłowe działanie ekranu wynika z problemu z samym monitorem, czy z komputerem i kartą graficzną.

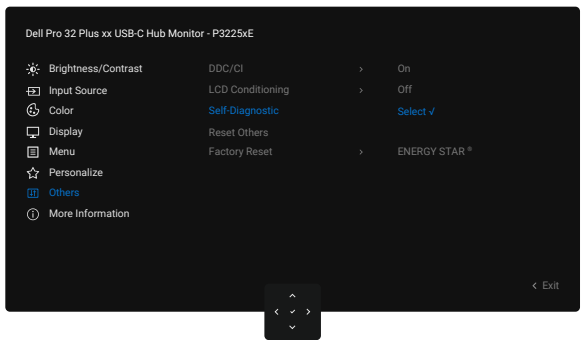

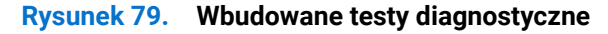

Aby uruchomić wbudowane testy diagnostyczne:

- 1. Upewnij się, że ekran jest czysty (na powierzchni ekranu nie ma kurzu).
- 2. Wybierz elementy OSD Self-Diagnostics (Autodiagnostyka) w funkcji Others (Pozostałe).
- 3. Naciśnij przycisk joysticka w celu rozpoczęcia diagnostyki. Wyświetlany jest szary ekran.
- 4. Sprawdź, czy na ekranie nie występują żadne defekty lub nieprawidłowości.
- 5. Ponownie przełącz joystick, aż wyświetli się czerwony ekran.
- 6. Sprawdź, czy na ekranie nie występują żadne defekty lub nieprawidłowości.
- 7. Powtarzaj kroki 5 i 6, aż na ekranie pojawią się kolory zielony, niebieski, czarny i biały. Zwróć uwagę na wszelkie nieprawidłowości lub wady.

Po pojawieniu się ekranu tekstowego, test jest zakończony. Aby wyjść, ponownie przełącz sterowanie joystickiem. Jeśli używając wbudowanego narzędzia diagnostyki nie można wykryć żadnych nieprawidłowości ekranu, monitor działa prawidłowo. Sprawdź kartę graficzną i komputer.

## **Typowe problemy**

Następująca tabela zawiera ogólne informacje o mogących wystąpić typowych problemach związanych z monitorem i możliwe rozwiązania.

PRZESTROGA: Cykl pracy monitora LCD jest zaprojektowany na 18 godzin dziennie, 7 dni w tygodniu. Dłuższe używanie od zaprojektowanego cyklu pracy, może spowodować przedwczesny spadek luminancji podświetlenia panelu, co może nie być objęte gwarancją.

| Tabela 33. | Typowe problemy |
|------------|-----------------|
|            |                 |

| Typowe objawy                               | Co się stało                                                           | Możliwe rozwiązania                                                                                                    |
|---------------------------------------------|------------------------------------------------------------------------|----------------------------------------------------------------------------------------------------|
| Brak wideo/wyłączona<br>dioda LED zasilania | Brak obrazu                                                            | Upewnij się, że kabel wideo jest prawidłowo podłączony do monitora i<br>zamocowany.                                                                             |
|                                             |                                                                        | <ul> <li>Sprawdź, czy prawidłowo działa gniazdo zasilania, wykorzystując do tego<br/>celu inne urządzenie elektryczne.</li> </ul>                               |
|                                             |                                                                        | Upewnij się, że został prawidłowo naciśnięty przycisk zasilania.                                                                                                |
|                                             |                                                                        | <ul> <li>Upewnij się, że wybrane zostało prawidłowe źródło wejścia w menu Input<br/>Source (Źródło wejścia).</li> </ul>                                         |
| Brak wideo/włączona                         | Brak obrazu lub brak<br>jasności                                       | • Zwiększ ustawienie elementów sterowania jasności i kontrastu przez OSD.                                                                                       |
| dioda LED zasilania                         |                                                                        | Wykonaj autotest monitora.                                                                                                    |
|                                             |                                                                        | Sprawdź, czy nie są wygięte lub złamane styki złącza kabla wideo.                                                                                               |
|                                             |                                                                        | Uruchom Wbudowane testy diagnostyczne.                                                                                                    |
|                                             |                                                                        | <ul> <li>Upewnij się, że wybrane zostało prawidłowe źródło wejścia w menu Input<br/>Source (Źródło wejścia).</li> </ul>                                         |
| Brakujące piksele                           | Na ekranie LCD                                                         | Włącz i wyłącz zasilanie.                                                                                                    |
|                                             | pojawiają się plamki                                                   | <ul> <li>Piksel trwale wyłączony to typowy defekt, który występuje w technologii<br/>LCD.</li> </ul>                                                            |
|                                             |                                                                        | <ul> <li>W celu uzyskania dalszych informacji o Polityce jakości i pikseli monitora<br/>Dell, sprawdź Zalecenia dotyczące pikseli wyświetlacza Dell.</li> </ul> |
| Wadliwe piksele                             | Na ekranie LCD<br>pojawiają się jasne<br>plamki                        | Włącz i wyłącz zasilanie.                                                                                                    |
|                                             |                                                                        | <ul> <li>Piksel trwale wyłączony to naturalny defekt, który występuje w technologii<br/>LCD.</li> </ul>                                                         |
|                                             |                                                                        | W celu uzyskania dalszych informacji o Polityce jakości i pikseli monitora<br>Dell, sprawdź Zalecenia dotyczące pikseli wyświetlacza Dell.                      |
| Problemy dotyczące                          | Obraz za ciemny lub za<br>jasny                                        | Zresetuj monitor do ustawień fabrycznych.                                                                                                    |
| jasności                                    |                                                                        | Wyreguluj elementy sterowania jasności i kontrastu przez OSD.                                                                                                   |
| Problemy związane z                         | Widoczny dym lub<br>iskrzenie                                          | Nie należy wykonywać żadnych czynności rozwiązywania problemów.                                                                                                 |
| bezpieczenstwem                             |                                                                        | <ul> <li>Należy jak najszybciej skontaktować się z Dell.</li> </ul>                                                                                             |
| Okresowe problemy                           | Pojawianie<br>się i zanikanie<br>nieprawidłowego<br>działania monitora | <ul> <li>Upewnij się, że kabel wideo łączący monitor z komputerem jest prawidłowo<br/>podłączony i zamocowany.</li> </ul>                                       |
|                                             |                                                                        | • Zresetuj monitor do ustawień fabrycznych.                                                                                                    |
|                                             |                                                                        | • Wykonaj autotest monitora i sprawdź, czy okresowe problemy pojawiają się także w trybie autotestu.                                                            |
| Brak koloru                                 | Brak koloru obrazu                                                     | Wykonaj autotest monitora.                                                                                                    |
|                                             |                                                                        | Upewnij się, że kabel wideo łączący monitor z komputerem jest prawidłowo<br>podłączony i zamocowany.                                                            |
|                                             |                                                                        | • Sprawdź, czy nie są wygięte lub złamane styki złącza kabla wideo.                                                                                             |
| Nieprawidłowy kolor                         | Nieodpowiedni kolor<br>obrazu                                          | Wypróbuj inne Preset Modes (Tryby ustawień wstępnych) w ustawieniach     OSD Color (Kolor).                                                                     |
|                                             |                                                                        | Wyreguluj wartość R/G/B pod Custom Color (Kolory niestandardowe) w menu OSD Color (Kolor).                                                                      |
|                                             |                                                                        | • Zmień Input Color Format (Wprowadź format koloru) na RGB lub YCbCr w ustawieniach OSD Color (Kolor).                                                          |
|                                             |                                                                        | Uruchom Wbudowane testy diagnostyczne.                                                                                                    |

| Typowe objawy         | Co się stało           | Możliwe rozwiązania                                                   |
|-----------------------|------------------------|-----------------------------------------------------------------------|
| Długotrwałe           | Na ekranie wyświetlane | • Ustawienie wyłączenia ekranu po kilku minutach bezczynności ekranu. |
| utrzymywanie          | są słabe cienie od     | Elementy te można wyregulować w ustawieniach Windows Power Options    |
| statycznego obrazu na | obrazów statycznych    | (Opcje zasilania Windows) lub Mac Energy Saver.                       |
| monitorze             |                        | • Alternatywnie, użyj dynamicznie zmienianego wygaszacza ekranu.      |

# Problemy charakterystyczne dla produktu Tabela 34. Problemy charakterystyczne dla produktu

| Charakterystyczne<br>objawy                                                                     | Co się stało                                                                                 | Możliwe rozwiązania                                                                                                    |
|-------------------------------------------------------------------------------------------------|----------------------------------------------------------------------------------------------|----------------------------------------------------------------------------------------------------|
| Za mały obraz<br>ekranowy                                                                       | Obraz jest<br>wyśrodkowany na<br>ekranie, ale nie wypełnia<br>całego obszaru<br>wyświetlania | <ul> <li>Sprawdź ustawienie Aspect Ratio (Współczynnik proporcji) w menu OSD Display (Wyświetlacz).</li> <li>Zresetuj wyświetlacz do ustawień fabrycznych.</li> </ul>                                                                                                    |
| Nie można<br>wyregulować monitora<br>przyciskami sterowania<br>joysticka z tyłu<br>monitora     | OSD nie wyświetla się na<br>ekranie                                                          | <ul> <li>Wyłącz monitor, odłącz kabel zasilania, podłącz go ponownie, a następnie włącz monitor.</li> <li>Sprawdź, czy nie jest zablokowane menu ekranowe (OSD). Jeśli tak, przesuń i przytrzymaj przyciski nawigacji joysticka W górę, W dół, W lewo lub W prawo na 4 sekundy w celu odblokowania.</li> </ul>                                                                                                    |
| Brak sygnału wejścia po<br>naciśnięciu elementów<br>sterowania użytkownika                      | Brak obrazu; białe<br>światło LED                                                            | <ul> <li>Sprawdź źródło sygnału. Upewnij się, że komputer nie znajduje się w trybie oszczędzania energii, przesuwając mysz lub naciskając dowolny przycisk na klawiaturze.</li> <li>Upewnij się, że jest prawidłowo podłączony kabel sygnałowy. W razie potrzeby odłącz i podłącz ponownie kabel, aby potwierdzić prawidłowe połączenie.</li> <li>Zresetuj komputer lub odtwarzacz wideo.</li> </ul>                                                                     |
| Obraz nie wypełnia<br>całego ekranu                                                             | Obraz nie wypełnia<br>wysokości lub<br>szerokości ekranu                                     | <ul> <li>Ze względu na różne formaty wideo (współczynnik proporcji) DVD, monitor<br/>może wyświetlać obraz na pełnym ekranie.</li> <li>Uruchom wbudowane testy diagnostyczne.</li> </ul>                                                                                                    |
| Brak obrazu podczas<br>korzystania z<br>połączenia DP z<br>komputerem                           | Czarny ekran                                                                                 | <ul> <li>Sprawdź certyfikat DisplayPort (DP) (DP 1.1a lub DP 1.4) karty graficznej.<br/>Pobierz i zainstaluj najnowszy sterownik karty graficznej.</li> <li>Niektóre karty graficzne DP 1.1a nie obsługują monitorów DP 1.4.</li> </ul>                                                                                                    |
| Brak obrazu podczas<br>używania połączenia<br>USB-C z komputerem,<br>laptopem, itp.             | Czarny ekran                                                                                 | <ul> <li>Sprawdź, czy interfejs USB-C urządzenia obsługuje tryb DP alternate.</li> <li>Sprawdź, czy urządzenie wymaga ładowania prądem większym niż 90W.</li> <li>Interfejs USB-C urządzenia nie obsługuje trybu DP alternate.</li> <li>Ustaw Windows na tryb Projection (Projekcja).</li> <li>Upewnij się, że nie jest uszkodzony kabel USB-C.</li> </ul>                                                                                                    |
| Brak ładowania<br>podczas używania<br>połączenia USB-C z<br>komputerem, laptopem,<br>itp.       | Brak ładowania                                                                               | <ul> <li>Sprawdź, czy urządzenie obsługuje jeden z profili ładowania 5 V/9 V/15 V/20 V.</li> <li>Sprawdź, czy laptop wymaga zasilacza o mocy &gt;90W.</li> <li>Jeśli laptop wymaga zasilacza o mocy &gt;90 W, ładowanie za pomocą połączenia USB-C może nie być możliwe.</li> <li>Upewnij się, że używany jest wyłącznie adapter zatwierdzony przez firmę Dell lub adapter dostarczony z produktem.</li> <li>Upewnij się, że nie jest uszkodzony kabel USB-C.</li> </ul> |
| Przerywane ładowanie<br>podczas używania<br>połączenia USB-C z<br>komputerem, laptopem,<br>itp. | Przerywane ładowanie                                                                         | <ul> <li>Sprawdź, czy maksymalny pobór mocy urządzenia przekracza 90 W.</li> <li>Upewnij się, że używany jest wyłącznie adapter zatwierdzony przez firmę<br/>Dell lub adapter dostarczony z produktem.</li> <li>Upewnij się, że nie jest uszkodzony kabel USB-C.</li> </ul>                                                                                                    |
| Brak obrazu podczas<br>używania USB-C MST<br>(Tylko P3225DE)                                    | Czarny ekran lub drugi<br>DUT nie jest trybem<br>Zasadniczym                                 | <ul> <li>Wejście USB-C - Przejdź do menu OSD. Pod Display Info (Inf. o<br/>wyświetlaczu), sprawdź, czy Link Rate (Szybkość łącza) to HBR2 lub HBR3.<br/>Jeżeli Link Rate (Szybkość łącza) to HBR2, zalecamy używanie kabla<br/>USB-C do DP w celu włączenia MST.</li> </ul>                                                                                                    |

| Charakterystyczne<br>objawy                                                                                  | Co się stało                                                                                                    | Możliwe rozwiązania                                                                                                    |
|----------------------------------------------------------------------------------------------------|----------------------------------------------------------------------------------------------------|----------------------------------------------------------------------------------------------------|
| Brak wyjścia<br>wyświetlania w<br>P3225QE, gdy jest<br>podłączony jako 2.<br>monitor połączony<br>łańcuchowo | Z kartą graficzną AMD,<br>podłączenie P3225QE<br>jako drugiego monitora<br>połączonego szeregowo<br>w rozdzielczości 3840<br>x 2160 przy 100 Hz, nie<br>obserwuje się sygnału<br>wyjścia/wyświetlania. | <ul> <li>Ze względu na ograniczenie przepustowości, DP nie obsługuje dwóch<br/>monitorów 4K przy częstotliwości odświeżania 100 Hz. W związku z tym,<br/>ta częstotliwość odświeżania jest ukryta w przypadku kart graficznych<br/>innych niż AMD. Jeśli wymagana jest rozdzielczość 3840 x 2160 przy 100<br/>Hz, podłącz oba monitory do oddzielnych portów DP/HDMI. Alternatywnie,<br/>ustaw częstotliwość odświeżania drugiego monitora (P32225QE) na 60 Hz.<br/>(Komputer PC &gt; Wyświetlacz &gt; Zaawansowane ustawienia wyświetlacza &gt;<br/>Wybierz częstotliwość odświeżania)</li> </ul> |
| Brak połączenia<br>sieciowego                                                                                | Sieć nie działa lub działa<br>w sposób przerywany                                                                                                    | <ul> <li>Nie należy wyłączać/włączać przycisku zasilania, gdy jest podłączona sieć,<br/>przycisk zasilania pozostaje włączony.</li> </ul>                                                                                                    |
| Nie działa port LAN                                                                                          | Problem z ustawieniami<br>systemu operacyjnego<br>lub połączeniem<br>kablowym                                                                                                    | <ul> <li>Upewnij się, że w komputerze jest zainstalowany najnowszy BIOS i<br/>sterowniki.</li> <li>Upewnij się, że w Menedżerze urządzeń systemu Windows jest<br/>zainstalowany RealTek Ethernet Controller.</li> </ul>                                                                                                    |
|                                                                                                    |                                                                                                    | <ul> <li>Jeżeli Program konfiguracji BIOS ma opcję LAN/GBE Enabled/Disabled<br/>(Włączenie/wyłączenie LAN/GBE), upewnij się, że jest ona ustawiona na<br/>Enabled (Włączenie).</li> </ul>                                                                                                    |
|                                                                                                    |                                                                                                    | <ul> <li>Upewnij się, że kabel Ethernet jest pewnie podłączony do monitora i do<br/>huba/routera/firewalla.</li> </ul>                                                                                                    |
|                                                                                                    |                                                                                                    | <ul> <li>Zweryfikuj stan LED kabla Ethernet w celu potwierdzenia jego podłączenia.<br/>Jeśli dioda LED nie świeci się, spróbuj ponownie podłączyć oba końce<br/>kabla.</li> </ul>                                                                                                    |
|                                                                                                    |                                                                                                    | <ul> <li>Najpierw wyłącz komputer i odłącz kabel USB-C oraz przewód zasilający<br/>od monitora. Następnie, włącz ponownie komputer i ponownie podłącz<br/>przewód zasilający monitora oraz kabel USB-C.</li> </ul>                                                                                                    |

## Informacje dotyczące przepisów

## **TCO Certified**

Każdy produkt firmy Dell opatrzony etykietą TCO, uzyskał dobrowolny certyfikat środowiskowy TCO. Wymagania dotyczące certyfikacji TCO skupiają się na cechach, które przyczyniają się do zdrowego środowiska pracy, takich jak konstrukcja nadająca się do recyklingu, efektywność energetyczna, ergonomia, emisje, unikanie substancji niebezpiecznych i zwrot produktów.

Aby uzyskać więcej informacji o produkcie Dell i certyfikacie TCO, należy odwiedzić stronę internetową: Dell.com/environment/ TCO\_Certified.

Aby uzyskać więcej informacji o certyfikatach środowiskowych TCO, należy odwiedzić stronę internetową: tcocertified.com.

## Uwagi FCC (tylko USA) i inne informacje dotyczące przepisów

Uwagi FCC i inne informacje dotyczące przepisów, można sprawdzić na stronie internetowej zgodności z przepisami, pod adresem Strona główna zgodności z przepisami Dell.

# Baza danych produktów UE dla etykiety dotyczącej zużycia energii i arkusza informacji o produkcie

P3225DE: https://eprel.ec.europa.eu/qr/2156641

P3225QE: https://eprel.ec.europa.eu/qr/2156649

## Kontaktowanie się z firmą Dell

W celu kontaktu z firmą Dell w zakresie problemów dotyczących sprzedaży, pomocy technicznej lub obsługi klienta, sprawdź Kontakt z pomocą techniczną na stronie internetowej pomocy technicznej Dell.

- (i) UWAGA: Dostępność zależy od kraju i produktu, a niektóre usługi mogą nie być dostępne w kraju użytkownika.
- (i) UWAGA: Przy braku aktywnego połączenia z Internetem, informacje kontaktowe można znaleźć na fakturze zakupu, opakowaniu, rachunku lub w katalogu produktów Dell.